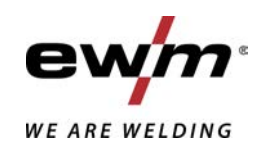

| A DIA<br>SE      | Styrning<br>T4.00 - Tetrix AC/DC Comfort 2.0<br>T4.08 - Tetrix AC/DC Comfort 2.0 |            |
|------------------|----------------------------------------------------------------------------------|------------|
| 099-00T400-EW506 | Beakta vidare systemdokumentation!                                               | 18.06.2020 |

Register now and benefit! Jetzt Registrieren und Profitieren!

www.ewm-group.com

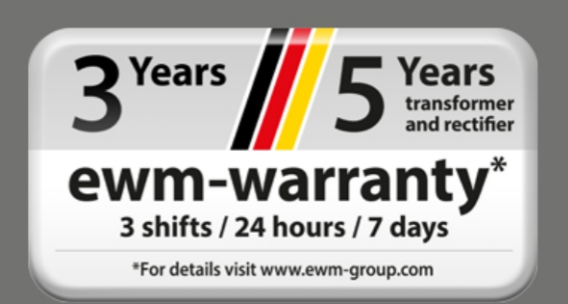

# Allmänna hänvisningar

# \land VARNING

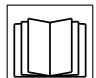

# Läs bruksanvisningen!

## Bruksanvisningen informerar om säker användning av produkterna.

- Läs och följ bruksanvisningen för samtliga systemkomponenter, i synnerhet säkerhets- och varningsanvisningarna!
- Beakta föreskrifter om förebyggande av olyckor och nationella bestämmelser!
- Förvara bruksanvisningen på aggregats användningsplats.
- Säkerhets- och varningsskyltar på aggregatet informerar om eventuella faror. De måste vara identifierbara och läsbara.
- Aggregatet är tillverkat i enlighet med aktuell teknisk utvecklingsnivå samt gällande regler och standarder och får endast användas, underhållas och repareras av fackpersonal.
- Tekniska ändringar på grund av vidareutveckling inom aggregattekniken kan leda till olika svetsförhållanden.

Kontakta er återförsäljare eller vår kundservice på +49 2680 181-0 om ni har frågor angående installation, idrifttagande, användning, speciella omständigheter på användningsplatsen samt ändamålsenlig användning .

## En lista över auktoriserade återförsäljare finns på www.ewm-group.com/en/specialist-dealers.

Ansvaret i sammanhang med användning av denna anläggning begränsas uttryckligen till anläggningens funktion. Allt annat ansvar, av vilket slag det vara må, uteslutes uttryckligen. Denna befrielse från ansvar accepteras av användaren vid idrifttagning av anläggningen.

Såväl iakttagandet av denna anvisning som även villkoren och metoderna vid installation, drift, användning och skötsel av aggregatet kan inte övervakas av tillverkaren.

Ett felaktigt utförande av installationen kan leda till materiella skador och även innebära att personer utsättes för risker. Därför övertar vi inget slags ansvar för förluster, skador och kostnader, som resulterar av felaktig installation, icke fackmässig drift samt felaktig användning och skötsel eller på något sätt står i samband härmed.

© EWM AG Dr. Günter-Henle-Straße 8 D-56271 Mündersbach · Tyskland Tfn: +49 2680 181-0, Fax: -244 E-post: info@ewm-group.com www.ewm-group.com

Upphovsrätten till detta dokument förblir hos tillverkaren.

Kopiering, även i form av utdrag, endast med skriftligt godkännande.

Innehållet i detta dokument har noga undersökts, kontrollerats och bearbetats, ändå förbehåller vi oss för ändringar, skrivfel och misstag.

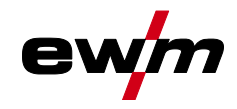

#### Innehållsförteckning 1 2 2.1 2.2 2.3 Ändamålsenlig användning ......7 3 3.1 Användning och drift uteslutande med följande aggregat ......7 3.2 3.3 Aggregatstyrning - Manöverdon ......8 4 Översikt över styrningsområden ......8 4.1 Styrningsområde A......9 4.1.1 4.1.2 Styrningsområde B......11 4.1.3 Styrningsområde C......12 4.2 Svetsströminställning (absolut/procentuellt)......12 4.2.1 4.3 4.3.1 4.3.2 4.3.3 Inställning av svetsparametrar i funktionsförloppet ......13 4.3.4 Ställa in ytterligare svetsparametrar (expertmeny) ......13 4.3.5 5 5.1 5.1.1Gasefterströmningsautomatik ......14 5.1.1.1 5.1.2 Återkommande svetsuppgifter (JOB 1-100) ......16 5.1.2.1 5.1.3 Växelströmssvetsning ......16 5.1.3.1 5.1.3.2 5.1.3.3 5.1.3.4 5.1.3.5 5.1.3.6 AC-kommuteringsoptimering ......19 5.1.4 5.1.4.1 5.1.4.2 5.1.4.3 5.1.5 5.1.5.1 2-takt-drift 22 5.1.5.2 5.1.5.3 5.1.5.4 5.1.5.5 5.1.5.6 5.1.6 5.1.7 5.1.8 5.1.8.1 5.1.8.2 5.1.8.3 5.1.8.4 5.1.9 5.1.9.1 5.1.10

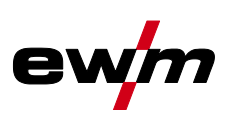

|   |       | 5.1.10.3 Stignings-/sänkningshastighet                                     | 33        |
|---|-------|----------------------------------------------------------------------------|-----------|
|   |       | 5.1.10.4 Strömhopp                                                         | 33        |
|   |       | 5.1.10.5 TIG standardsvetsbrännare (5-polig)                               | 34        |
|   |       | 5.1.10.6 TIG-up/down-svetsbrannare (8-polig)                               | 36        |
|   |       | 5.1.10.7 Potentiometersvetsbrannare (8-polig)                              | 38        |
|   |       | 5.1.10.8 TIG Konfigurera potibrănnarens anslutning                         | 38        |
|   |       | 5.1.10.9 RETOX TIG-brannare (12-polig)                                     | 40        |
|   |       | 5.1.10.10Bestämma max. anropbara JOBB                                      | 40        |
|   |       | 5.1.11 Fotkontroll RTF 1                                                   | 41        |
|   |       | 5.1.11.1 RIF-startramp                                                     | 41        |
|   |       | 5.1.11.2 RIF-svarsförhållanden                                             | 42        |
|   |       | 5.1.12 Samtidig svetsning på båda sidor, synkroniseringsmetoder            | 42        |
|   |       | 5.1.12.1 Synkronisering över nätspänning (50Hz / 60Hz)                     | 42        |
|   |       | 5.1.13 Expertmeny (TIG)                                                    | 43        |
|   |       | 5.1.14 Kalibrering av ledningsmotståndet                                   | 45        |
|   | 5.2   | Man. elektrodsvetsning                                                     | 46        |
|   |       | 5.2.1 Uppgiftsval manuell                                                  | 46        |
|   |       | 5.2.2 Hotstart                                                             | 47        |
|   |       | 5.2.2.1 Hotstartström                                                      | 47        |
|   |       | 5.2.2.2 Hotstarttid                                                        | 47        |
|   |       | 5.2.3 Arcforce                                                             | 48        |
|   |       | 5.2.4 Antistick                                                            | 48        |
|   |       | 5.2.5 Omkoppling av svetsströmspolariteten (polaritetsbyte)                | 48        |
|   |       | 5.2.6 Pulssvetsning                                                        | 49        |
|   |       | 5.2.6.1 Medelvärdespulsning                                                | 50        |
|   | 5.3   | Extratrådssvetsning                                                        | 50        |
|   |       | 5.3.1 Konfigurering av svetsaggregatet för mekanisk ljusbågssmältsvetsning | 50        |
|   |       | 5.3.2 Svetsuppgiftsurval enligt JOB-listan                                 | 50        |
|   |       | 5.3.3 Välj manövreringssätt för trådhastigheten (KORREKTUR / MANUELL)      | 51        |
|   |       | 5.3.4 Ställ in svetsström och trådhastighet                                | 51        |
|   |       | 5.3.5 Driftsätt (funktionsförlopp)                                         | 52        |
|   |       | 5.3.5.1 Teckenförklaring                                                   | 52        |
|   |       | 5.3.5.2 2-takt-drift                                                       | 53        |
|   |       | 5.3.5.3 3-takt-drift                                                       | 54        |
|   |       | 5.3.5.4 4-takt-drift                                                       | 54        |
|   | 5.4   | Energisparläge (Standby)                                                   | 54        |
|   | 5.5   | Åtkomststyrning                                                            | 55        |
|   | 5.6   | Spänningsreduceringsenhet                                                  | 55        |
|   | 5.7   | Aggregatkonfigurationsmeny                                                 | 56        |
|   |       | 5.7.1 Parameterval, - ändra och spara                                      | 56        |
| 6 | Avhiä | p av störningar                                                            | 61        |
| - | 6.1   | Varningsmeddelanden                                                        | 61        |
|   | 6.2   | Felindikeringar                                                            | 62        |
|   | 6.3   | Återställa svetsparametrarna till fabriksinställningen                     | 63        |
|   | 6.4   | Visa aggregatstyrningens programvaruversion                                | 63        |
| 7 | Bilac | 00 0 ·····0-···- 0·····                                                    | 61        |
| 1 | 7 1   | I<br>Daramataröversikt inställningsområda                                  | <b>04</b> |
|   | 1.1   | r arameteroversint – installingsoniaue<br>7 1 1       TIC systeming        | +0        |
|   |       | 7.1.1 Non-overoning                                                        | 04<br>65  |
|   | 70    | 1.1.2 ividii. elekii uusveisi iii y<br>Åtorförsöliorsökning                | CO        |
|   | 1.2   | Aleriorsaijaisokiiliy                                                      | 00        |

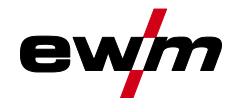

# 2 För Din säkerhet

# 2.1 Information om användning av bruksanvisningen

# \land FARA

Arbets- eller driftsförfaranden som måste följas exakt för att utesluta en omedelbart hotande, allvarlig personskada eller död.

- Säkerhetsanvisningen innehåller signalordet "FARA" med en generell varningssymbol i sin rubrik.
- Faran förtydligas dessutom genom ett piktogram i marginalen.

# **A VARNING**

Arbets- eller driftsförfaranden som måste följas exakt för att utesluta en möjlig, allvarlig personskada eller död.

- Säkerhetsanvisningen innehåller signalordet "VARNING" med en generell varningssymbol i sin rubrik.
- Faran förtydligas dessutom genom ett piktogram i marginalen.

# **A OBSERVERA**

Arbets- eller driftsförfaranden som måste följas exakt för att utesluta en möjlig, lätt personskada.

- Säkerhetsanvisningen innehåller signalordet "SE UPP" med en generell varningssymbol i sin rubrik.
- Faran förtydligas genom ett piktogram i marginalen.

# Tekniska detaljer som användaren måste beakta för att undvika skador på egendom och maskin.

Indikeringar beträffande tillvägagångssätt samt uppräkningar som visar dig steg för steg vad du ska göra i speciella situationer känner du igen med hjälp av blickfångspunkten, t.ex.:

• ansluta och låsa kontakten för svetsströmledningen i motsvarande motkontakt.

# 2.2 Symbolförklaring

| Symbol     | Beskrivning              | Symbol    | Beskrivning                  |
|------------|--------------------------|-----------|------------------------------|
| ß          | Beakta tekniska detaljer | Î         | tryck och släpp (peka/tryck) |
|            | Koppla från aggregatet   |           | Släpp                        |
|            | Koppla på aggregatet     | Ţ         | Tryck och håll intryckt      |
|            | fel/ogiltig              | Î         | koppla                       |
|            | rätt/giltig              | Ð         | vrid                         |
| •          | Ingång                   | $\square$ | Siffervärde/inställbart      |
| $\bigcirc$ | Navigera                 | -`\$      | Signallampan lyser grönt     |
|            | Utgång                   | •••••     | Signallampan blinkar grönt   |

# För Din säkerhet

Del av den samlade dokumentationen

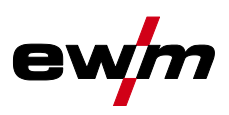

| Symbol     | Beskrivning                                                           | Symbol                                  | Beskrivning               |
|------------|-----------------------------------------------------------------------|-----------------------------------------|---------------------------|
| 45         | Tidsvisning<br>(exempel: vänta 4 s/tryck)                             | -``                                     | Signallampan lyser rött   |
| / <i> </i> | Avbrott i menyvisningen (ytterligare inställningsmöjligheter möjliga) | ••••••••••••••••••••••••••••••••••••••• | Signallampan blinkar rött |
|            | Verktyg ej nödvändigt/använd ej verk-<br>tyg                          |                                         |                           |
| Î          | Verktyg nödvändigt/använd verktyg                                     |                                         |                           |

# 2.3 Del av den samlade dokumentationen

Detta dokument är en del av den dokumentationen och är endast giltigt i kombination med alla del-dokument! Läs och följ bruksanvisningarna till samtliga systemkomponenter, i särskilt säkerhetsanvisningarna!

Bilderna visar ett allmänt exempel med ett svetssystem.

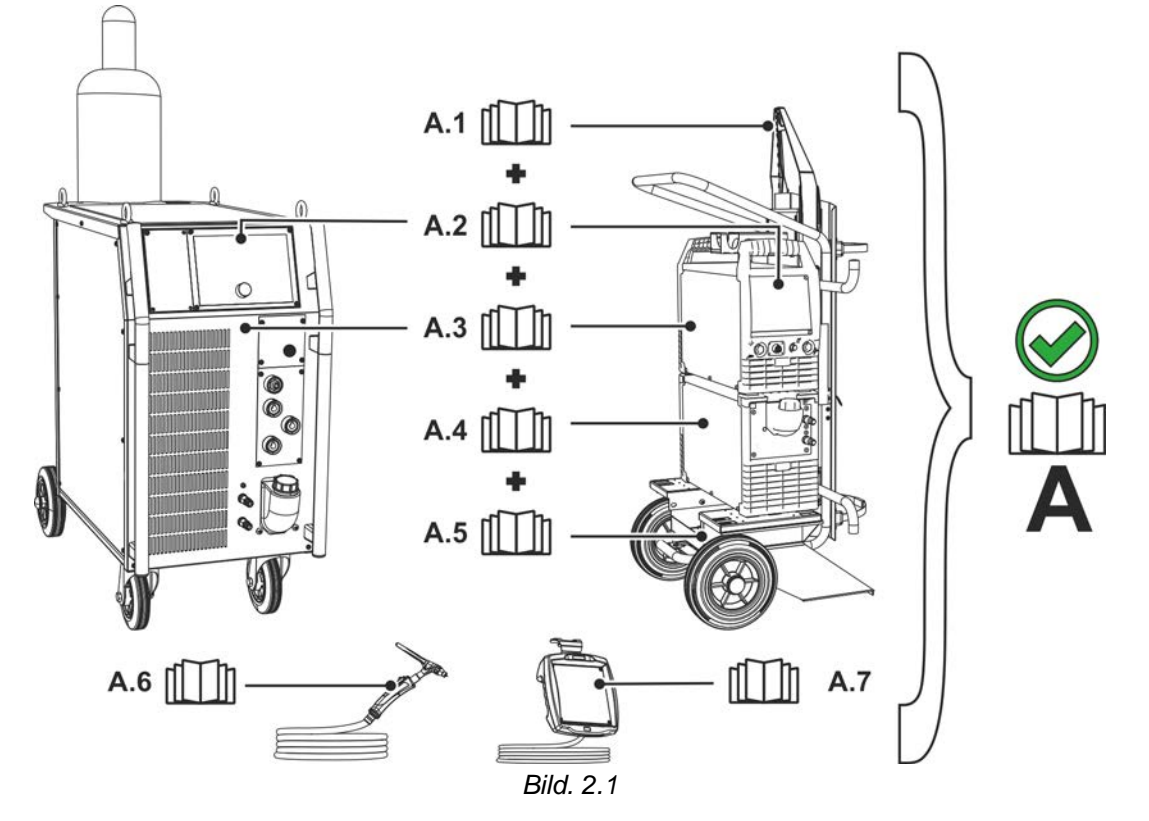

Pos. Dokumentation

| A.1 | Ombyggnadsanvisning tillval                         |
|-----|-----------------------------------------------------|
| A.2 | Styrning                                            |
| A.3 | Svetsströmskälla                                    |
| A.4 | Kylenhet, spänningstransformator, verktygslåda etc. |
| A.5 | Transportvagn                                       |
| A.6 | Svetsbrännare                                       |
| A.7 | Fjärrstyrning                                       |
| А   | Samlad dokumentation                                |

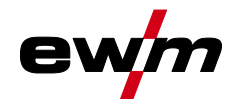

Ş

# Ändamålsenlig användning

Användning och drift uteslutande med följande aggregat

# 3 Ändamålsenlig användning

# **A VARNING**

Faror på grund av felaktig användning!

Aggregatet är tillverkat i enlighet med aktuell teknisk utvecklingsnivå samt gällande regler och standarder för användning inom industri och annan kommersiell verksamhet. Det är endast avsett för svetsmetoden som anges på typskylten. Vid felaktig användning kan aggregatet utgöra fara för personer, djur och materiella värden. Garantin omfattar inte skador som är ett resultat av felaktig användning!

- Använd aggregatet uteslutande enligt avsedd användning och endast av utbildad, sakkunnig personal!
- Aggregatet får inte förändras eller byggas om på felaktigt sätt!

# 3.1 Användning och drift uteslutande med följande aggregat

- Tetrix 300 AC/DC Comfort 2.0 (T4.00)
- Tetrix 351-551 AC/DC Comfort 2.0 (T4.08)

# 3.2 Hänvisningar till standarder

- Bruksanvisningar till anslutna svetsmaskiner
- Dokument till utvidgningar som optioner

# 3.3 Programversion

Denna anvisning beskriver följande programversion: 07.03F0

Man kan visa aggregatstyrningens programvaruversion i aggregatkonfigurationsmenyn (meny Srv) >se kapitel 5.7.

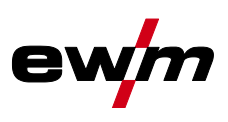

# 4 Aggregatstyrning - Manöverdon

# 4.1 Översikt över styrningsområden

Aggregatstyrningen har delats upp i tre delområden (A, B, C) för att göra beskrivningen så överskådlig som möjligt. Parametervärdenas inställningsområden har sammanfattats i kapitlet Parameteröversikt *>se kapitel 7.1*.

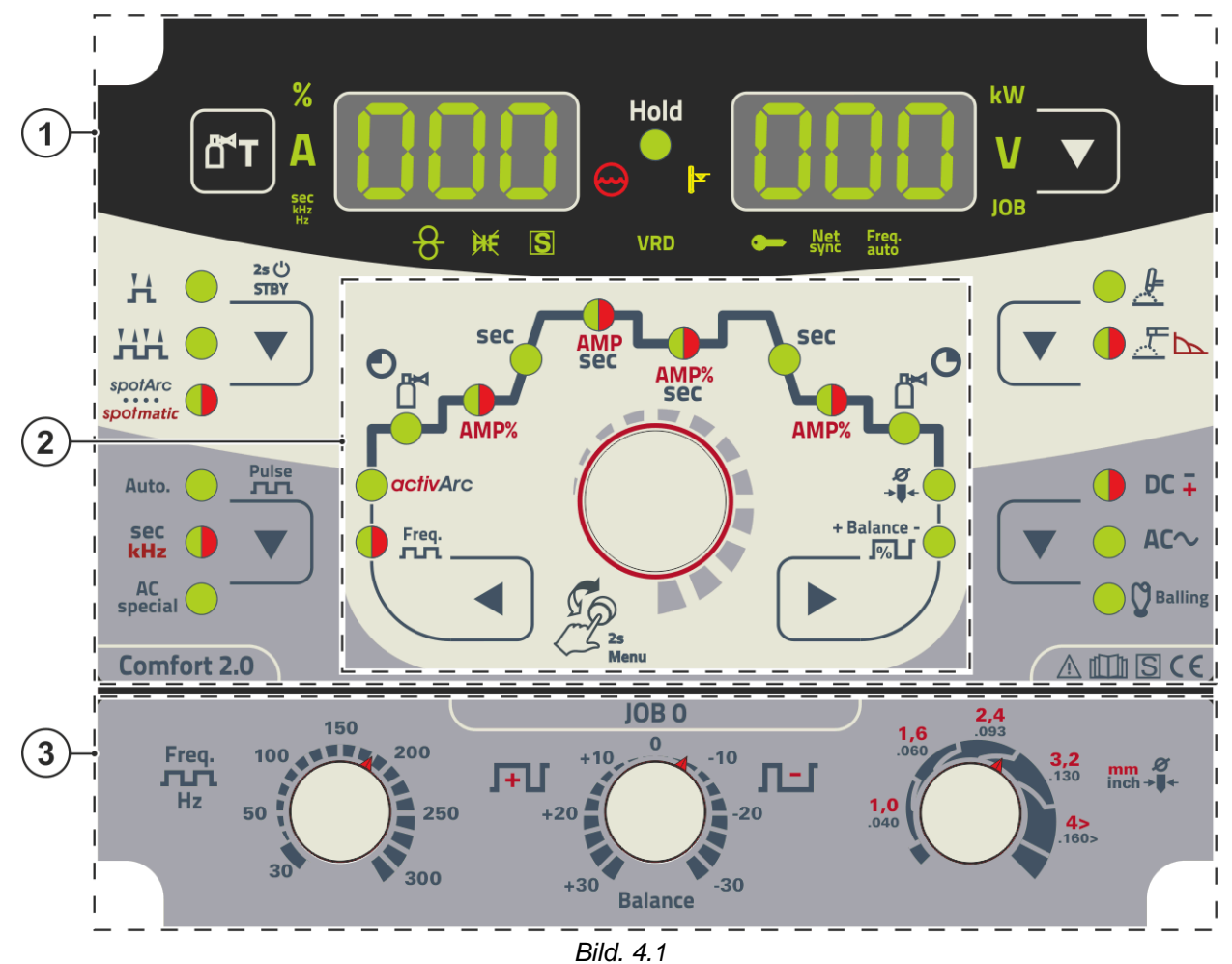

| Pos. | Symbol | Beskrivning                            |
|------|--------|----------------------------------------|
| 1    |        | Styrningsområde A                      |
| 2    |        | Styrningsområde B<br>>se kapitel 4.1.2 |
| 3    |        | Styrningsområde C<br>>se kapitel 4.1.3 |

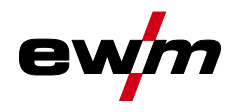

# Aggregatstyrning - Manöverdon

Översikt över styrningsområden

# 4.1.1 Styrningsområde A

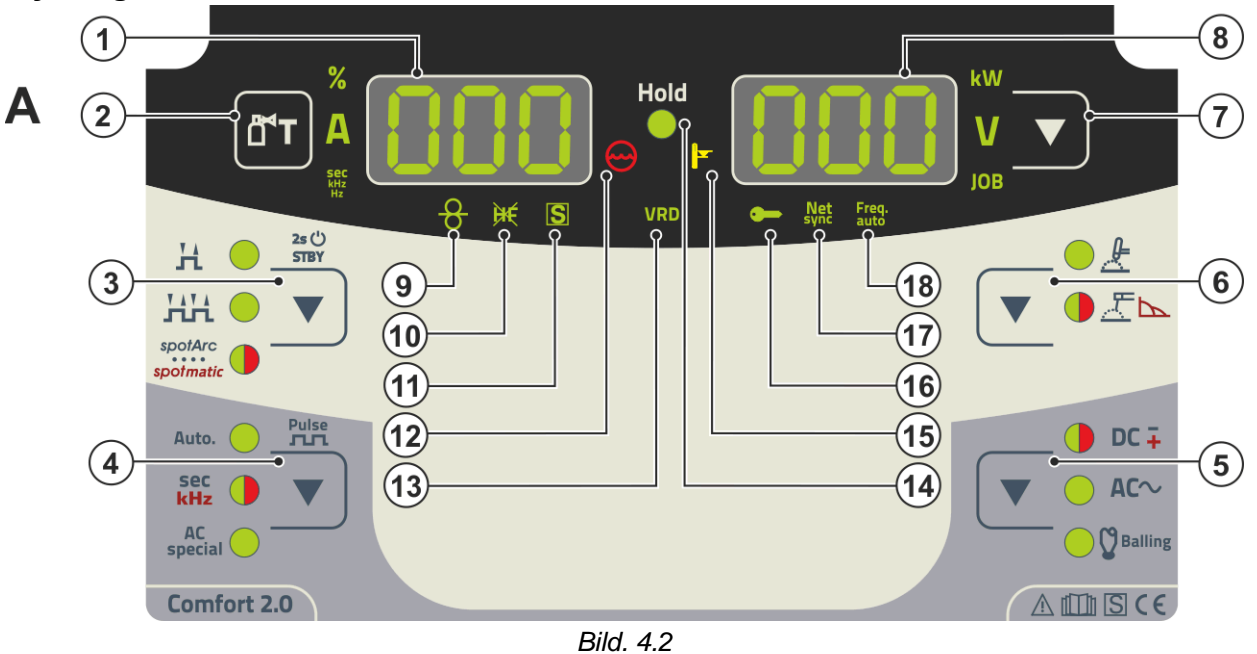

| Pos. | Symbol   | Beskrivning                                                                                                    |  |  |
|------|----------|----------------------------------------------------------------------------------------------------|--|--|
| 1    | ППП      | Svetsdatavisning (tresiffrig)                                                                                                    |  |  |
|      |          | Visning av svetsparametrar och deras värden >se kapitel 4.2                                                                                                    |  |  |
| 2    |          | Tryckknapp gaskontroll / spola slangpaket >se kapitel 5.1.1                                                                                                    |  |  |
| 3    | <b>•</b> | Tryckknapp driftsätt >se kapitel 5.1.5 / energisparläge >se kapitel 5.4         H 2-takt         H 4-takt         Punktsvetsning spotArc – signallampan lyser grönt         Punktsvetsning spotmatic – signallampan lyser rött         Tryck länge på knappen så övergår aggregatet i energisparläge.<br>För återaktivering räcker det att trycka på valfritt manöverdon                                                                                                    |  |  |
| 4    |          | Tryckknapp för pulssvetsning >se kapitel 5.1.8<br>Auto Pulsautomatik (frekvens och balans)<br>sec<br>ning/medelvärdespulsning<br>sec<br>kHz Signallampan lyser rött: Metallurgisk TIG-pulsning (kHz-<br>pulsning)/medelvärdespulsning<br>special TIG-AC-special                                                                                                    |  |  |
| 5    | ▼        | <ul> <li>Tryckknapp för svetsströmspolaritet/kulbildning</li> <li>DC ∓ Signallampan lyser grönt: Likströmssvetsning med negativ polaritet vid elektrodhållaren resp. svetsbrännaren.</li> <li>DC ∓ Signallampan lyser rött: Manuell elektrodsvetsning med likström med positiv polaritet på elektrodhållaren <i>&gt;se kapitel 5.2.5.</i></li> <li>AC √Växelströmssvetsning/växelströmsformer <i>&gt;se kapitel 5.1.3.4</i></li> <li>Västling Kulbildning <i>&gt;se kapitel 5.1.3.2</i></li> </ul>                                                                                                    |  |  |
| 6    |          | Tryckknapp för svetsmetod         上 TIG-svetsning         上 Manuell elektrodsvetsning (signallampan lyser grönt)         上         L         L </th |  |  |
| 7    |          | <b>Tryckknapp för omkoppling av indikering</b><br>kW Indikering av svetseffekt<br>V Indikering av svetsspänning<br>JOB Indikering och inställning av JOB-nummer med styrknappen                                                                                                    |  |  |

# Aggregatstyrning - Manöverdon Översikt över styrningsområden

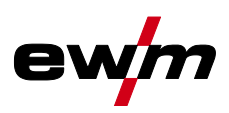

| Pos.                       | Symbol       | Beskrivning                                                                                                    |
|----------------------------|--------------|----------------------------------------------------------------------------------------------------|
| 8                          | 000          | Svetsdatavisning (tresiffrig)                                                                                                    |
|                            |              | Visning av svetsparametrar och deras värden >se kapitel 4.2                                                                                                    |
| 9                          | 0            | Signallampa för extratrådssvetsning                                                                                                    |
|                            | þ            | Endast hos aggregat med extratråd (AW) <i>&gt;se kapitel 5.3</i>                                                                                                    |
| 10                         | ÌHÉ          | Signallampa för TIG-tändningsmetod                                                                                                    |
|                            |              | Signallampan lyser: Tändningsmetoden Liftarc aktiv/HF-tändning frånkopplad. Om-                                                                                                    |
|                            |              | koppling av tändningsmetod sker via expertmenyn (TIG) >se kapitel 5.1.13.                                                                                                    |
| 11                         | C            | Signallampa för funktionen 뎹-tecken                                                                                                    |
|                            | 2            | Indikerar att svetsning är möjlig i miljöer med förhöjd elektrisk risknivå (t.ex. i pannor).                                                                                                    |
|                            | -            | Om signallampan inte lyser ska du omedelbart kontakta kundtjanst.                                                                                                    |
| 12                         | hand         | Signallampa för kylmedelsfel                                                                                                    |
|                            | 0            | Signalerar tryckförlust eller för lite kylmedel i kylmedelskretsen.                                                                                                    |
| 13                         | VRD          | Signallampa spänningsminskningsenhet (VRD) >se kapitel 5.6                                                                                                    |
| 10                         | VILD         | orginalianipa opanini geninor (1712) zeo hapitor oro                                                                                                    |
| 14                         | Hold         | Signallampa statusindikering                                                                                                    |
| 14                         | Hold         | Signallampa statusindikering<br>Efter varje avslutad svetsning visas de senast använda värdena för svetsström- och                                                                                                    |
| 14                         | Hold         | Signallampa statusindikering<br>Efter varje avslutad svetsning visas de senast använda värdena för svetsström- och<br>spänning på displayerna; signallampan lyser.                                                                                                    |
| 10<br>14<br>15             | Hold         | Signallampa statusindikering<br>Efter varje avslutad svetsning visas de senast använda värdena för svetsström- och<br>spänning på displayerna; signallampan lyser.<br>Signallampa övertemperatur                                                                                                    |
| 14<br>14<br>15             | Hold         | Signallampa statusindikering         Efter varje avslutad svetsning visas de senast använda värdena för svetsström- och spänning på displayerna; signallampan lyser.         Signallampa övertemperatur         Temperaturvakterna i kraftenheten stänger av kraftenheten vid övertemperatur och                                                                                                    |
| 10<br>14<br>15             | Hold         | Signallampa statusindikering         Efter varje avslutad svetsning visas de senast använda värdena för svetsström- och spänning på displayerna; signallampan lyser.         Signallampa övertemperatur         Temperaturvakterna i kraftenheten stänger av kraftenheten vid övertemperatur och kontrollampan Övertemperatur lyser. Efter avkylning går det bra att svetsa igen, utan otten in medianen i kraftenheten lede interesti ture                                                                                                    |
| 14                         | Hold         | Signallampa statusindikering         Efter varje avslutad svetsning visas de senast använda värdena för svetsström- och spänning på displayerna; signallampan lyser.         Signallampa övertemperatur         Temperaturvakterna i kraftenheten stänger av kraftenheten vid övertemperatur och kontrollampan Övertemperatur lyser. Efter avkylning går det bra att svetsa igen, utan att några ytterligare åtgärder behöver vidtas.                                                                                                    |
| 10<br>14<br>15<br>15       | Hold         | Signallampa statusindikering         Efter varje avslutad svetsning visas de senast använda värdena för svetsström- och spänning på displayerna; signallampan lyser.         Signallampa övertemperatur         Temperaturvakterna i kraftenheten stänger av kraftenheten vid övertemperatur och kontrollampan Övertemperatur lyser. Efter avkylning går det bra att svetsa igen, utan att några ytterligare åtgärder behöver vidtas.         Signallampan för aktiv åtkomststyrning                                                                                                    |
| 13<br>14<br>15<br>16       | Hold         | Signallampa statusindikering         Efter varje avslutad svetsning visas de senast använda värdena för svetsström- och spänning på displayerna; signallampan lyser.         Signallampa övertemperatur         Temperaturvakterna i kraftenheten stänger av kraftenheten vid övertemperatur och kontrollampan Övertemperatur lyser. Efter avkylning går det bra att svetsa igen, utan att några ytterligare åtgärder behöver vidtas.         Signallampan för aktiv åtkomststyrning         Signallampan lyser när aggregatstyrningens åtkomststyrning är aktiv >se kapitel 5.5.                                                                        |
| 13<br>14<br>15<br>16<br>17 | Hold         | Signallampa statusindikering         Efter varje avslutad svetsning visas de senast använda värdena för svetsström- och spänning på displayerna; signallampan lyser.         Signallampa övertemperatur         Temperaturvakterna i kraftenheten stänger av kraftenheten vid övertemperatur och kontrollampan Övertemperatur lyser. Efter avkylning går det bra att svetsa igen, utan att några ytterligare åtgärder behöver vidtas.         Signallampan för aktiv åtkomststyrning         Signallampan lyser när aggregatstyrningens åtkomststyrning är aktiv >se kapitel 5.5.         Signallampan för samtidig svetsning på båda sidor              |
| 10<br>14<br>15<br>16<br>17 | Hold<br>Hold | Signallampa statusindikering         Efter varje avslutad svetsning visas de senast använda värdena för svetsström- och spänning på displayerna; signallampan lyser.         Signallampa övertemperatur         Temperaturvakterna i kraftenheten stänger av kraftenheten vid övertemperatur och kontrollampan Övertemperatur lyser. Efter avkylning går det bra att svetsa igen, utan att några ytterligare åtgärder behöver vidtas.         Signallampan för aktiv åtkomststyrning         Signallampan lyser när aggregatstyrningens åtkomststyrning är aktiv >se kapitel 5.5.         Signallampan visar att funktionen är aktiv >se kapitel 5.1.12. |

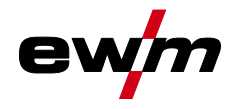

# 4.1.2 Styrningsområde B

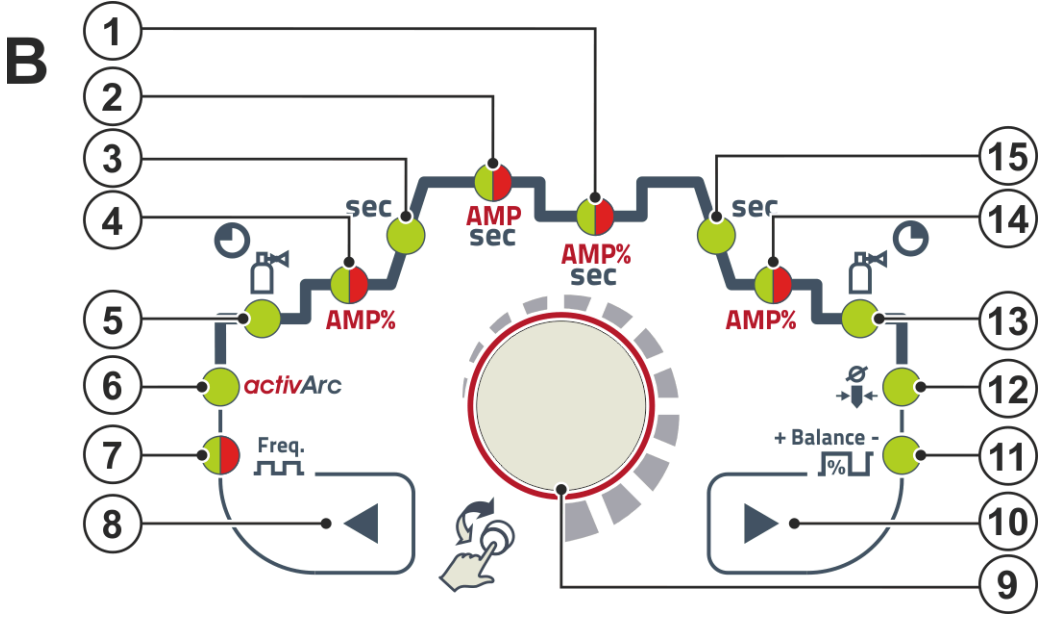

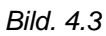

| 1       AMP%       Signallampa, tvåfärgad         sec       röd: sänk- eller pulspausström [2] (% av AMP)         grön: pulspaustid [2]/slope-tid [52] (expertmeny)         2       AMP         Signallampa, tvåfärgad         röd: buvud [2]/slope ruleström [2] |                                             |  |  |
|----------------------------------------------------------------------------------------------------|---------------------------------------------|--|--|
| sec     röd: sänk- eller pulspausström [2] (% av AMP)       grön: pulspaustid [2]/slope-tid [52] (expertmeny)       2     AMP       Signallampa, tvåfärgad       röd: buvud [2]/slope ruleström [2]                                                               |                                             |  |  |
| grön: pulspaustid E 2/slope-tid E52 (expertmeny)       2     AMP       Signallampa, tvåfärgad       röd: buvud [/]eller pulsetröm [2]                                                                                                    |                                             |  |  |
| 2 AMP Signallampa, tvåfärgad                                                                                                    |                                             |  |  |
| räd: huvud U Jollar pulaaträm UU                                                                                                    |                                             |  |  |
|                                                                                                    |                                             |  |  |
| grön: pulstid 上小slope-tid 上51 (AMP till AMP%, expertmeny)                                                                                                    |                                             |  |  |
| 3 sec Signallampa                                                                                                    |                                             |  |  |
| Strömstigningstid <i>EUP</i> (TIG)/hotstarttid <i>EhE</i> (manuell elektrodsvetsning)                                                                                                    |                                             |  |  |
| 4 AMP% Signallampa, tvåfärgad                                                                                                    |                                             |  |  |
| röd: Startström [5] (TIG)/hotstartström [he] (manuell elektrodsvetsning)                                                                                                    |                                             |  |  |
| grön: Startströmtid <u>E5E</u> (TIG, expertmeny)                                                                                                    |                                             |  |  |
| 5 Oj Signallampa för gasförströmningstid EPr                                                                                                    |                                             |  |  |
|                                                                                                    |                                             |  |  |
| 6 gctivArc Signallampa activArc RR >se kapitel 5.1.6                                                                                                    |                                             |  |  |
| 7 <b>Freq.</b> Signallampa, tvåfärgad <i>FrE</i>                                                                                                    |                                             |  |  |
| grön: Frekvens (AC)/pulsfrekvens (TIG)/pulsfrekvens (manuell elektrodsvetsni                                                                                                    | ng)                                         |  |  |
| röd: Pulsfrekvens (kHz-pulsning)                                                                                                    |                                             |  |  |
| 8 Tryckknapp för parameteraktivering, vänster                                                                                                    | Tryckknapp för parameteraktivering, vänster |  |  |
| Funktionsförloppets svetsparametrar aktiveras efter varandra moturs. På styrninga                                                                                                    | r                                           |  |  |
| som inte har denna knapp sker inställningen enbart med styrknappen.                                                                                                    |                                             |  |  |
| 9 Styrningsknapp                                                                                                    |                                             |  |  |
| Central styrningsknapp för manövrering genom vridning och tryckning >se kapitel                                                                                                    | 4.3.                                        |  |  |
| 10 Tryckknapp för parameteraktivering, höger                                                                                                    |                                             |  |  |
| Funktionsförloppets svetsparametrar aktiveras efter varandra medurs. På styrning                                                                                                    | ar                                          |  |  |
| som inte har denna knapp sker inställningen enbart med styrknappen.                                                                                                    |                                             |  |  |
| 11 <sup>+ Balance -</sup> Signallampa balans <u>bRL</u>                                                                                                    |                                             |  |  |
| DC-balans (JOB 0-100)                                                                                                    |                                             |  |  |
| AC-balans (JOB 1-100), pulsbalans, AC-amplitudbalans (JOB 0-100)                                                                                                    |                                             |  |  |
| 12 Ø Signallampa elektroddiameter IndR                                                                                                    |                                             |  |  |
| →↓↓ Tändoptimering (TIG)/grundinställning kulbildning (JOB 1-100)                                                                                                    |                                             |  |  |

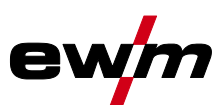

Apparatindikering

| Pos. | Symbol   | Beskrivning                                                                                          |
|------|----------|----------------------------------------------------------------------------------------------------|
| 13   | <b>O</b> | Gasefterströmningstid [[P]]                                                                          |
| 14   | AMP%     | Signallampa, tvåfärgad<br>röd: ändström <i>Ed</i><br>grön: tid ändström <i>Ed</i> >se kapitel 5.1.13 |
| 15   | sec      | Signallampa strömsänkningstid <i>Edn</i>                                                             |

# 4.1.3 Styrningsområde C

С

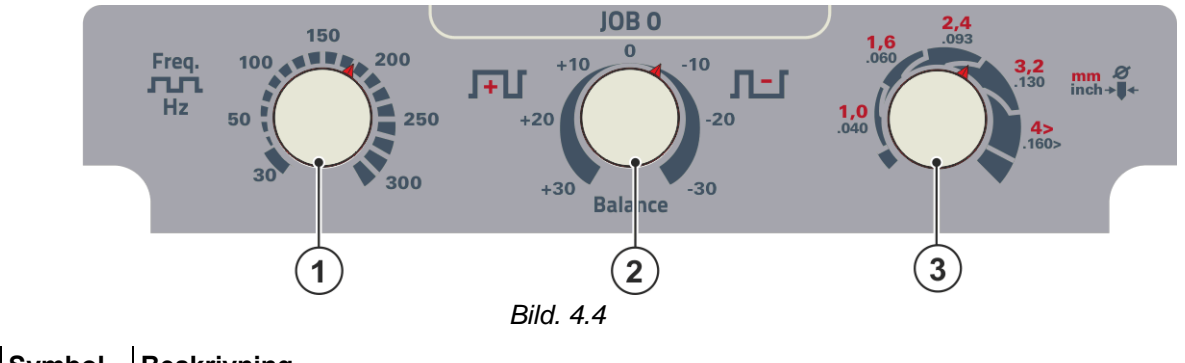

| Pos. | Symbol    | Beskrivning                              |
|------|-----------|------------------------------------------|
| 1    | лл        | Ratt för AC-frekvens (JOB 0)             |
| 2    | Balance   | Ratt för AC-balans (JOB 0)               |
| 3    | Ø         | Ratt för volframelektroddiameter (JOB 0) |
|      | <b>→↓</b> |                                          |

# 4.2 Apparatindikering

Följande svetsparametrar kan visas före (börvärden), under (ärvärden) eller efter svetsningen (hållvärden):

| Parameter         | Före svetsningen<br>(börvärden) | Under svetsningen<br>(ärvärden) | Efter svetsningen<br>(hållvärden) |
|-------------------|---------------------------------|---------------------------------|-----------------------------------|
| Svetsström        | $\bigotimes$                    | $\bigotimes$                    | $\bigotimes$                      |
| Parametertider    | $\bigotimes$                    | $\bigotimes$                    | ۲                                 |
| Parameterströmmar | $\bigotimes$                    | $\bigotimes$                    | ۲                                 |
| Frekvens, balans  | $\bigotimes$                    | $\bigotimes$                    | ۲                                 |
| JOB-nummer        | $\bigotimes$                    | $\bigotimes$                    | ۲                                 |
| Svetseffekt       | ۲                               | $\bigotimes$                    | $\bigotimes$                      |
| Svetsspänning     | $\bigotimes$                    | $\bigotimes$                    | $\odot$                           |

Om inställningarna (t.ex. svetsström) ändras när hållvärdena indikeras efter svetsningen, kopplar indikeringen om till de aktuella börvärdena.

🗹 möjligt

🗆 ej möjligt

Vilka parametrar som går att ställa in i aggregatstyrningens funktionsförlopp beror på vilken svetsuppgift som valts. Det betyder att om man t.ex. inte har valt någon pulsvariant, så kan heller inga pulstider ställas in i funktionsförloppet.

# 4.2.1 Svetsströminställning (absolut/procentuellt)

Svetsströmsinställningen för startström, sänkström, ändström och hotstartström kan göras i procent i förhållande till huvudströmmen AMP eller absolut. Valet görs i aggregatkonfigurationsmenyn med parametern (PDS) >se kapitel 5.7.

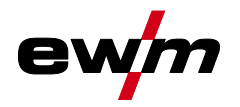

# 4.3 Manövrering av apparatstyrningen

# 4.3.1 Huvudvy

När aggregatet har kopplats in eller efter en inställning har avslutats övergår aggregatstyrningen till huvudvyn. Det innebär att de tidigare valda inställningarna övertas (ev. indikerat med signallampor) och börvärdet för strömstyrka (A) visas i den vänstra svetsdatavisningen. I den högra indikeringsrutan visas, beroende på förval, börvärdet för svetsspänning (V) eller ärvärdet för svetseffekt (kW). Styrningen återgår till huvudvyn efter 4 sekunder.

# 4.3.2 Inställning av svetseffekten

Ställ in svetseffekten med styrknappen. Dessutom kan du anpassa parametrarna i funktionsförloppet eller inställningarna i de olika aggregatmenyerna.

# 4.3.3 Inställning av svetsparametrar i funktionsförloppet

Inställningen av en svetsparameter sker genom att trycka kort på styrknappen (val av funktionsförlopp) och därefter vrida på knappen (navigering till önskad parameter). Genom att trycka en gång till så väljs den valda parametern för inställningen (parametervärde och motsvarande signallampa blinkar). Du ställer in parametervärdet genom att vrida på knappen.

Under svetsparameterinställningen blinkar parametervärdena som ska ställas in på vänster indikeringsruta. I höger indikeringsruta visas en parameterförkortning eller en avvikelse från det angivna parametervärdet uppåt eller nedåt med en symbol:

| Indikering          | Betydelse                                                                              |
|---------------------|----------------------------------------------------------------------------------------|
| <sup>-</sup> - 0 01 | <b>Öka parametervärde</b><br>För att uppnå fabriksinställningarna igen.                |
| -0- 05              | <b>Fabriksinställning (exempelvärde = 20)</b><br>Parametervärdet är optimalt inställt. |
| 30 [-0              | <b>Minska parametervärde</b><br>För att uppnå fabriksinställningarna igen.             |

# 4.3.4 Ställa in ytterligare svetsparametrar (expertmeny)

I expertmenyn finns funktioner och parametrar som inte kan ställas in direkt på aggregatstyrningen eller som inte behöver ställas in regelbundet. Parametrarnas antal och hur de visas beror på vilket svetsförfarande eller vilka funktioner som tidigare har valts.

Välj genom att hålla styrningsknappen intryckt (> 2 s). Välj önskad parameter/menypunkt genom att vrida (navigera) och trycka (bekräfta) på styrningsknappen.

Dessutom (eller alternativt) kan du navigera med tryckknapparna till höger och vänster om styrningsknappen.

# 4.3.5 Ändra grundinställningarna (aggregatkonfigurationsmenyn)

l aggregatkonfigurationsmenyn kan du anpassa svetssystemets grundfunktioner. Inställningarna får endast ändras av erfarna användare *>se kapitel 5.7*. **TIG-svetsning** 

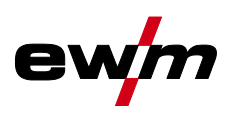

# 5 Funktionsbeskrivning

# 5.1 TIG-svetsning

# 5.1.1 Inställning skyddsgasmängd (gaskontroll)/spola slangpaket

- Öppna gasflaskans ventil långsamt.
  - Öppna tryckreduceringsventilen.
  - Slå på strömkällan med huvudströmbrytaren.
  - Ställ in gasmängden på tryckreduceringsventilen beroende på användning.
  - Gaskontrollen kan utlösas genom att trycka på tryckknappen "Gaskontroll/spolning" på aggregatstyrningen >se kapitel 4.1.1.

Inställning av skyddsgasmängden (gaskontroll)

Skyddsgas strömmar i ungefär 20 sekunder eller tills man trycker på tryckknappen igen.

Spola långa slangpaket (spolning)

• Tryck på tryckknappen ca 5 s. Skyddsgas strömmar i ungefär 5 minuter eller tills man trycker på tryckknappen igen.

Såväl en för låg som även en för hög skyddsgasinställning kan leda luft till smältbadet, vilket i sin tur leder till porbildning. Anpassa mängden skyddsgas till svetsuppgiften! Inställningsanvisningar

| Svetsmetod                | Rekommenderad skyddsgasmängd                          |
|---------------------------|-------------------------------------------------------|
| MAG-svetsning             | Tråddiameter x 11,5 = I/min                           |
| MIG-lödning               | Tråddiameter x 11,5 = I/min                           |
| MIG-svetsning (aluminium) | Tråddiameter x 13,5 = I/min (100 % argon)             |
| TIG                       | Gasmunstyckets diameter i mm motsvarar I/min gasflöde |

# Gasblandningar som är rika på helium kräver en högre gasmängd!

Enligt följande tabell bör den beräknade gasmängden ev. korrigeras:

| Skyddsgas       | Faktor |
|-----------------|--------|
| 75 % Ar/25 % He | 1,14   |
| 50 % Ar/50 % He | 1,35   |
| 25 % Ar/75 % He | 1,75   |
| 100 % He        | 3,16   |

# Information om anslutning av skyddsgasförsörjningen och hantering av skyddsgasflaskan finns i bruksanvisningen för svetsströmkällan.

# 5.1.1.1 Gasefterströmningsautomatik

När funktionen är aktiverad anges gasefterströmningstiden av aggregatstyrningen, beroende på effekt. Den angivna gasefterströmningstiden kan anpassas vid behov. Detta värde sparas sedan för den aktuella svetsuppgiften. Funktionen gasefterströmningsautomatik kan kopplas till eller från på maskinkonfigurationsmenyn *>se kapitel 5.7*.

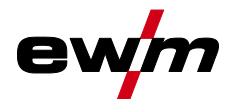

# 5.1.2 Uppgiftsval manuell

Inställningen av volframelektrodens diameter har direkt påverkan på aggregatfunktionerna, TIGtändningsegenskaperna och minimalströmgränserna. Tändningsenergin justeras beroende på den inställda elektroddiametern. Vid liten elektroddiameter behövs en lägre tändningsström eller kortare tändningsströmtid än vid större elektroddiametrar. Det inställda värdet bör motsvara volframelektrodens diameter. Naturligtvis kan värdet anpassas efter olika behov, t.ex. är rekommenderas det att vid tunn plåt minska diametern och därmed erhålla en reducerad tändningsenergi.

Valet av elektroddiameter fastställer minimalströmgränsen, som i sin tur påverkar start-, huvud- och sänkströmmen. Genom dessa minimalströmgränser garanteras en mycket hög ljusbågestabilitet vid den aktuellt använda elektroddiametern och tändningsförhållandet främjas. Funktionen minimalströmsbegränsning är aktiverad från fabrik, men kan avaktiveras i aggregatkonfigurationsmenyn under parametern <u>cL1</u> >se kapitel 5.7.

Vid fotkontrolldrift är minimalströmgränserna huvudsakligen avaktiverade.

Följande svetsuppgift är ett användningsexempel:

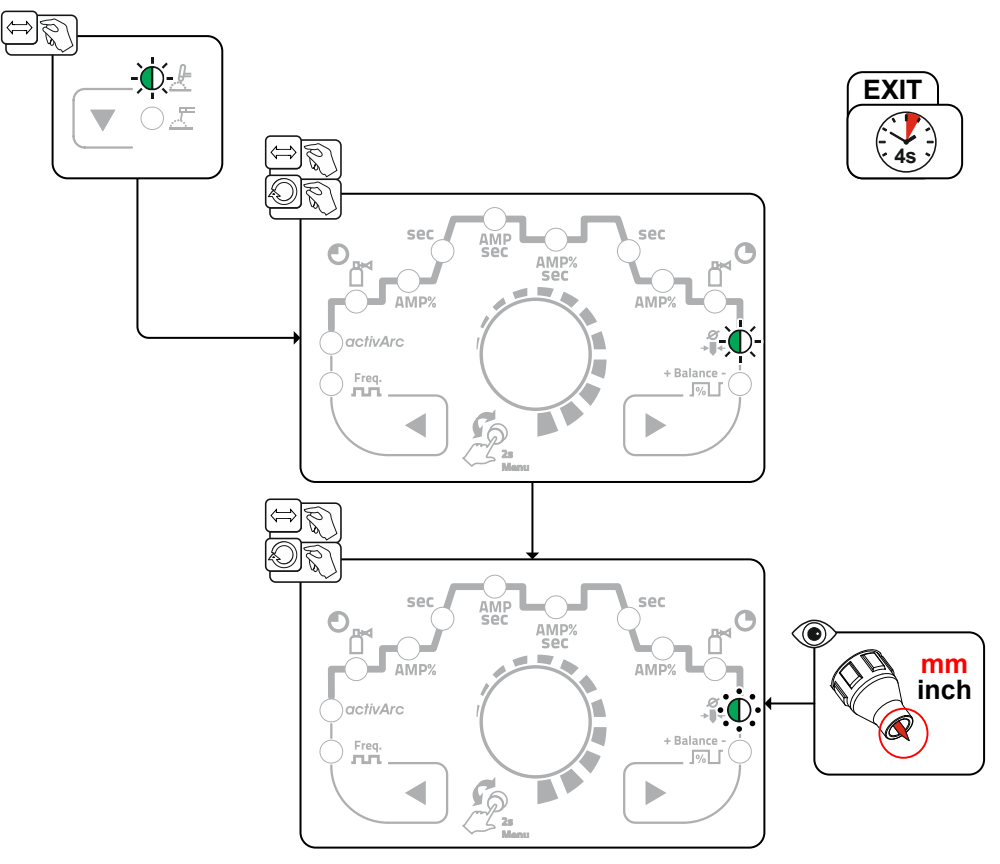

Bild. 5.1

**TIG-svetsning** 

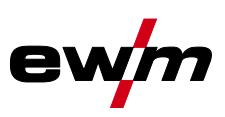

## 5.1.2.1 Återkommande svetsuppgifter (JOB 1-100)

För att det ska vara möjligt att varaktigt spara återkommande resp. olika svetsuppgifter finns det ytterligare 100 minnesplatser tillgängliga för användaren. Välj bara önskad minnesplats (JOB 1-100) och ställ in svetsuppgiften enligt den tidigare beskrivningen.

Ett undantag är de tre rattarna för växelströmsfrekvens, växelströmbalans och volframelektroddiameter. Dessa inställningar görs under funktionsförloppet (signallampor med samma namn).

Ett JOB kan endast kopplas om när ingen svetsström flyter. Strömstignings- och strömsänkningstiden för 2-takt och 4-takt är separat inställbara.

Val

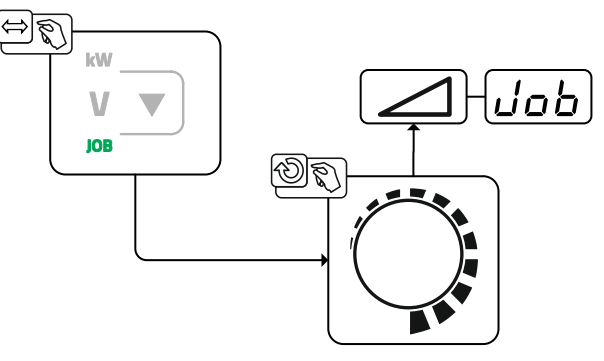

Bild. 5.2

Vid val eller om en av de återkommande svetsuppgifterna har valts lyser signallampan JOB.

# 5.1.3 Växelströmssvetsning

## 5.1.3.1 AC-balans (optimera rengöringseffekt och inträngningsförhållande)

AC-svetsning används för svetsning av aluminium och aluminiumlegeringar. Den är kopplad till en kontinuerlig växling av volframelektrodens polaritet. Härmed finns det två faser (halvvågor), en positiv och en negativ fas. Den positiva fasen påverkar upprivningen av aluminiumoxidskiktet på materialytan (s.k. rengöringseffekt).

Samtidigt bildas en kula på volframelektrodens spets. Storleken på kulan beror på den positiva fasens längd. Tänk på att en för stor kula leder till en instabil och diffus ljusbåge med liten inträngning. Den negativa fasen kyler dels volframelektroden och uppnår dels nödvändig inträngning. Det är viktigt att tidsförhållandet (balansen) mellan den positiva fasen (rengöringseffekten, storleken på kulan) och den negativa fasen (inträngningsdjupet) väljs på rätt sätt. För detta krävs AC-balansinställningen. Förinställningen (nollställning) av balansen är vid 65 % och detta förhållanden avser andelen av den negativa halvvågen.

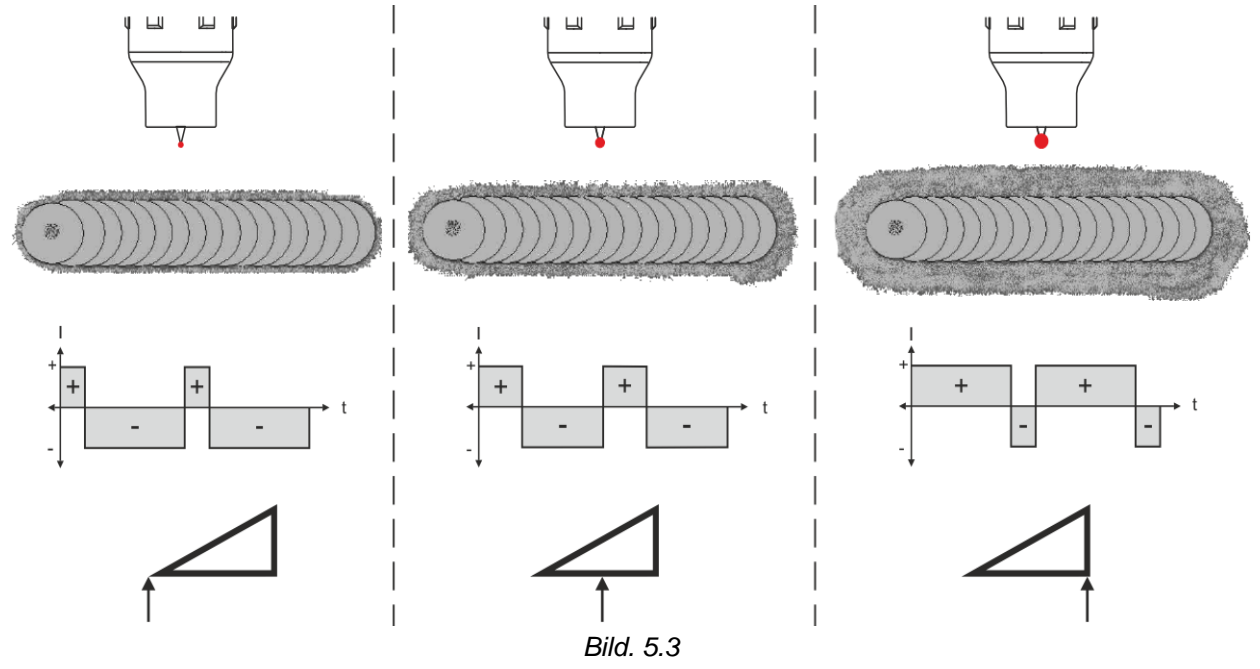

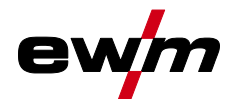

## 5.1.3.2 Funktionen kulbildning

Funktionen kulbildning ger en optimal kula som möjliggör bästa tänd- och svetsresultat vid växelströmssvetsning.

Förutsättningar för optimal kulbildning är en spetsigt slipad elektrod (ca 15–25°) och inställd elektroddiameter på aggregatstyrningen. Den inställda elektroddiametern påverkar strömstyrkan för kulbildning och därmed kulans storlek.

Aktivera funktionen med tryckknappen Kulbildning. Denna strömstyrka kan vid behov anpassas individuellt med parametern [\_\_\_\_] (+/- 30 A). Användaren trycker på avtryckaren och funktionen startar med kontaktlös tändning (HF-tändning). Kulan bildas och därefter avslutas funktionen. Testa kulbildningen på en provkomponent, eftersom överflödigt volfram smälter ned och skulle kunna förorena svetsfogen.

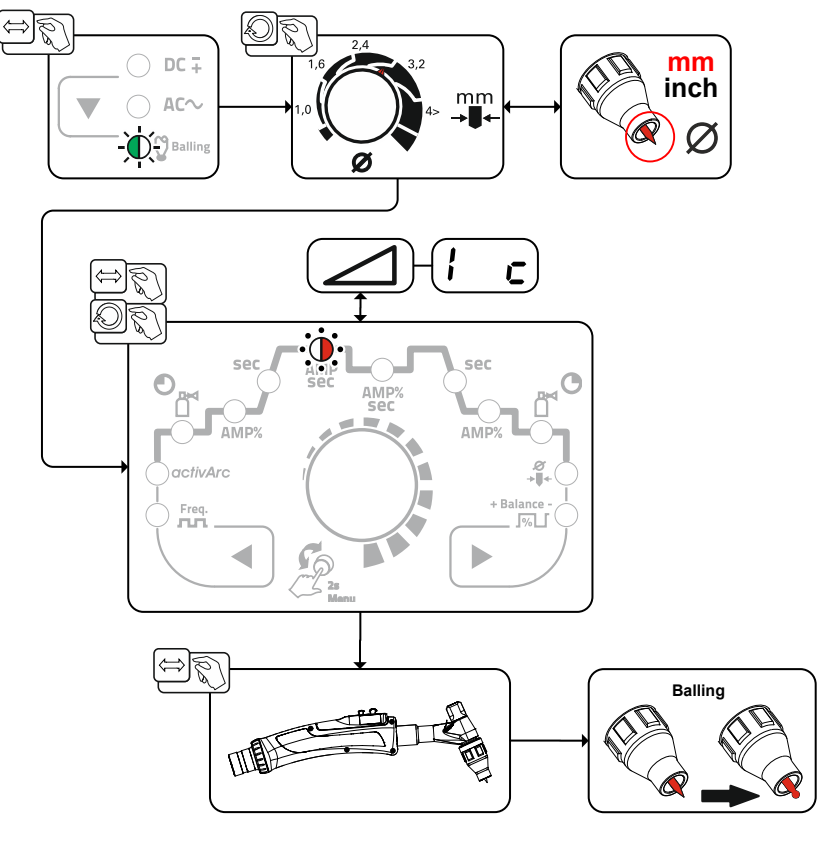

Bild. 5.4

### 5.1.3.3 AC-amplitudbalans

På samma sätt som för AC-balansen ställs ett förhållande (balans) mellan den positiva och den negativa halvvågen in för AC-amplitudbalansen. Härmed ändras balansen i form av strömstyrkans amplituder.

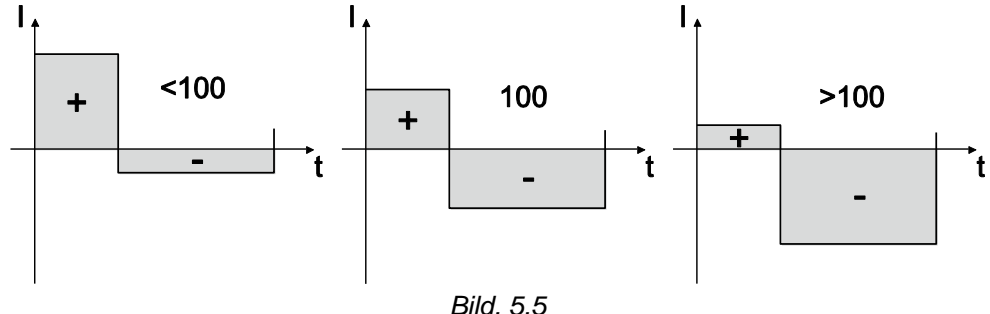

AC-amplitudbalansen kan ställas in i expertmenyn (TIG) med parametern ABB >se kapitel 5.1.13. Ökningen av strömstyrkans amplitud i positiva halvvågor främjar upprivningen av oxidskiktet och rengöringseffekten.

Vid ökning av amplituden för den negativa strömstyrkan ökas inträngningen.

**TIG-svetsning** 

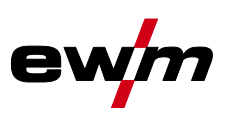

# 5.1.3.4 Växelströmsformer

Val

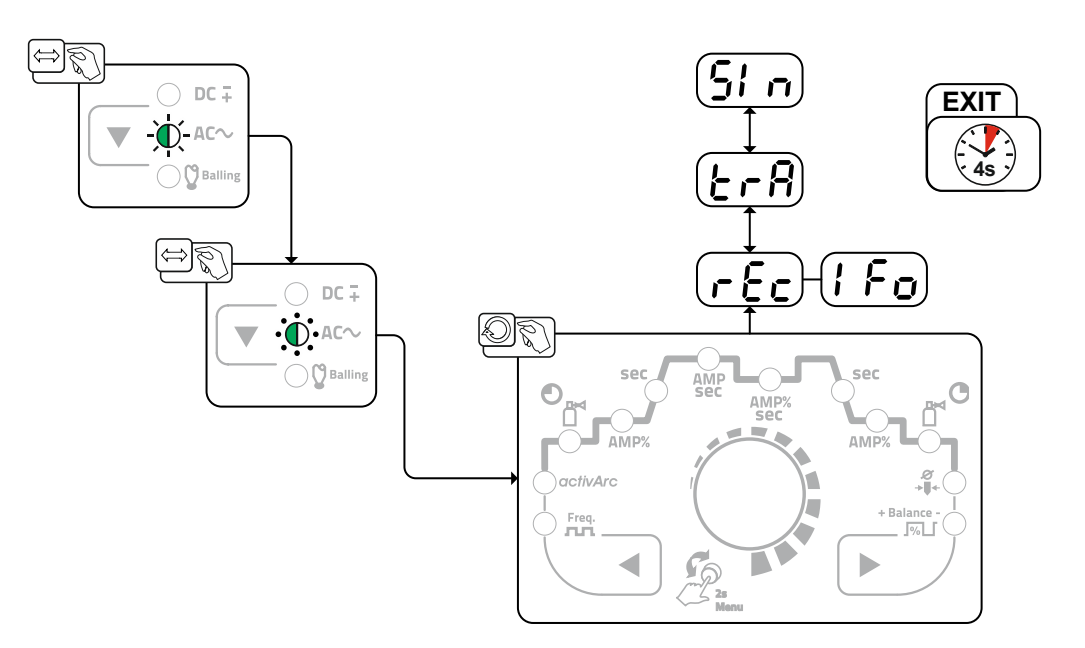

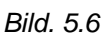

| Indikering | Inställning/Val                                                |
|------------|----------------------------------------------------------------|
| [5]        | Växelströmsformer <sup>1</sup>                                 |
|            | <u>rEc</u> Fyrkant - Högsta energitillförsel (fabriksinställd) |
|            | ErR Trapets - Allroundlösningen för de flesta svetsuppgifter   |
|            | 5/ n Sinus - Låg bullernivå                                    |

# 5.1.3.5 AC-frekvensautomatik

Valet av funktionen AC-frekvensautomatik är endast möjlig i JOB-området1-100. Aktiveringen sker under funktionsförloppet med parametern Frekvens F. Genom att vrida åt vänster minskas parametervärdet tills parametern RUE (AC-frekvensautomatik) visas på displayen. Signallampan E lyser när funktionen är aktiv.

Aggregatstyrningen övertar regleringen resp. inställningen av växelströmsfrekvensen beroende på den inställda huvudströmmen. Ju lägre svetsström desto högre frekvens och omvänt. På så sätt uppnås en koncentrerad, riktningsstabil ljusbåge vid låga svetsströmmar. Vid höga svetsströmmar minimeras belastningen på volframelektroden och som resultat uppnås längre livslängder.

När en fotkontroll används med denna funktion minimeras användarens manuella manövrar under svetsprocessen.

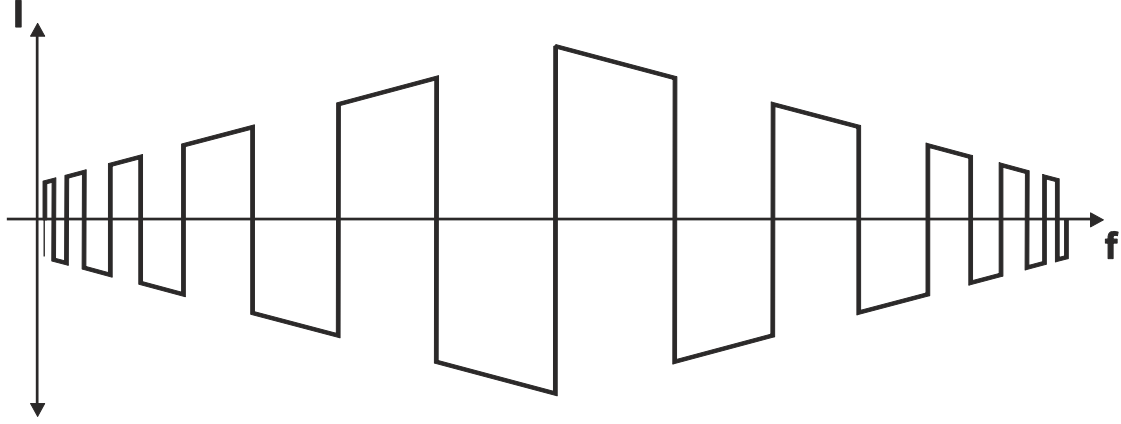

Bild. 5.7

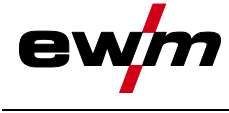

Val

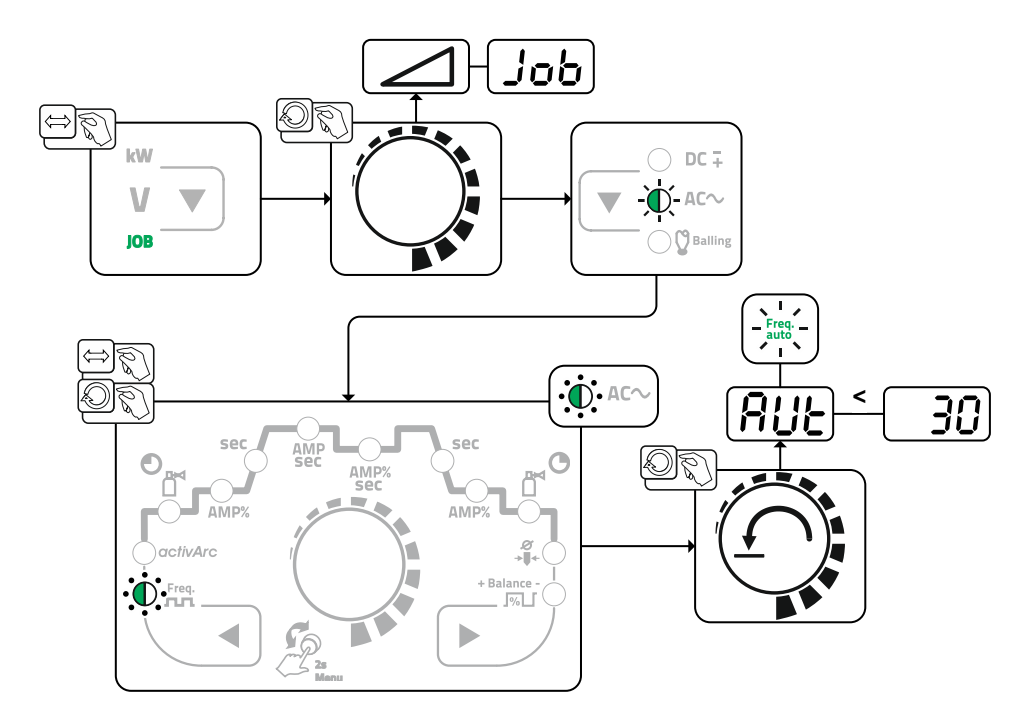

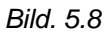

# 5.1.3.6 AC-kommuteringsoptimering

Funktionen AC-kommuteringsoptimering kan bidra till högre processtabilitet vid svetsning av exempelvis rent aluminium. Om det under svetsningen skulle uppstå halvvågsbortfall kan parametervärdet höjas och halvvågsbortfallen på så sätt motverkas.

Parametern *Leo* måste först aktiveras i aggregatkonfigurationsmenyn *>se kapitel 5.7*. Därefter kan parametervärdet väljas och ställas in i expertmenyn *>se kapitel 5.1.13*.

**TIG-svetsning** 

# 5.1.4 Ljusbågetändning

Med parametern *hF* i Expert-menyn kan man växla tändningstyp mellan HF-tändning (*on*) och Liftarc (*oFF*) >se kapitel 5.1.13.

### 5.1.4.1 HF-tändning

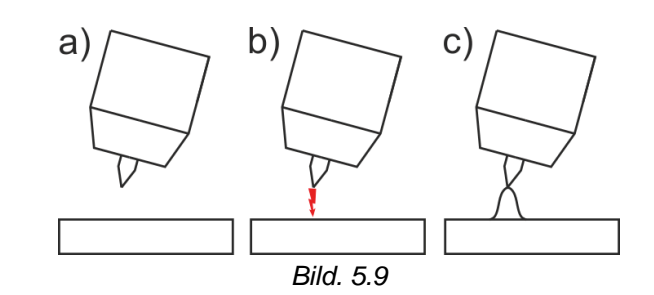

### Ljusbågen tänds utan beröring med högspänningständimpulser:

- a) Positionera svetsbrännaren över arbetsstycket (avstånd elektrodspets och arbetsstycke ca. 2-3 mm).
- b) Tryck på avtryckaren (högspänningständimpulser tänder ljusbågen).
- c) Startström flyter, svetsningen fortsätter med valt driftssätt.
- Avsluta svetsning: Släpp avtryckaren eller tryck/släpp, beroende på valt driftssätt.

### 5.1.4.2 Liftarc

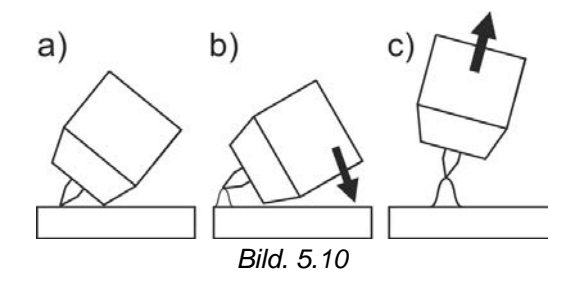

Ljusbågen tänds i och med beröringen av arbetsstycket:

- a) Placera brännarens gasmunstycke och volframelektrodens spets försiktigt på arbetsstycket och tryck på avtryckaren (Liftarcström flyter, oberoende av inställd huvudström)
- b) Luta svetsbrännaren över gasmunstycket tills avståndet mellan elektrodspetsen och arbetsstycket är cirka 2-3 mm. Ljusbågen tänds och svetsströmmen stiger, beroende på inställd driftsätt, till den inställda start- resp. huvudströmmen.
- c) Lyft upp svetsbrännaren och sväng den till normalläge.

Avsluta svetsning: Släpp avtryckaren eller tryck/släpp, beroende på valt driftsätt.

# 5.1.4.3 Automatisk avstängning

Den automatiska avstängningen avslutar svetsprocessen efter feltiderna och kan utlösas av två olika tillstånd:

5 s efter svetsstart flöden ingen svetsström (tändfel).

Under svetsfasen

Ljusbågen avbryts längre än 5 s (ljusbågsbrott).

I maskinkonfigurationsmenyn *>se kapitel 5.7* kan man stänga av eller ställa in tiden för återtändning efter ljusbågsbrott (parameter [LR]).

Inställningen anges för varje svetsuppgift (JOB) separat.

# 5.1.5 Driftsätt (funktionsförlopp)

## 5.1.5.1 Teckenförklaring

| Symbol | Betydelse             |
|--------|-----------------------|
|        | Tryck på avtryckare 1 |
|        | Släpp avtryckare 1    |
| I      | Ström                 |

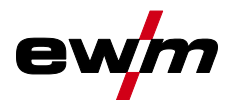

| Symbol      | Betydelse                                                           |
|-------------|---------------------------------------------------------------------|
| t           | Tid                                                                 |
| ●           | Gasförströmning                                                     |
| ď           |                                                                     |
| <u>G</u> Pr |                                                                     |
| 1 SE        | Startström                                                          |
| E SE        | Starttid                                                            |
| ĿUP         | Strömstigningstid                                                   |
| E P         | Punkttid                                                            |
|             | Huvudström (minimal till maximal ström)                             |
| AMP         |                                                                     |
| 12          | Sänkström                                                           |
| AMP%        |                                                                     |
| ΕI          | Pulstid                                                             |
| E 2         | Pulspaustid                                                         |
| I PL        | Pulsström                                                           |
| E5 1        | TIG-pulsning: Slope-tid från huvudström (AMP) till sänkström (AMP%) |
| <u> 252</u> | TIG-pulsning: Slope-tid från sänkström (AMP%) till huvudström (AMP) |
| Edn         | Strömsänkningstid                                                   |
| I Ed        | Ändkraterström                                                      |
| ĿЕd         | Ändkratertid                                                        |
| •           | Gasefterströmning                                                   |
| ₫           |                                                                     |
| GPE         |                                                                     |
| ЬЯL         | Balans                                                              |
| FrE         | Frekvens                                                            |

**TIG-svetsning** 

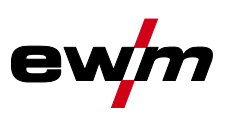

# 5.1.5.2 2-takt-drift

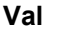

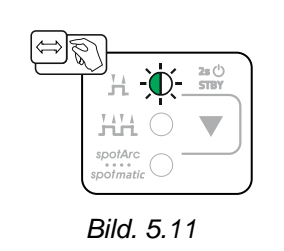

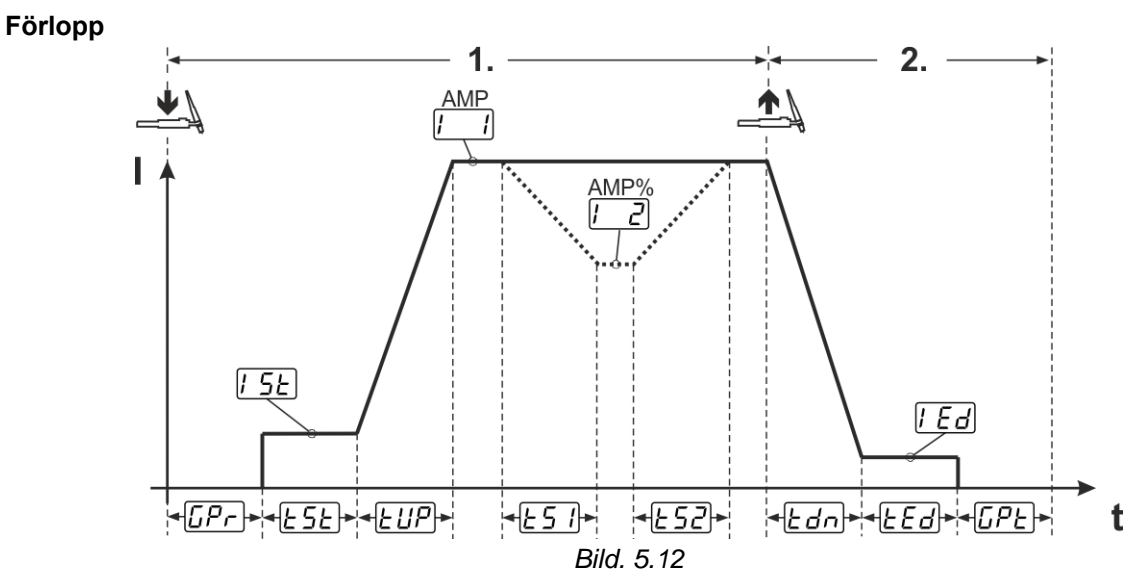

## 1:a takten:

- Tryck in avtryckare 1 och håll den intryckt.
- Gasförströmningstiden [[Pr] löper ut.
- HF-tändimpulser hoppar över till arbetsstycket från elektroden och ljusbågen tänds.
- Svetsströmmen flyter och ökar direkt upp till det inställda värdet för startströmmen [15].
- HF stängs av.
- Svetsströmmen ökar till huvudströmmen [1] (AMP) med den inställda strömstigningstiden [1].

Om förutom avtryckaren 1 även avtryckaren 2 trycks in under huvudströmfasen, sjunker svetsströmmen med inställd slope-tid *E51* till sänkströmmen *I2* (AMP%).

När avtryckaren 2 släpps, stiger svetsströmmen med inställd slope-tid  $\boxed{\car{black}52}$  åter till huvudströmmen AMP. Anpassa parametrarna  $\boxed{\car{black}52}$  och  $\boxed{\car{black}52}$  i expertmenyn (TIG) >*se kapitel 5.1.13*.

# 2:a takten:

- Släpp avtryckare 1.
- Huvudströmmen sjunker till den inställda ändkraterströmmen *Ed* (minimal ström) med den inställda strömsänkningstiden *Edn*.

Om man trycker på den första avtryckaren under strömsänkningstiden stiger svetsströmmen igen till den inställda huvudströmmen AMP

- Huvudströmmen uppnår ändkraterströmmen [Ed] och ljusbågen slocknar.
- Den inställda gasefterströmningstiden [[PE] löper ut.

Med ansluten fot-fjärrmanövrering kopplar aggregatet automatiskt om till 2-taktsdriftsätt. Up- och Downslope är avstängda.

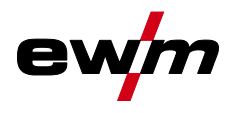

5.1.5.3 4-takt-drift Val

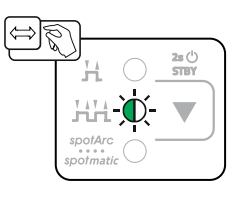

Bild. 5.13

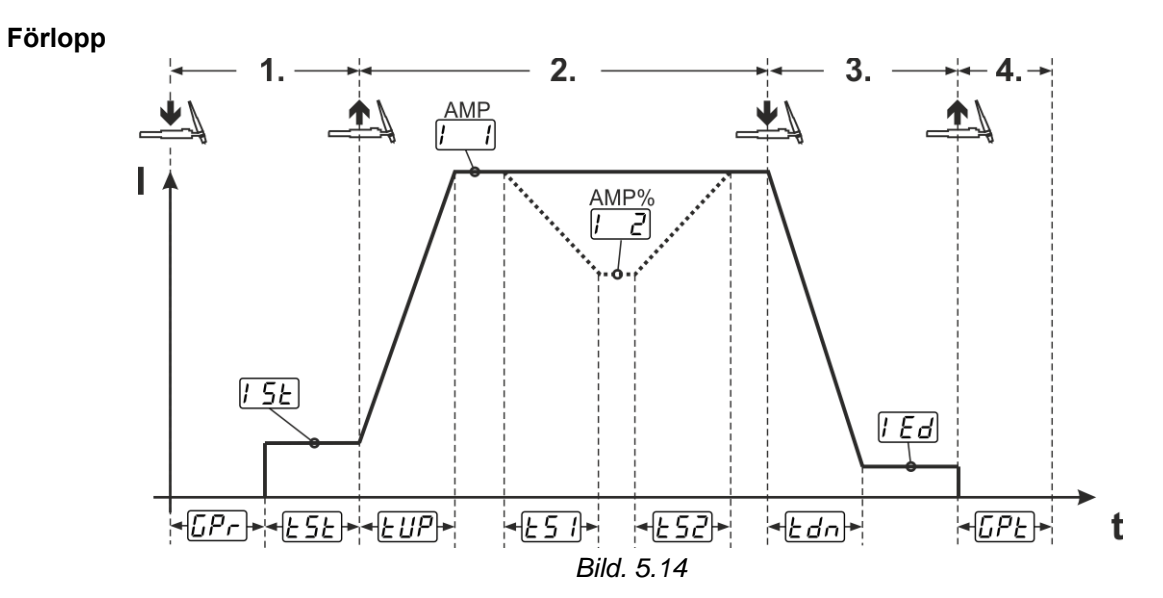

**TIG-svetsning** 

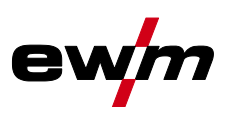

# 1.Takt

- Tryck in avtryckare 1. Gasförströmningstiden [[Pr] löper ut.
- HF-tändimpulser hoppar över till arbetsstycket från elektroden och ljusbågen tänds.
- Svetsströmmen startar och går direkt upp till det valda startströmvärdet [5] (sökljusbåge vid minimal inställning). HF stängs av.

Startströmmen flyter minst under starttiden ESE eller så länge avtryckaren hålls intryckt.

# 2.Takt

- Släpp avtryckare 1.
- Svetsströmmen ökar med inställd strömstignings-tiden EUP till huvudströmmen [ ] (AMP).

## Koppla om från huvudström AMP till sänkström [2] (AMP%):

- Tryck på avtryckare 2 eller
- Snabbtryck på avtryckare 1 (brännarläge 1–6).

Om förutom avtryckaren 1 även avtryckaren 2 trycks in under huvudströmfasen, sjunker svetsströmmen med inställd slope-tid *E51* till sänkströmmen *I2* (AMP%).

När avtryckaren 2 släpps, stiger svetsströmmen med inställd slope-tid *ES2* åter till huvudströmmen AMP. Parametrarna *ES1* och *ES2* kan anpassas i Expert-menyn (TIG) *>se kapitel 5.1.13*.

## 3.Takt

- Tryck på avtryckare 1.
- Huvudströmmen minskar med inställd strömsänknings-tid Edn till ändkraterströmmen [Ed].

Det finns möjlighet att göra svetsprocessen kortare från det att huvudströmsfasen [-] AMP nås genom att trycka på avtryckare 1 (3:e takten bortfaller).

## 4.Takt

- Släpp avtryckare 1, ljusbågen slocknar.
- Den inställda gasefterströmningstiden [[PE] löper ut.

Med ansluten fot-fjärrmanövrering kopplar aggregatet automatiskt om till 2-taktsdriftsätt. Up- och Downslope är avstängda.

### Alternativ svetsstart (snabbtryck)

Vid alternativ svetsstart bestäms tiden från första och andra takten uteslutande av de inställda processtiderna (tryck på avtryckaren i gasförströmningsfasen [Pr]).

För att aktivera denna funktion måste aggregatstyrningen vara inställd på ett tvåsiffrigt brännarläge (11-1x). Funktionen kan vid behov även avaktiveras (svetsslut med snabbtryck bibehålls). För detta måste parametern *LPS* ställas in på *GFF* i maskinkonfigurationsmenyn *>se kapitel 5.7*.

### 5.1.5.4 spotArc

Metoden kan användas för häftning eller för sammanfogning av plåtar av stål och CrNi-legeringar upp till en tjocklek på ungefär 2,5 mm. Olika tjocka plåtar kan också svetsas ovanpå varandra. Genom den ensidiga användningen är det också möjligt att svetsa på plåtar på ihåliga profiler, som runda eller fyrkantiga rör. Vid ljusbågspunktsvetsning genomsmälts den övre plåten av ljusbågen och den undre smälts på. Flata finfjälliga svetspunkter bildas, som inte behöver någon eller endast ringa efterbearbetning inom synliga områden.

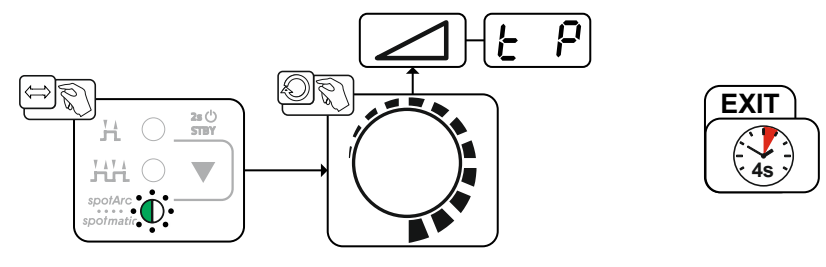

Bild. 5.15

För att få ett effektivt resultat måste up- och downslopetiderna stå på "0".

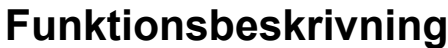

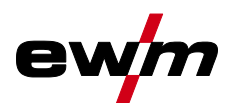

TIG-svetsning

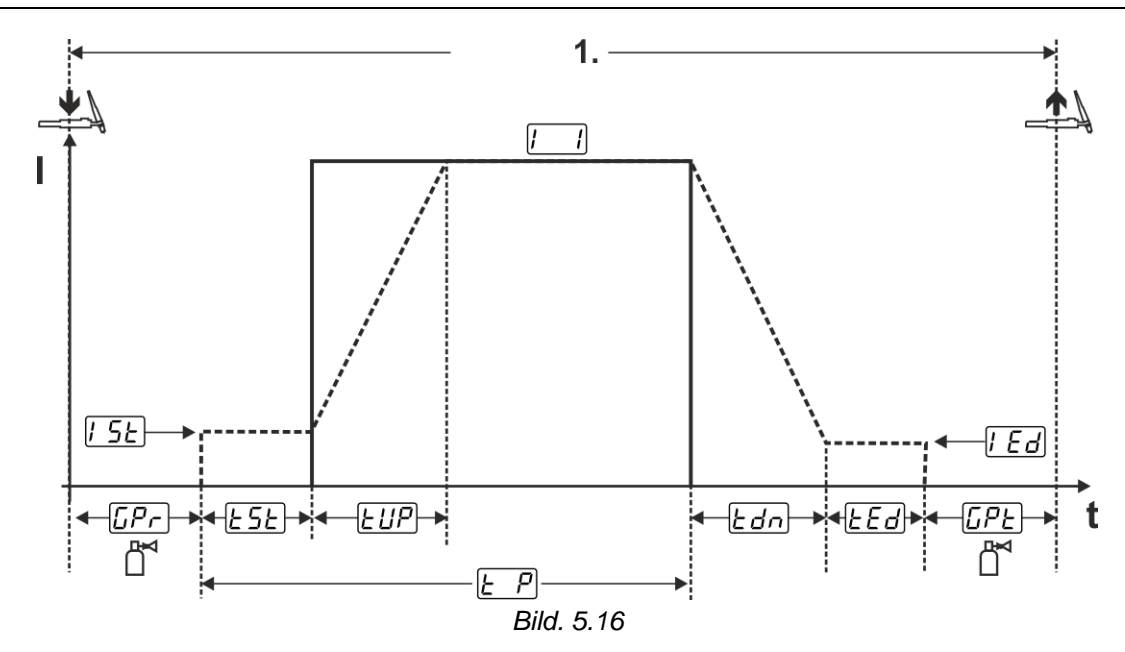

Som exempel beskrivs förloppet med tändningssättet HF-tändning. Ljusbågständning med Liftarc är emellertid också möjlig *>se kapitel 5.1.4*.

# Förlopp:

- Tryck på avtryckaren och håll den intryckt.
- Gasförströmningstiden löper ut.
- HF-tändimpulser hoppar över till arbetsstycket från elektroden och ljusbågen tänds.
- Svetsströmmen flyter och ökar direkt upp till det inställda värdet för startströmmen [5]
- HF stängs av.
- Svetsströmmen ökar med inställd strömstigningstid EUP till huvudströmmen [1] (AMP).

Processen avslutas när den inställda spotArc-tiden utgår eller tidigare genom att avtryckaren släpps. Vid aktivering av spotArc-funktionen kopplas dessutom pulsvarianten Automatic Puls till. Vid behov kan funktionen även avaktiveras genom att trycka på tryckknappen för pulssvetsning.

**TIG-svetsning** 

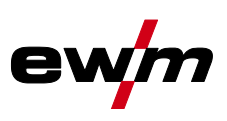

## 5.1.5.5 spotmatic

Till skillnad från vid driftsättet spotArc startas ljusbågen inte som vanligt med ett tryck på avtryckaren, utan genom att sätta ner volframelektroden ett ögonblick på arbetsstycket. Avtryckaren är till för att aktivera svetsprocessen. Aktiveringen signaleras genom att signallampan spotArc/spotmatic blinkar. Aktiveringen kan ske separat för varje svetspunkt eller även permanent. Inställningen styrs av parametern Processaktivering **55***P* i maskinkonfigurationsmenyn *>se kapitel 5.7*:

- Processaktivering separat (<u>55P</u> > <u>on</u>): Svetsprocessen måste aktiveras igen före varje ljusbågetändning genom att trycka på avtryckaren. Processaktiveringen avslutas automatiskt efter 30 s inaktivitet.
- Processaktivering permanent (<u>55P</u> > <u>oFF</u>): Svetsprocessen aktiveras genom att trycka en gång på avtryckaren. De följande ljusbågständningarna inleds genom en kort nedsättning av volframelektroden. Processaktiveringen avslutas antingen genom att trycka upprepade gånger på avtryckaren eller efter 30 s inaktivitet.

Som standard är den separata processaktiveringen och det korta inställningsområdet för punkttiden aktiverat för spotmatic.

Tändningen genom nedsättning av volframelektroden kan avaktiveras i aggregatkonfigurationsmenyn via parametern <u>577</u>. I detta fall är funktionen som för spotArc, dock kan inställningsområdet för punkttiden väljas i aggregatkonfigurationsmenyn.

Inställning av tidsintervallet sker i aggregatkonfigurationsmenyn via parametern 525 >se kapitel 5.7

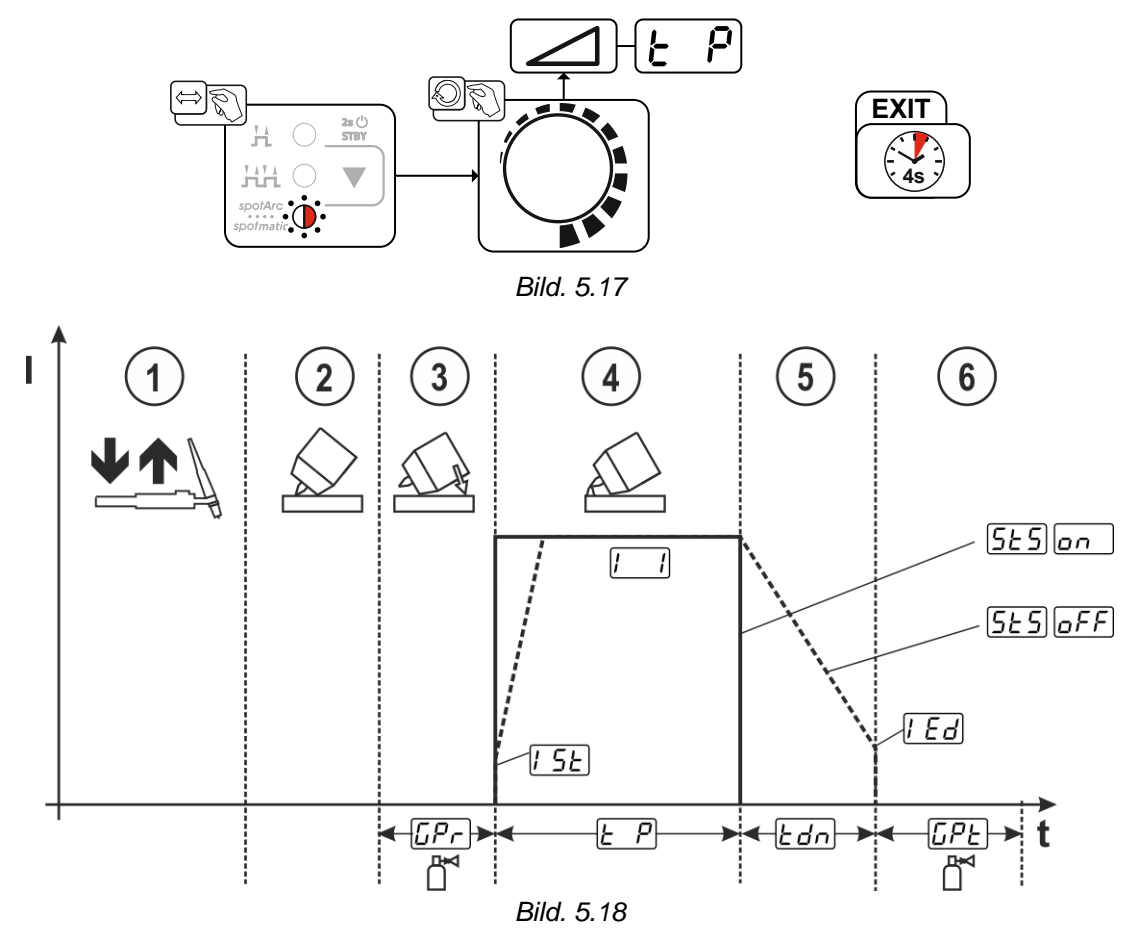

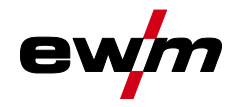

Som exempel beskrivs förloppet med tändningssättet HF-tändning. Ljusbågständning med Liftarc är emellertid också möjlig >se kapitel 5.1.4.

Välja processaktiveringssätt för svetsprocessen >se kapitel 5.7.

Strömstignings- och strömsänkningstider är endast möjliga vid det långa inställningsområdet för punkttiden (0,01 s–20,0 s).

- ① Tryck på svetsbrännarens avtryckare och släpp den igen (snabbtryck) för att aktivera svetsprocessen.
- ② Placera försiktigt svetsbrännarens gasmunstycke och volframelektrodens spets på arbetsstycket.
- ③ Luta svetsbrännaren över gasmunstycket tills avståndet mellan elektrodens spets och arbetsstycket är ca 2–3 mm. Skyddsgas strömmar med inställd gasförströmningstid [Pr]. Ljusbågen tänds och den tidigare inställda startströmmen [5]: flödar.
- ④ Huvudströmfasen 🛄 avslutas när den inställda punkttiden 🖃 har passerat.
- ⑤ Endast vid långtidspunkter (parameter 5£5) = 6FF): Svetsströmmen sjunker med inställd strömsänkningstid £dn till ändkraterströmmen [Ed].
- 6 Gasefterströmningstiden [PE] löper ut och svetsprocessen avslutas.

Tryck på svetsbrännarens avtryckare och släpp den igen (snabbtryck) för att aktivera svetsprocessen igen (krävs endast vid separat processaktivering). Upprepad påsättning av svetsbrännaren med volframelektrodens spets inleder nästa svetsprocess.

### 5.1.5.6 2-taktsdrift, C-version

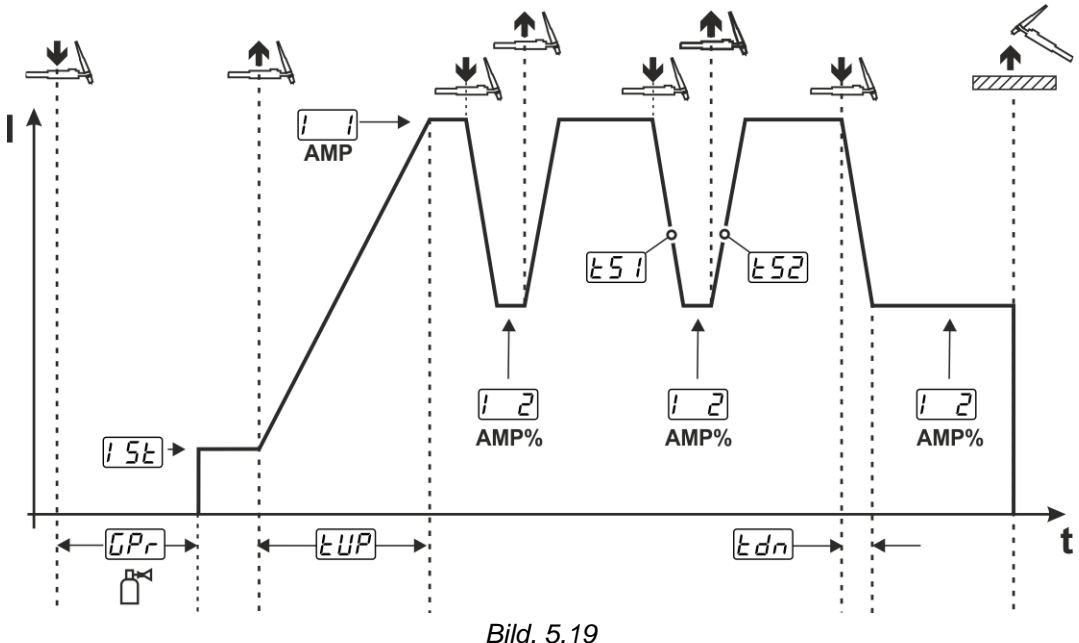

### 1:a takten

- Tryck in avtryckare 1. Gasförströmningstiden LPr löper ut.
- HF-tändimpulser hoppar över till arbetsstycket från elektroden och ljusbågen tänds.
- Svetsströmmen startar och går direkt upp till det valda startströmvärdet [5] (sökljusbåge vid minimal inställning). HF stängs av.

### 2:a takten

- Släpp avtryckare 1.
- Svetsströmmen stiger till huvudströmmen AMP med den inställda strömstigningstiden *EUP*.

När du trycker på avtryckare 1 börjar sänkningen 5 från huvudströmmen AMP till sänkströmmen 2 AMP%. När du släpper avtryckaren börjar ökningen 5 från sänkströmmen AMP% tillbaka till huvudströmmen AMP. Detta kan upprepas hur många gånger som helst.

Svetsningen avslutas med ljusbågsbrott i sänkströmmen (svetsbrännaren dras undan från arbetsstycket tills ljusbågen slocknar, ljusbågen tänds inte igen).

Slope-tiderna L57 och L52 kan ställas in i Expert-menyn >se kapitel 5.1.13.

Detta driftsätt måste frikopplas (parameter 21) >se kapitel 5.7.

**TIG-svetsning** 

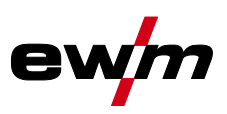

# 5.1.6 WIG-activArc-svetsning

EWM-activArc-metoden sörjer genom det dynamiska reglersystemet för att den tillförda effekten hålls konstant vid avståndsändringar mellan brännaren och smältbadet, t.ex. vid manuell svetsning. Spänningsförluster på grund av en förkortning av avståndet mellan brännaren och smältbadet kompenseras genom en strömökning (Ampere per Volt - A/V) och tvärtom. Härigenom försvåras att volframelektroden fastnar i smältbadet och samtidigt reduceras volframinneslutningarna.

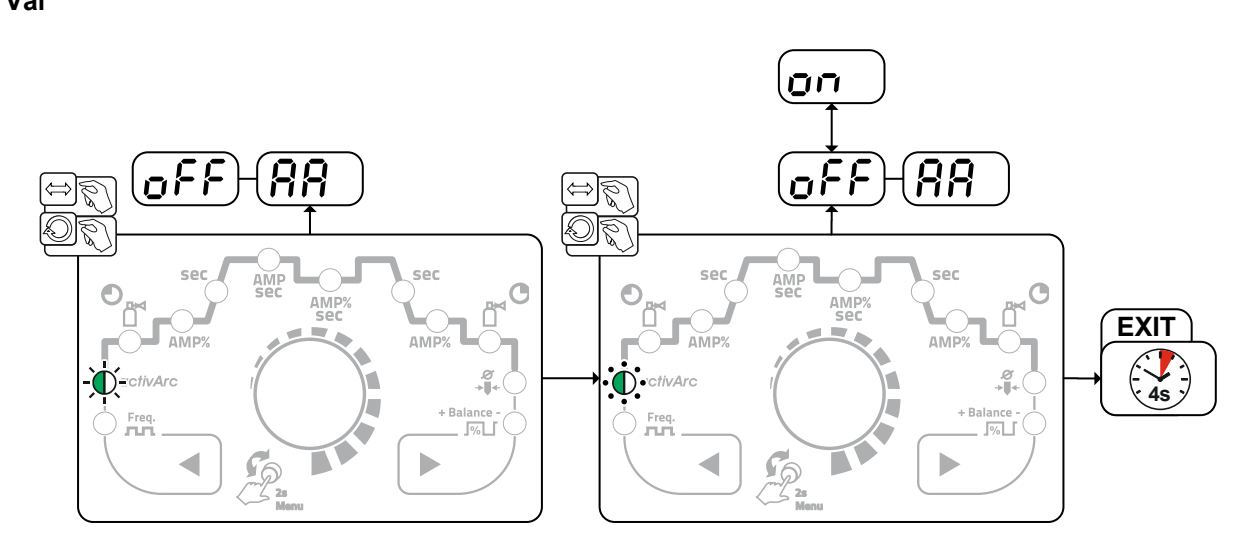

Bild. 5.20

# Inställning

## Parameterinställning

ActivArc-parametern (reglering) kan anpassas individuellt för svetsningsuppdraget (plåttjock-lek) *>se kapitel 5.1.13*.

# 5.1.7 TIG-Antistick

Funktionen förhindrar okontrollerad återtändning genom frånkoppling av svetsströmmen om wolframelektroden har bränt fast i smältbadet. Dessutom reduceras förslitningen av wolframelektroden. När funktionen har löst ut växlar aggregatet omedelbart till processfasen gasefterströmning. Svetsaren startar den nya processen med den 1:a takten. Funktionen kan till- och frånkopplas av användaren (parameter ERS) >se kapitel 5.7.

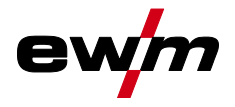

# 5.1.8 Pulssvetsning

Följande pulsvarianter kan väljas:

- pulsautomatik (TIG DC)
- termisk pulsning (TIG AC eller TIG DC)
- metallurgisk pulsning (TIG DC)
- medelvärdespulsning
- AC special (TIG-AC)

### 5.1.8.1 Puls-automatik

Pulsvarianten pulsautomatik aktiveras uteslutande i kombination med driftsätt spotArc vid likströmssvetsning. Genom den strömberoende pulsfrekvensen och -balansen stimuleras en vibration i smältbadet som positivt påverkar luftspaltsöverbryggningsförmågan. De nödvändiga pulsparametrarna anges automatiskt av aggregatstyrningen. Vid behov kan funktionen även avaktiveras genom att trycka på tryckknappen för pulssvetsning.

Val

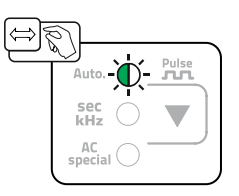

Bild. 5.21

### 5.1.8.2 Termisk pulsning

Funktionsförloppen är i stort sett desamma som vid standardsvetsning, men dessutom sker en återkommande växling mellan huvudström AMP (pulsström) och sänkström AMP% (pulspausström) vid de inställda tiderna. Puls- och paustider samt pulsflanker ( $\underline{E51}$  och  $\underline{E52}$ ) anges i styrningen i sekunder.

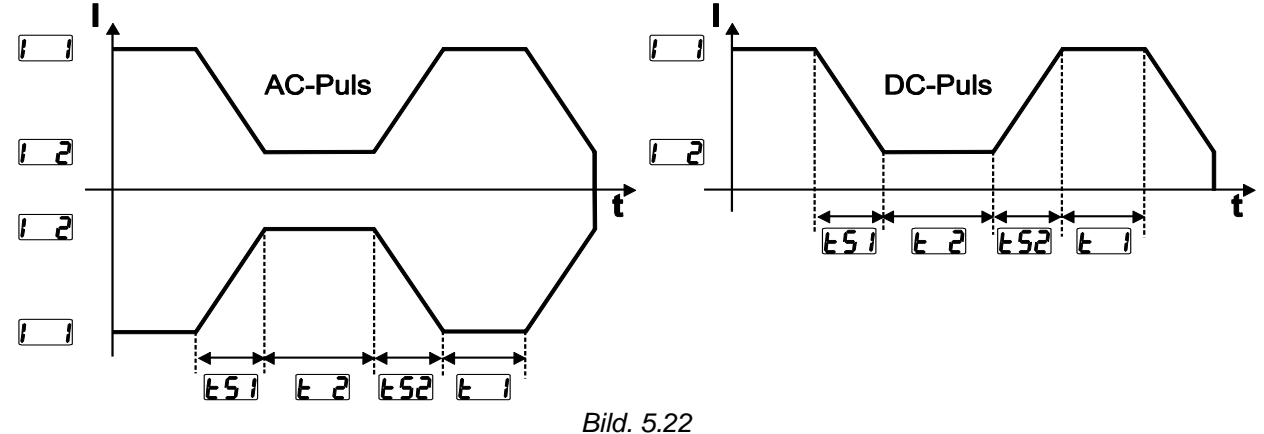

Val

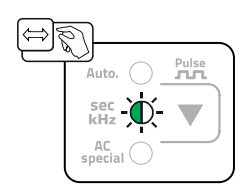

Bild. 5.23

**TIG-svetsning** 

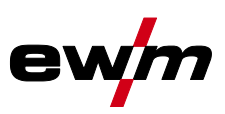

# Inställning pulstid

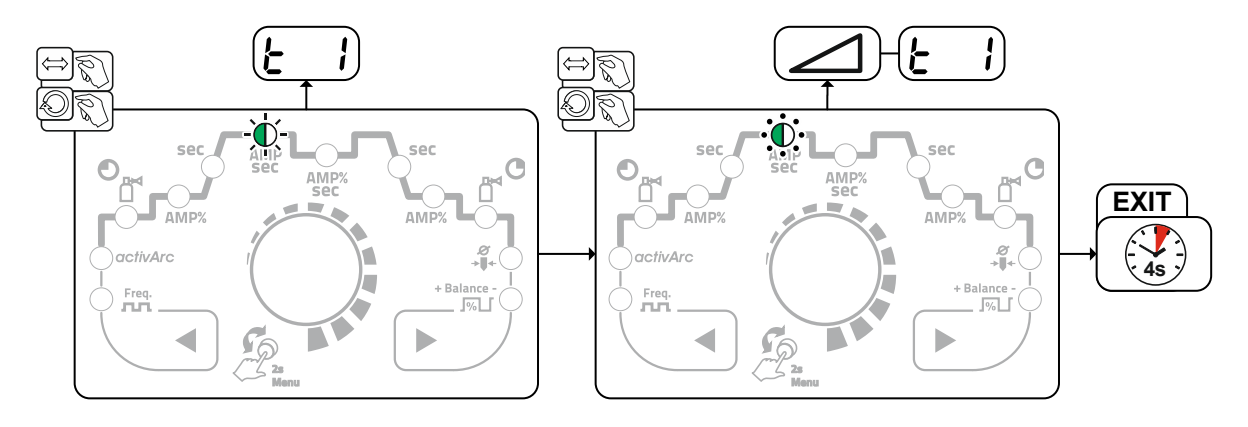

Bild. 5.24

# Inställning pulspaus

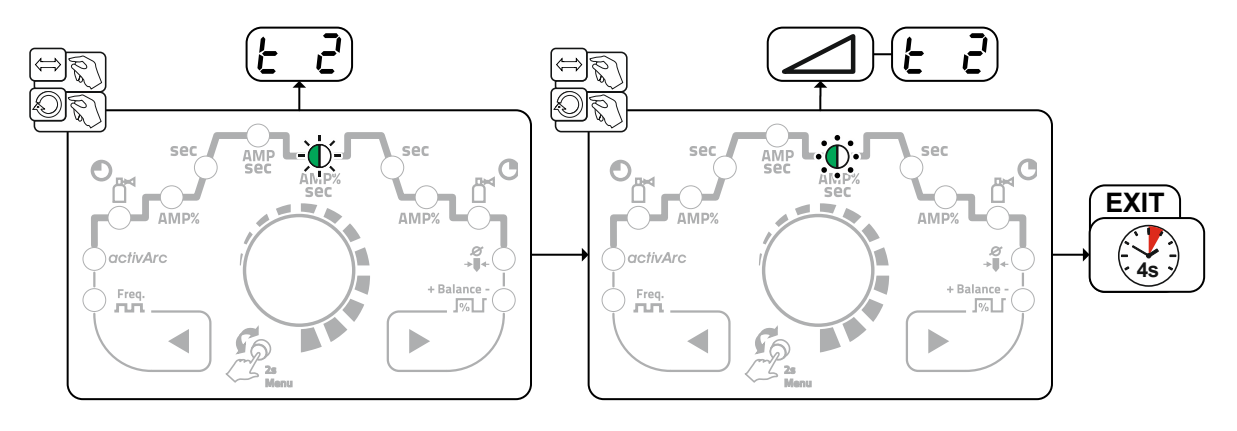

Bild. 5.25

# Inställning pulsflanker

Ställ in pulsflankerna *E5* och *E52* i expertmenyn (TIG) *>se kapitel 5.1.13*.

## 5.1.8.3 Pulssvetsning i up- och down-slope-fasen Pulsfunktionen under strömstignings- och strömsänkningsfasen kan vid behov även avaktiveras (parameter <u>P51</u>) >se kapitel 5.7.

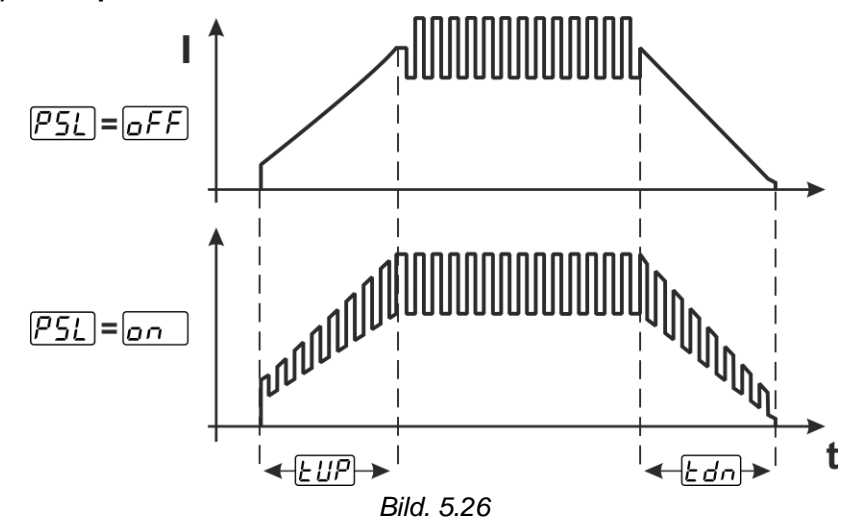

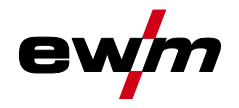

### 5.1.8.4 Metallurgisk pulsning (kHz-pulsning)

Den metallurgiska pulsningen (kHz-pulsning) tjänar det plasmatryck som uppstår vid höga strömmar (ljusbågetryck), med vilken man uppnår en koncentrerad ljusbåge med koncentrerad värmeinträngning. I motsats till termisk pulsning ställer man inte in tider utan en frekvens Free och balansen BRL. Pulsning sker även under strömstignings- och strömsänkningsfasen.

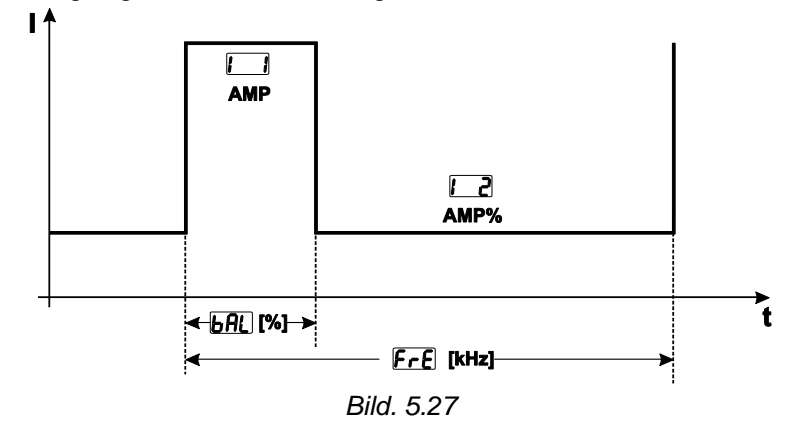

Val

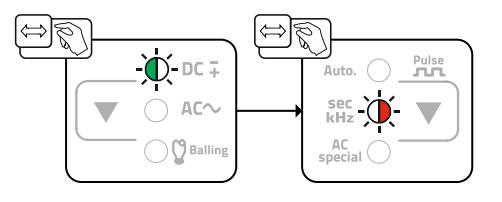

Bild. 5.28

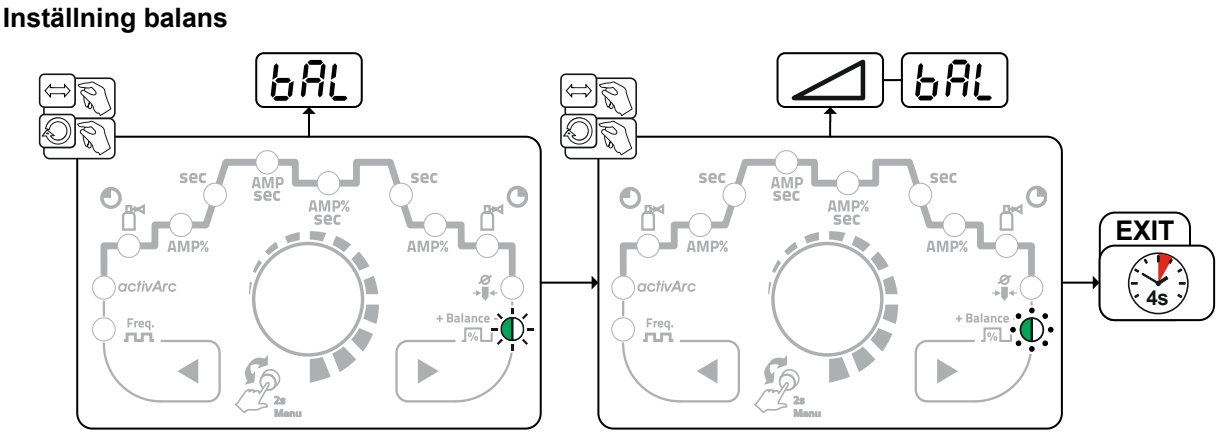

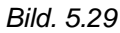

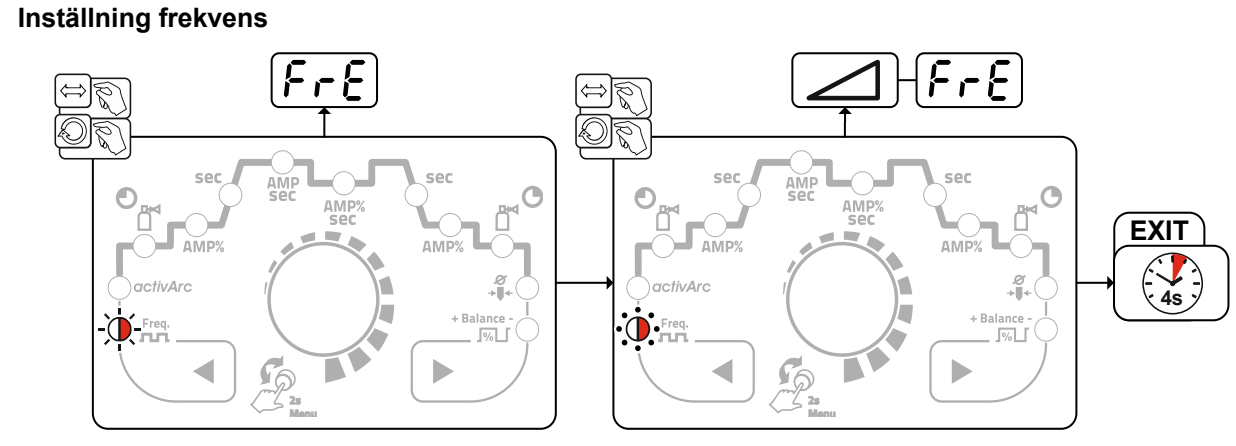

Bild. 5.30

**TIG-svetsning** 

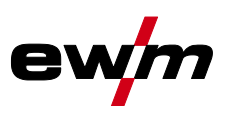

# 5.1.9 Medelvärdespulsning

Det speciella vid medelvärdespulsning är att det först förinmatade medelvärdet alltid hålls av svetsströmskällan. Den är därför särskilt lämplig för svetsning efter svetsanvisning.

För att man ska kunna aktivera medelvärdespulsning i kombination med pulsvarianten metallurgisk pulsning måste parametern PUP ställas in på Imp i maskinkonfigurationsmenyn.

För att man ska kunna aktivera medelvärdespulsning i kombination med pulsvarianten termisk pulsning måste parametern 🕮 ställas in på 🝙 i maskinkonfigurationsmenyn.

När funktionen har aktiverats lyser de röda signallamporna för huvudström AMP och sänkström AMP% samtidigt.

Vid medelvärdespulsning sker en omkoppling mellan två strömmar i intervaller. Ett strömmedelvärde (AMP), en pulsström (Ipuls), en balans (bfL) och en frekvens (frE) ska anges. Det inställda strömmedelvärdet i ampere fungerar som riktvärde. Pulsströmmen (Ipuls) ställs in via parametern frL procentuellt till medelvärdesströmmen (AMP). Parametern frL ställs in i expertmenyn *>se kapitel 5.1.13*.

Pulspausströmmen (IPP) ställs inte in utan beräknas av aggregatstyrningen, så att svetsströmmens medelvärde (AMP) följs.

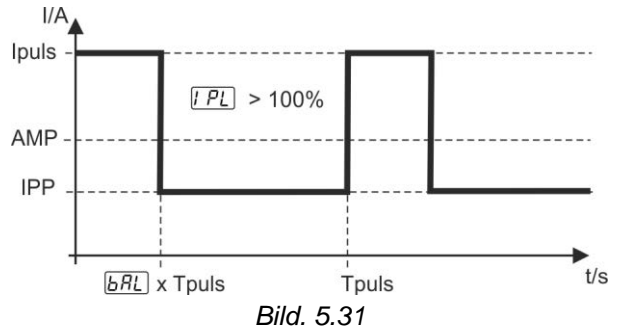

AMP = Huvudström (medelvärde); t.ex. 100 A Ipuls = Pulsström =  $\boxed{PL}$  x AMP; t.ex. 140 % × 100 A = 140 A IPP = Pulspausström Tpuls = En pulscykels längd =  $1/\boxed{F_rE}$ ; t.ex. 1/100 Hz = 10 ms  $\boxed{BRL}$  = Balans

### 5.1.9.1 AC-Special

Används t.ex. för att foga samman plåtar som är olika tjocka.

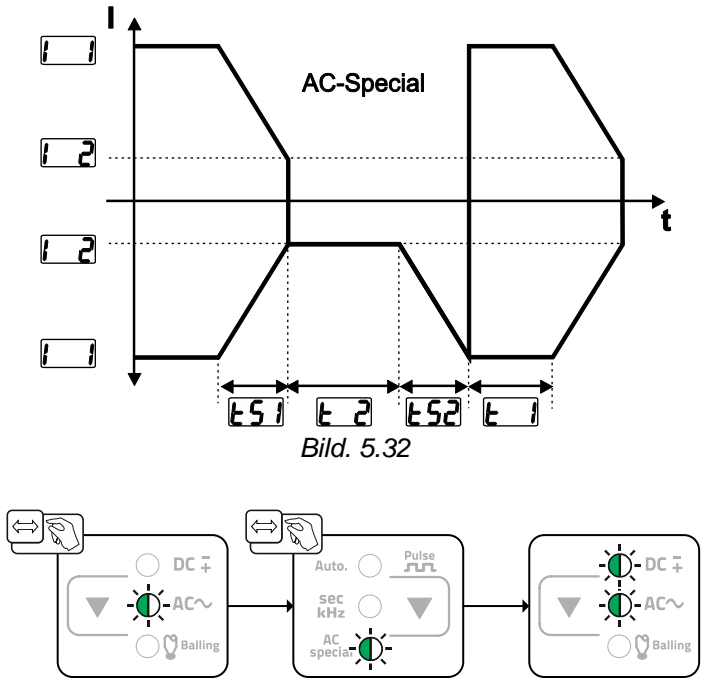

Bild. 5.33

Ställ in pulsflankerna [5] och [5] i expertmenyn (TIG) >se kapitel 5.1.13.

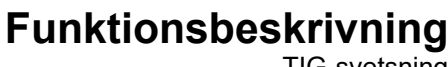

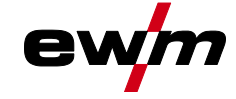

# **TIG-svetsning**

# 5.1.10 Svetsbrännare (manövreringsvarianter)

Med detta aggregat kan olika brännarvarianter användas. Manöverdonens funktioner, som avtryckare (BRT), vippkontakter eller potentiometrar kan anpassas individuellt över brännarlägena.

## Teckenförklaring Manöverdon:

| Symbol                    | Beskrivning                           |
|---------------------------|---------------------------------------|
| ● BRT 1                   | Tryck avtryckaren                     |
| ⊻                         |                                       |
| BRT 1                     | Snabbtryck avtryckaren                |
|                           |                                       |
| ●● BRT 2<br><u>↓</u><br>↓ | Snabbtryck avtryckaren och tryck igen |

### 5.1.10.1 Snabbtrycksfunktion (tryck på avtryckaren)

Snabbtrycksfunktion: Tryck lätt på avtryckaren för att åstadkomma en funktionsändring. Det inställda brännarläget bestämmer funktionssättet.

### 5.1.10.2 Inställning brännarläge

Användaren kan välja mellan läge 1 till 6 och läge 11 till 16. Lägena 11 till 16 innehåller samma funktionsmöjligheter som 1 till 6, dock utan snabbtrycksfunktion >se kapitel 5.1.10.1 för sänkströmmen.

Funktionsmöjligheterna i de olika lägena finns i tabellerna för resp. brännartyp.

Inställning av brännarläge sker i aggregatkonfigurationsmenyn via parametern Brännarkonfiguration > Brännarläge Lod >se kapitel 5.7.

### Endast de omnämnda lägena är meningsfulla för respektive brännartyp.

## 5.1.10.3 Stignings-/sänkningshastighet

### **Funktionssätt**

Tryck och håll in up-tryckknappen:

Strömökning tills max. värdet som är inställt på strömkällan (huvudström) nås.

Håll in down-tryckknappen:

Strömminskning tills min. värdet nås.

Inställningen av parametern stignings-/sänkningshastighet wie sker i maskinkonfigurationsmenyn >se kapitel 5.7 och bestämmer hur snabbt en strömändring genomförs.

### 5.1.10.4 Strömhopp

Genom att klicka på respektive avtryckare kan svetsströmmen tilldelas ett inställbart hoppvärde. Varje gång man trycker på knappen hoppar svetsströmmen upp eller ner det inställda värdet. Parametern Strömhopp d: ställs in i aggregatkonfigurationsmenyn >se kapitel 5.7.

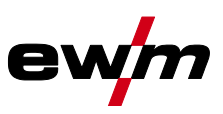

# 5.1.10.5 TIG standardsvetsbrännare (5-polig) Standardbrännare med en avtryckare

| Bild                                                         | Manöverdon        | Teckenförklaring                                                              |                            |                               |  |
|--------------------------------------------------------------|-------------------|-------------------------------------------------------------------------------|----------------------------|-------------------------------|--|
| 5000<br>0000                                                 |                   | BRT1 = avtryckare 1 (svetsström till/från; sänkström via snabbtrycksfunktion) |                            |                               |  |
| Funktioner                                                   |                   |                                                                               | Läge                       | Manöverdon                    |  |
| Svetsström till/från                                         |                   |                                                                               | 1 (fabriksinstäl           | ● BRT 1<br><u>↓</u>           |  |
| Sänkström (4-taktsdri                                        | ift)              |                                                                               | lning)                     | ● BRT 1<br><u>↓</u> ↑         |  |
| Standardbrännare m                                           | ed två avtryckare |                                                                               |                            |                               |  |
| Bild                                                         | Manöverdon        | Teckenförklaring                                                              |                            |                               |  |
|                                                              |                   | BRT1 = avtryckare 1<br>BRT2 = avtryckare 2                                    |                            |                               |  |
| Funktioner                                                   |                   |                                                                               | Läge                       | Manöverdon                    |  |
| Svetsström till/från                                         |                   |                                                                               |                            | BRT 1<br><u>↓</u>             |  |
| Sänkström                                                    |                   |                                                                               | 1 (fabriksinstäl<br>Ining) | ●● BRT 2<br><u>↓</u>          |  |
| Sänkström (snabbtrycksfunktion <sup>1</sup> )/(4-taktsdrift) |                   |                                                                               |                            | BRT 1-<br><u>↓</u> <u>∩</u>   |  |
| Svetsström till/från                                         |                   |                                                                               |                            | BRT 1-<br><u>↓</u>            |  |
| Sänkström (snabbtrycksfunktion <sup>1</sup> )/(4-taktsdrift) |                   |                                                                               | 3                          | BRT 1-●●<br><u>↓</u> ↑        |  |
| Up-funktion <sup>2</sup>                                     |                   |                                                                               |                            | ●● BRT 2<br><u>↓</u> <u>↓</u> |  |
| Down-funktion <sup>2</sup>                                   |                   |                                                                               |                            | ●●-BRT 2<br><u>↓</u>          |  |

<sup>1</sup> >se kapitel 5.1.10.1

<sup>2</sup> >se kapitel 5.1.10.3

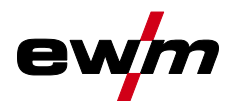

# Standardbrännare med en vippkontakt (vippkontakt, två avtrvckare)

| Bild                                          | Manöverdon                          | Teckenförklaring                             |                                 |                                                             |
|-----------------------------------------------|-------------------------------------|----------------------------------------------|---------------------------------|-------------------------------------------------------------|
|                                               |                                     | BRT 1 = avtryckare 1<br>BRT 2 = avtryckare 2 |                                 |                                                             |
| Funktioner                                    |                                     |                                              | Läge                            | Manöverdon                                                  |
| Svetsström till/från                          |                                     |                                              |                                 | BRT 1                                                       |
| Sänkström                                     |                                     |                                              | 1 (fabriks<br>inställ-<br>ning) |                                                             |
| Sänkström (snabbtrycksfur                     | hktion <sup>1</sup> )/(4-taktsdrift | )                                            |                                 | ■- <u>_<u></u><u></u><br/>■</u>                             |
| Svetsström till/från                          |                                     |                                              |                                 | BRT 1<br>■ 1<br>■ 1<br>■ 1<br>■ 1<br>■ 1<br>■ 1<br>■ 1<br>■ |
| Sänkström (snabbtrycksfunktion <sup>1</sup> ) |                                     |                                              | 2                               | BRT 1<br>BRT 2                                              |
| Up-funktion <sup>2</sup>                      |                                     |                                              | 2                               | BRT 1                                                       |
| Down-funktion <sup>2</sup>                    |                                     |                                              |                                 |                                                             |
| Svetsström till/från                          |                                     |                                              |                                 | BRT 1                                                       |
| Sänkström (snabbtrycksfur                     | hktion <sup>1</sup> )/(4-taktsdrift | )                                            |                                 |                                                             |
| Up-funktion <sup>2</sup>                      |                                     |                                              | 3                               |                                                             |
| Down-funktion <sup>2</sup>                    |                                     |                                              |                                 |                                                             |

<sup>1</sup> >se kapitel 5.1.10.1

<sup>2</sup> >se kapitel 5.1.10.3

**TIG-svetsning** 

# 5.1.10.6 TIG-up/down-svetsbrännare (8-polig) Up/down-svetsbrännare med en avtryckare

| Bild                                          | Manöverdon                         | Teckenförklaring     |                        |                            |
|-----------------------------------------------|------------------------------------|----------------------|------------------------|----------------------------|
| <b>B</b>                                      |                                    | BRT 1 = avtryckare 1 |                        |                            |
| Funktioner                                    |                                    |                      | Läge                   | Manöverdon                 |
| Svetsström till/från                          |                                    |                      |                        | ● BRT 1                    |
| Sänkström (snabbtrycksfun                     | t)                                 | 1 (fabriks           | ● BRT 1<br>● <u></u> ① |                            |
| Öka svetsströmmen (up-funktion <sup>2</sup> ) |                                    |                      | ning)                  | Up                         |
| Minska svetsströmmen (dov                     |                                    | ●<br>■ <u>↓</u> Down |                        |                            |
| Svetsström till/från                          |                                    |                      |                        | ● BRT 1<br>■ <u>↓</u>      |
| Sänkström (snabbtrycksfun                     | ktion <sup>1</sup> )/(4-taktsdrift | t)                   |                        | ● BRT 1<br>■ <sub>几介</sub> |

Öka svetsströmmen via strömhopp<sup>3</sup>

Minska svetsströmmen via strömhopp<sup>3</sup>

# <sup>1</sup> >se kapitel 5.1.10.1

- <sup>2</sup> >se kapitel 5.1.10.3
- <sup>3</sup> >se kapitel 5.1.10.4

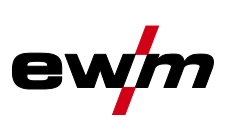

4

\_<u>\_</u>Up

....<u>∏</u> Down

•

•

-

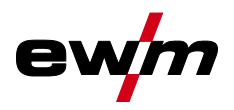

| Bild                                               | Manöverdon                         | Teckenförklaring                                         |                            |                                                                                              |
|----------------------------------------------------|------------------------------------|----------------------------------------------------------|----------------------------|----------------------------------------------------------------------------------------------|
| <b>B</b>                                           |                                    | BRT 1 = avtryckare 1 (väns<br>BRT 2 = avtryckare 2 (höge | ster)<br>er)               |                                                                                              |
| Funktioner                                         |                                    |                                                          | Läge                       | Manöverdon                                                                                   |
| Svetsström till/från                               |                                    |                                                          |                            | BRT 1-<br>↓                                                                                  |
| Sänkström                                          |                                    |                                                          |                            | ●● BRT 2<br>■ <u>↓</u>                                                                       |
| Sänkström (snabbtry                                | ycksfunktion <sup>1</sup> )/(4-tak | xtsdrift)                                                | 1 (fabriksi<br>nställning) | BRT 1-⊕●<br><u>↓</u> <u>↑</u>                                                                |
| Öka svetsströmmen (up-funktion <sup>2</sup> )      |                                    |                                                          | -                          | ●●<br>—<br>↓<br>Up                                                                           |
| Minska svetsströmmen (down-funktion <sup>2</sup> ) |                                    |                                                          |                            | ●●<br>■ <u>↓</u> Down                                                                        |
| Lägena 2 och 3 anvä                                | änds inte resp. är ej              | nödvändiga vid denna typ av                              | avtryckare.                |                                                                                              |
| Svetsström till/från                               |                                    |                                                          |                            | BRT 1-<br>⊕<br>∎                                                                             |
| Sänkström                                          |                                    |                                                          |                            | ●●-BRT 2<br>■ ↓                                                                              |
| Sänkström (snabbtrycksfunktion <sup>1</sup> )      |                                    |                                                          | - 4                        | BRT 1-●●<br><u>↓</u> û                                                                       |
| Öka svetsströmmen via strömhopp <sup>3</sup>       |                                    |                                                          |                            | ●●<br>●<br>●<br>●<br>●<br>●<br>●<br>●<br>●<br>●<br>●<br>●<br>●<br>●<br>●<br>●<br>●<br>●<br>● |
| Minska svetsströmmen via strömhopp <sup>3</sup>    |                                    |                                                          |                            | ●●<br>■ <u>_</u> Down                                                                        |
| Gaskontroll                                        |                                    |                                                          |                            | ●● BRT 2<br>● <sup>①</sup> > 3 s                                                             |
| 1                                                  | 4                                  |                                                          |                            |                                                                                              |

# Up/down-svetsbrännare med två avtryckare

>se kapitel 5.1.10.1

<sup>2</sup> >se kapitel 5.1.10.3

<sup>3</sup> >se kapitel 5.1.10.4

**TIG-svetsning** 

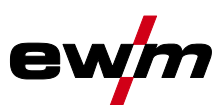

# 5.1.10.7 Potentiometersvetsbrännare (8-polig)

# Svetsaggregatet konfigureras för drift med potibrännare *>se kapitel 5.1.10.8*. Potentiometersvetsbrännare med en avtryckare

| Bild                                          | Manöverdon | Teckenförklaring                             |      |            |  |
|-----------------------------------------------|------------|----------------------------------------------|------|------------|--|
| <b>N</b>                                      |            | BRT 1 = avtryckare 1                         |      |            |  |
| Funktioner                                    | '          |                                              | Läge | Manöverdon |  |
| Svetsström till/från                          |            |                                              |      | BRT 1      |  |
| Sänkström (snabbtrycksfunktion <sup>1</sup> ) |            |                                              |      | BRT 1      |  |
| Öka svetsströmmen                             |            |                                              | - 3  |            |  |
| Minska svetsströmmen                          |            |                                              |      | Ç III      |  |
| Potentiometersvetsbrännare med två avtryckare |            |                                              |      |            |  |
| Bild                                          | Manöverdon | Teckenförklaring                             |      |            |  |
|                                               |            | BRT 1 = avtryckare 1<br>BRT 2 = avtryckare 2 |      |            |  |

| Funktioner                                    | Läge | Manöverdon             |
|-----------------------------------------------|------|------------------------|
| Svetsström till/från                          |      | BRT 1 +●●<br><u> ↓</u> |
| Sänkström                                     |      | ●● BRT 2<br>↓          |
| Sänkström (snabbtrycksfunktion <sup>1</sup> ) | 3    | BRT 1                  |
| Öka svetsströmmen                             |      |                        |
| Minska svetsströmmen                          |      |                        |

<sup>1</sup> >se kapitel 5.1.10.1

# 5.1.10.8 TIG Konfigurera potibrännarens anslutning

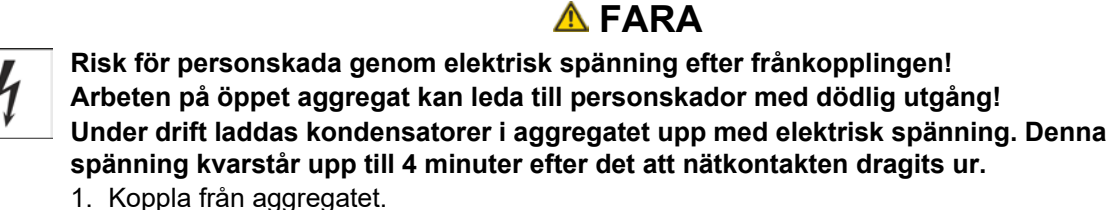

- 2. Drag ur nätkontakten.
- 3. Vänta minst 4 minuter tills kondensatorerna är urladdade!

TIG-svetsning

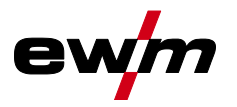

# VARNING Inga felaktiga reparationer och modifikationer! För att undvika personskador och skador på aggregatet får aggregatet endast repareras resp. modifieras av sakkunniga, kvalificerade personer! Garantin upphör att gälla vid obehöriga ingrepp! Anlita kvalificerade personer (utbildad servicepersonal) vid reparationer! Risker på grund av att test inte genomförts efter ändring! Före återuppstart ska ovillkorligen en "Inspektion och test under drift" genomföras enligt IEC/SS-EN 60974-4 "Bågsvetsutrustning – Återkommande kontroll och provning"! Genomför test enligt IEC/DIN EN 60974-4!

Vid anslutning av en potisvetsbrännare måste jumper JP 27 dras på kretskort T320/1 i svetsaggregatets inre.

| Konnguration av svetsbrannare                                              |                                                 | instaining |
|----------------------------------------------------------------------------|-------------------------------------------------|------------|
| Förberedd för TIG standard- resp. Up-Down                                  | nsvetsbrännare (fabriksinställning)             | IP27       |
| Förberedd för potisvetsbrännare                                            |                                                 | □ JP27     |
|                                                                            | B2-                                             | ·          |
| BT1<br>BT2<br>0V<br>0V<br>Uref.+10V<br>IH-Down<br>Up<br>Poti/UD <u>ein</u> | A<br>B<br>C<br>D<br>Poti-Brenner<br>F<br>G<br>H |            |
|                                                                            |                                                 |            |

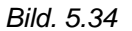

För denna brännartyp måste svetsmaskinen ställas in på svetsbrännarläge 3 >se kapitel 5.1.10.2.

**TIG-svetsning** 

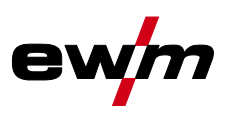

# 5.1.10.9 RETOX TIG-brännare (12-polig)

Denna tillbehörskomponent kan läggas till i efterhand som extra tillval.

| Bild                                          | Manöverdon                                               | Teckenförklaring      |                    |                    |
|-----------------------------------------------|----------------------------------------------------------|-----------------------|--------------------|--------------------|
|                                               | BRT 3<br>BRT 4<br>BRT 4                                  | AVT = Avtryckare      |                    |                    |
| Funktioner                                    |                                                          |                       | Läge               | Manöverdon         |
| Svetsström Till/Från                          |                                                          |                       |                    | AVT 1              |
| Sänkström                                     |                                                          |                       | 1 (fabriks         | AVT 2              |
| Sänkström (snabbtry                           | cksfunktion)                                             |                       | inställ-           | AVT 1 (snabbtryck) |
| Öka svetsströmmen                             | (Up-funktion)                                            |                       | ning)              | AVT 3              |
| Minska svetsströmme                           | en (Down-funktion)                                       |                       |                    | AVT 4              |
| Lägena 2 och 3 anvä                           | inds inte och är inte nödv                               | /ändiga för denna typ | o av avtrycka      | are.               |
| Svetsström Till/Från                          |                                                          |                       |                    | AVT 1              |
| Sänkström                                     |                                                          |                       |                    | AVT 2              |
| Sänkström (snabbtry                           | cksfunktion)                                             |                       |                    | AVT 1 (snabbtryck) |
| Öka svetsströmmen                             | Öka svetsströmmen stegvis (inställning av 1:a steget)    |                       |                    | AVT 3              |
| Minska svetsströmme                           | Minska svetsströmmen stegvis (inställning av 1:a steget) |                       | 4                  | AVT 4              |
| Omkoppling mellan L                           | Omkoppling mellan Up-/Down och JOB-användning            |                       |                    | AVT 2 (snabbtryck) |
| Öka JOB-numret                                |                                                          |                       |                    | AVT 3              |
| Minska JOB-numret                             |                                                          |                       | AVT 4              |                    |
| Gaskontroll                                   | Gaskontroll                                              |                       |                    | AVT 2 (3 s)        |
| Svetsström Till/Från                          | Svetsström Till/Från                                     |                       |                    | AVT 1              |
| Sänkström                                     |                                                          |                       |                    | AVT 2              |
| Sänkström (snabbtrycksfunktion)               |                                                          |                       | AVT 1 (snabbtryck) |                    |
| Öka svetsströmmen steglöst (Up-funktion)      |                                                          |                       |                    | AVT 3              |
| Minska svetsströmmen steglöst (Down-funktion) |                                                          | 6                     | AVT 4              |                    |
| Omkoppling mellan Up-/Down och JOB-användning |                                                          |                       | AVT 2 (snabbtryck) |                    |
| Öka JOB-numret                                |                                                          |                       | AVT 3              |                    |
| Minska JOB-numret                             | Minska JOB-numret                                        |                       |                    | AVT 4              |
| Gaskontroll                                   |                                                          |                       |                    | AVT 2 (3 s)        |

## 5.1.10.10 Bestämma max. anropbara JOBB

Med den här funktionen kan användaren bestämma maximalt antal aktiverbara JOBs i det lediga minnesområdet. Från fabrik kan 101 JOBs anropas med svetsbrännaren, vid behov kan detta värde minskas. Det första JOB från fabrik är JOB 0. Det första JOB kan ställas in godtyckligt. Följande bild visar ett exempel med inställningarna max aktiverbara JOBs = 5 och första aktiverbara JOB = 20. Utifrån det ges aktiverbara JOBs 20 till 24.

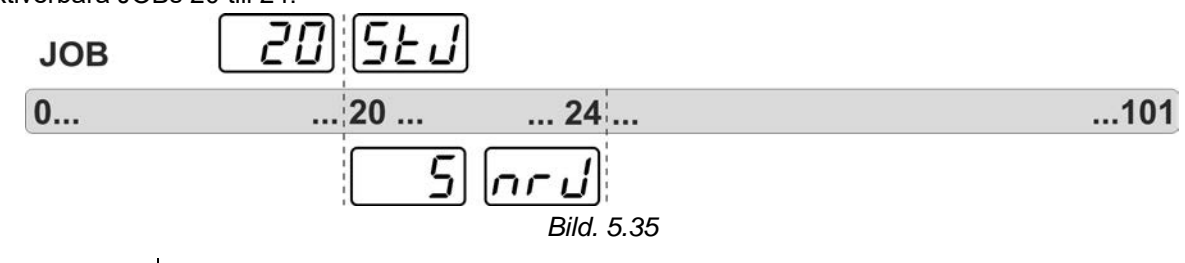

# Indikering Inställning/Val

### Start-JOB Ställ in förs

Ställ in första aktiverbara JOB (Inställning: 0 till 101, från fabrik 0).

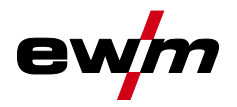

TIG-svetsning

# Indikering Inställning/Val

Aktivera JOB-nummer

Ställ in maximalt antal väljbara JOBs (Inställning: 1 till 101, från fabrik 0). Ytterligare parameter efter aktivering av funktionen BLOCK-JOB.

Inställningen sker i aggregatkonfigurationsmenyn >se kapitel 5.7. Inställningen av max. antal JOB kan endast utföras för brännarläge 4 och 6 resp. 14 eller 16 (utan snabbtryck).

# 5.1.11 Fotkontroll RTF 1

កកប

### 5.1.11.1 RTF-startramp

Funktionen RTF-startramp förhindrar för snabb och hög energi införing direkt efter svetsstart om användaren trycker ner pedalen på fjärrstyrningen för snabbt och hårt.

Exempel:

Användaren ställer in en huvudström på 200 A på svetsmaskinen. Användaren trycker snabbt ner pedalen på fjärrstyrningen ca 50 % av pedalsträckan.

- RTF tillkopplad: Svetsströmmen ökar med en linjär (långsam) stigning upp till ca 100 A
- RTF frånkopplad: Svetsströmmen hoppar direkt upp till ca 100 A

Funktionen RTF-startramp kopplas till och från med parametern *FFr* i aggregatkonfigurationsmenyn >se kapitel 5.7.

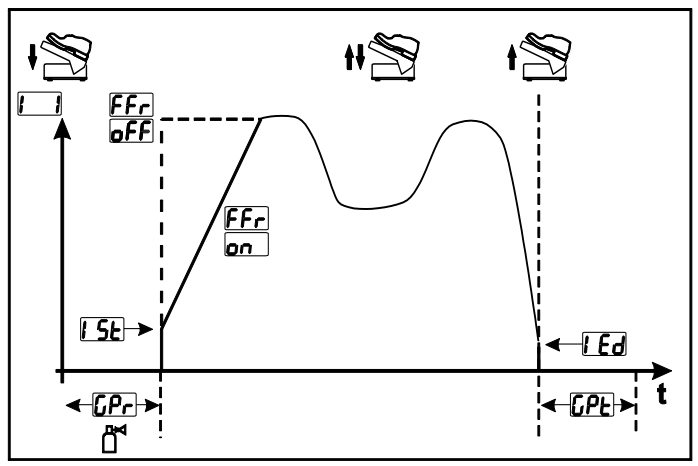

Bild. 5.36

| Indikering   | Inställning/Val                                                                         |
|--------------|-----------------------------------------------------------------------------------------|
|              | RTF-Startramp >se kapitel 5.1.11.1                                                      |
|              | onSvetsströmmen stiger gradvis till den angivna huvudströmmen (fabriksinställ-<br>ning) |
|              | <u>GFF</u> Svetsströmmen går direkt till den angivna huvudströmmen                      |
| [Pr          | Gasförströmningstid                                                                     |
| 1 <u>5</u> E | Startström (i procent, beroende på huvudströmmen)                                       |
|              | Ändkraterström                                                                          |
|              | Inställningsområde procentuellt: huvudströmsberoende                                    |
|              | Inställningsområde absolut: Imin till Imax.                                             |
| []PE         | Gasefterströmningstid                                                                   |

**TIG-svetsning** 

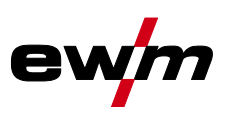

### 5.1.11.2 RTF-svarsförhållanden

Med denna funktion styrs svetsströmmens svarsförhållande under huvudströmfasen. Användaren kan välja mellan linjärt och logaritmiskt svarsförhållande. Den logaritmiska inställningen är särskilt lämplig vid svetsning med låga strömstyrkor, t.ex. i tunnplåtsområdet. Detta förhållande möjliggör bättre dosering av svetsströmmen.

Funktionen RTF-svarsförhållande *FrE* kan kopplas om mellan linjärt svarsförhållande *Lin* och logaritmiskt svarsförhållande *LoL* (fabriksinställning) i aggregatkonfigurationsmenyn *>se kapitel 5.7.* 

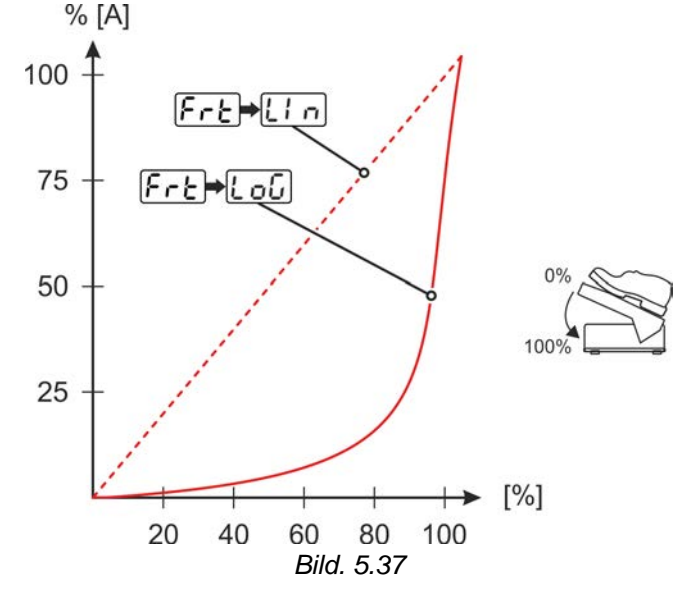

# 5.1.12 Samtidig svetsning på båda sidor, synkroniseringsmetoder

Denna funktion är viktig när man svetsar med två strömkällor på båda sidor samtidigt, vilket t.ex. förekommer ibland vid tjocka aluminiummaterial i läge PF. Härigenom säkerställs att växelströmmen i plusoch minuspolfaserna aktiveras samtidigt på båda strömkällorna och ljusbågarna inte påverkar varandra negativt.

### 5.1.12.1 Synkronisering över nätspänning (50Hz / 60Hz)

Försörjningsspänningarnas fasföljder och vridfält måste vara identiska för båda svetsaggregat! Om dessa inte överensstämmer störs energitillförseln till smältbadet.

För vissa aggregattyper är det möjligt att som tillval eftermontera en vridomkopplare som ställer in fasläge (ON NETSYNCHRON). Med denna vridomkopplaren kan fasdifferensen kompenseras i steg om 60° (0°, 60°, 120°, 180°, 240° och 300°). En optimal faskompensering ger direkt ett bättre svetsresultat.

Aggregatfunktionen Synkronisering via nätspänning aktiveras via expertmenyn (TIG). Här måste parametern  $\underline{R_{L}S}$  ställas in på  $\underline{R_{L}S}$  (signallampa Netsync lyser) >*se kapitel 5.1.13*.

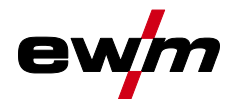

# 5.1.13 Expertmeny (TIG)

l expertmenyn finns inställbara parametrar som inte kräver några regelbundna anpassningar. Antalet parametrar som visas kan begränsas t.ex. genom en avaktiverad funktion.

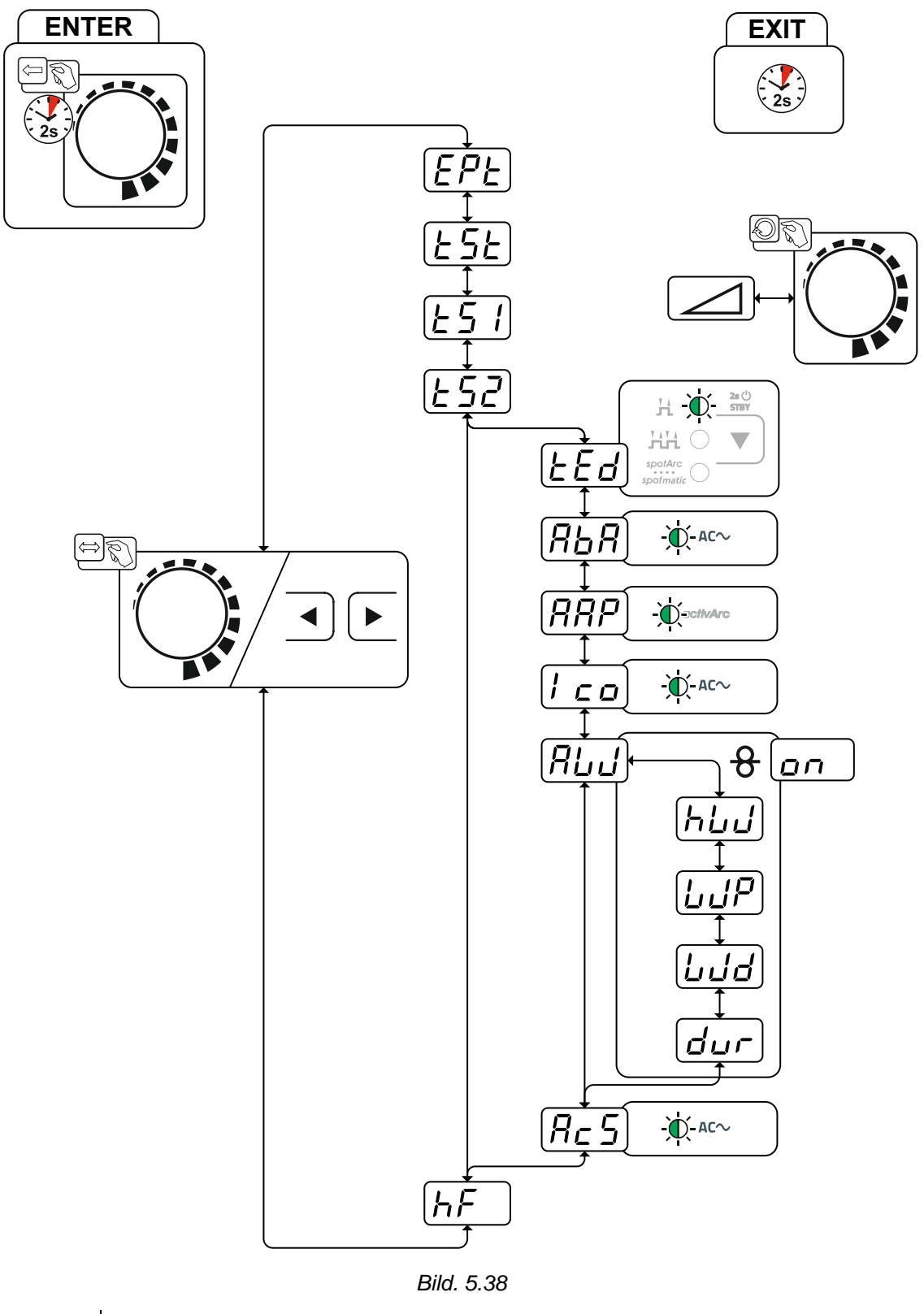

| Indikering | Inställning/Val                      |
|------------|--------------------------------------|
| EPE        | Expertmeny                           |
| ESE        | Slopetid (huvudström till sänkström) |

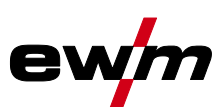

| Indikering              | Inställning/Val                                                                                                    |
|-------------------------|----------------------------------------------------------------------------------------------------|
| <u> </u>                | Slopetid (huvudström till sänkström)                                                                                                    |
| E52                     | Slopetid (huvudström till sänkström)                                                                                                    |
| EEd                     | Slopetid (huvudström till sänkström)                                                                                                    |
| RbR                     | Amplitudbalans > <i>se kapitel 5.1.3.3</i>                                                                                                    |
| RRP                     | Parameter activArc<br>Parametern kan ställas in ytterligare efter aktivering av TIG-activArc-svetsning.                                                                                                    |
| 1 _ 0                   | AC-kommuteringsoptimering >se kapitel 5.1.3.6 <sup>1</sup><br>an Funktion aktiverad<br><i>FF</i> Funktion frånkopplad (fabriksinställning)                                                                                                    |
| 869                     | Extratrådsmetoden (kalltråd/hettråd)<br>angl Extratråd påkopplad<br>aFF Extratråd frånkopplad (från fabrik)                                                                                                    |
| ከሀባ                     | Hettrådsmetoden (startsignal för hettrådsströmkälla)<br>an<br>Funktion aktiverad<br><i>FF</i> Funktion frånkopplad (fabriksinställning)                                                                                                    |
| LJP                     | Funktionen tråd/puls (trådmatning vid TIG-pulsning)<br>Under pulspausen kan trådmatningen avaktiveras (gäller inte för pulsautomatik<br>eller kHz-pulsning).                                                                                                    |
|                         | Tråddiameter extratråd (manuell inställning)Inställning av tråddiameter från 0,6 mm till 1,6 mm.Bokstaven "d" framför tråddiametern i indikeringen (d0.8) signalerar en förprogrammeradkarakteristik (driftsätt KORREKTUR).Om karakteristik saknas för den valda tråddiametern måste parametrarna ställas in<br>manuellt (driftsätt MANUELL).För att välja driftsätt >se kapitel 5.3.3. |
| dur                     | <ul> <li>Trådreversering</li> <li>Högre värde = mer trådreversering</li> <li>Lägre värde = mindre trådreversering</li> </ul>                                                                                                    |
| <i>R</i> <sub>c</sub> 5 | Samtidig svetsning på båda sidor, synkroniseringsmetoder<br><u> <u> <u> </u> <u> </u> <u> </u> <u> </u> <u> </u> <u> </u> <u> </u> <u> </u> <u> </u></u></u>                                                                                                    |
| hF )                    | Tändningsmetod (TIG)onon HF-tändning aktiv (fabriksinställning)oFF Tändningsmetoden Liftarc aktiv                                                                                                    |

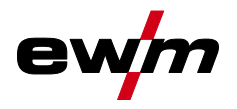

# 5.1.14 Kalibrering av ledningsmotståndet

Det elektriska ledningsmotståndet bör kalibreras på nytt efter varje byte av en tillbehörskomponent som t.ex. svetsbrännare eller mellanslangpaket (AW), för att säkerställa optimala svetsegenskaper. Ledningarnas motståndsvärde kan ställas in direkt eller kalibreras med strömkällan. Vid leveransen är strömkällornas ledningsmotstånd inställda optimalt. Vid ändrade ledningslängder krävs en avstämning (spänningskorrigering) för att optimera svetsegenskaperna.

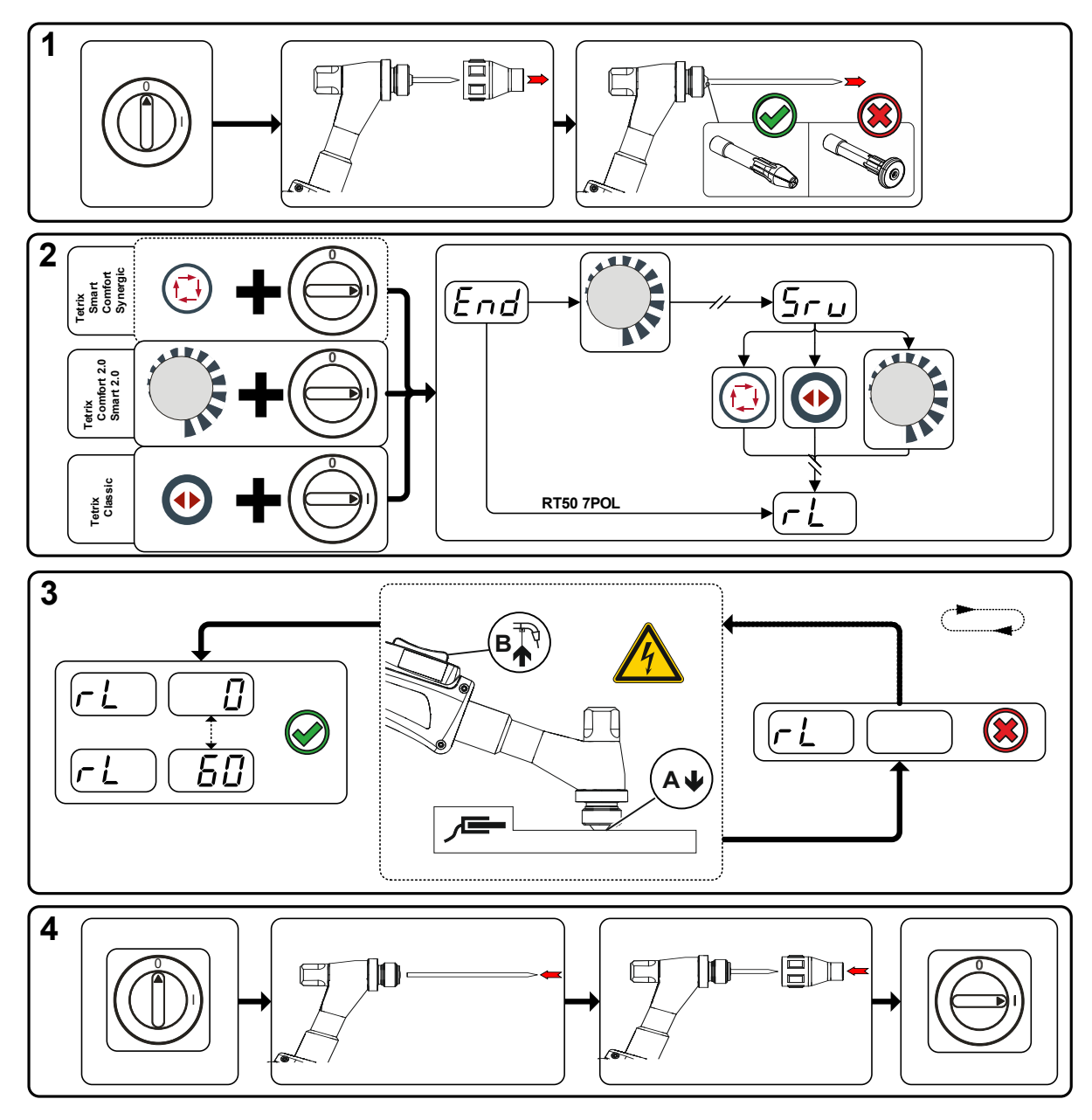

Bild. 5.39

Man. elektrodsvetsning

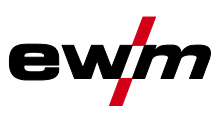

## 1 Förberedelse

- Stäng av svetsmaskinen.
- Skruva av svetsbrännarens gasmunstycke.
- Lossa och dra ut volframelektroden.

# 2 Konfigurering

- Vrid på ratten 😽 och koppla samtidigt på svetsmaskinen.
- Släpp ratten.
- Med ratten (vrid och tryck) kan du nu välja parameter FL >se kapitel 5.7.

# 3 Kalibrering/mätning

 Sätt på svetsbrännaren med spännhylsan med ett lätt tryck på ett rent, rengjort ställe på arbetsstycket och tryck i ca 2 s på avtryckaren. För ett ögonblick flyter en kortslutningsström, med vilken det nya ledningsmotståndet bestäms och visas. Värdet kan ligga mellan 0 mΩ och 60 mΩ. Det nyinställda värdet sparas genast och kräver ingen ytterligare bekräftelse. Om inget värde visas i höger indikeringsruta har mätningen misslyckats. Mätningen måste upprepas.

## 4 Återställande av svetsberedskapen

- Stäng av svetsmaskinen.
- Fixera åter volframelektroden i spännhylsan.
- Skruva på svetsbrännarens gasmunstycke igen.
- Koppla på svetsmaskinen.

# 5.2 Man. elektrodsvetsning

# 5.2.1 Uppgiftsval manuell

# Det går endast att ändra grundsvetsparametrar när svetsströmmen är avstängd och eventuell åtkomststyrning är avaktiverad >se *kapitel 5.5*.

Följande val av svetsuppgift är ett användningsexempel. I princip sker valet alltid i samma ordningsföljd. Signallamporna (LED) visar vald kombination.

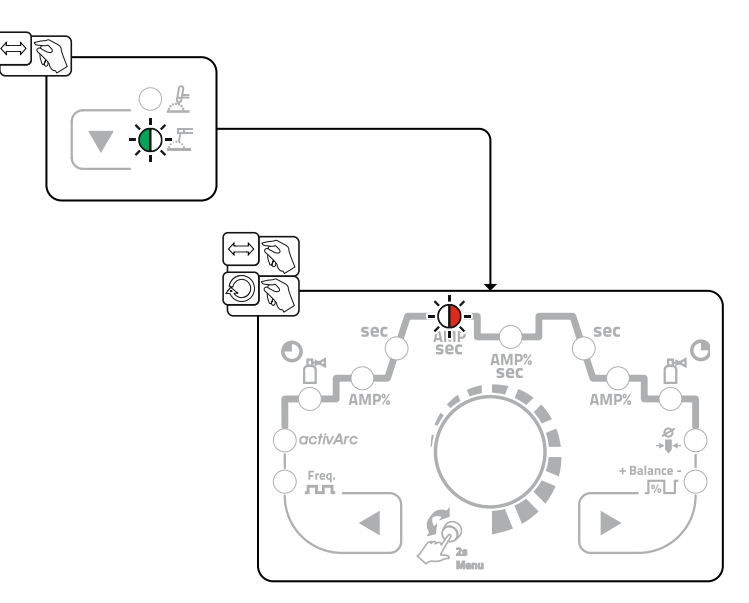

Bild. 5.40

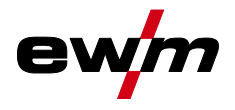

# 5.2.2 Hotstart

Funktionen varmstart (hotstart) sörjer för säker tändning av ljusbågen och tillräcklig uppvärmning av det ännu kalla grundmaterialet vid starten av svetsningen. Tändningen sker med ökad strömstyrka (hotstartström) under en bestämd tid (hotstarttid).

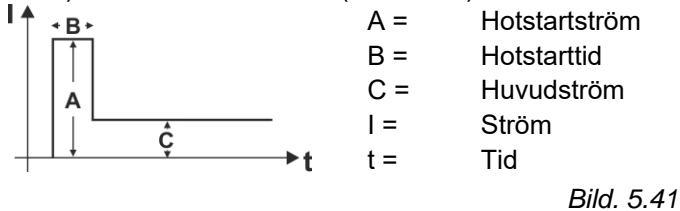

## 5.2.2.1 Hotstartström

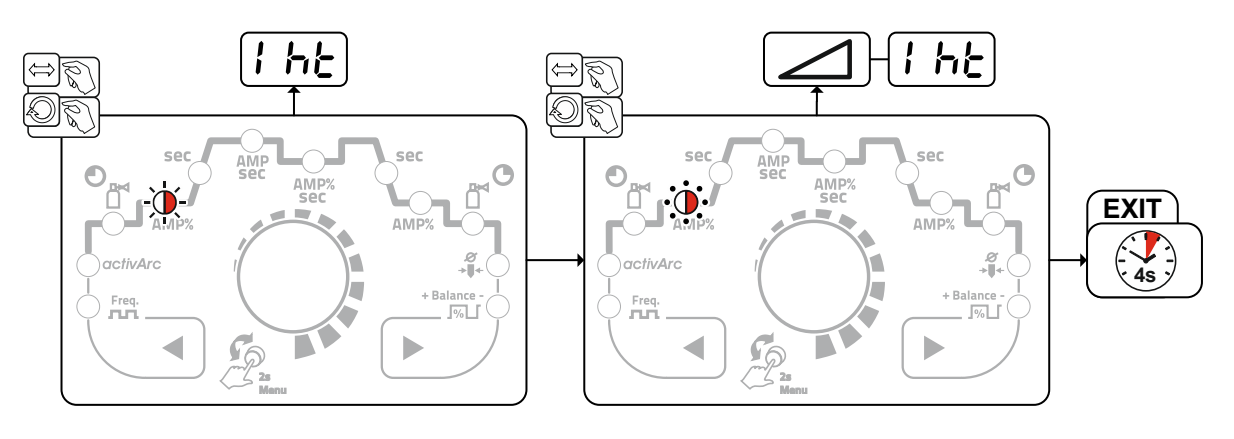

Bild. 5.42

# 5.2.2.2 Hotstarttid

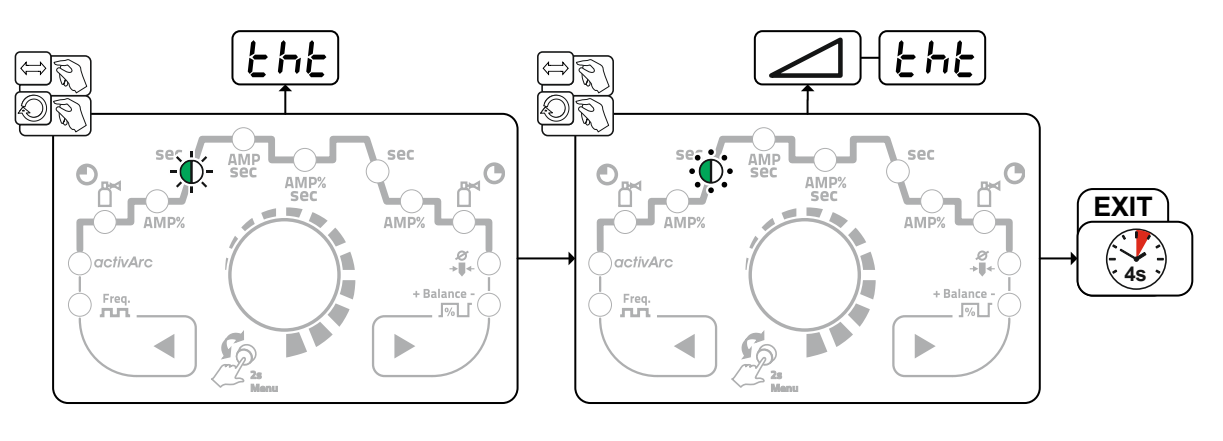

Bild. 5.43

Man. elektrodsvetsning

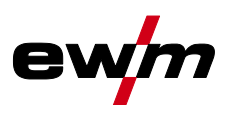

# 5.2.3 Arcforce

Under svetsningen förhindrar Arcforce genom strömökningar att elektroden bränner fast i svetsbadet. Detta underlättar särskilt svetsning av i form av grova droppar smältande elektrodtyper vid låg strömstyrka med korta ljusbågar.

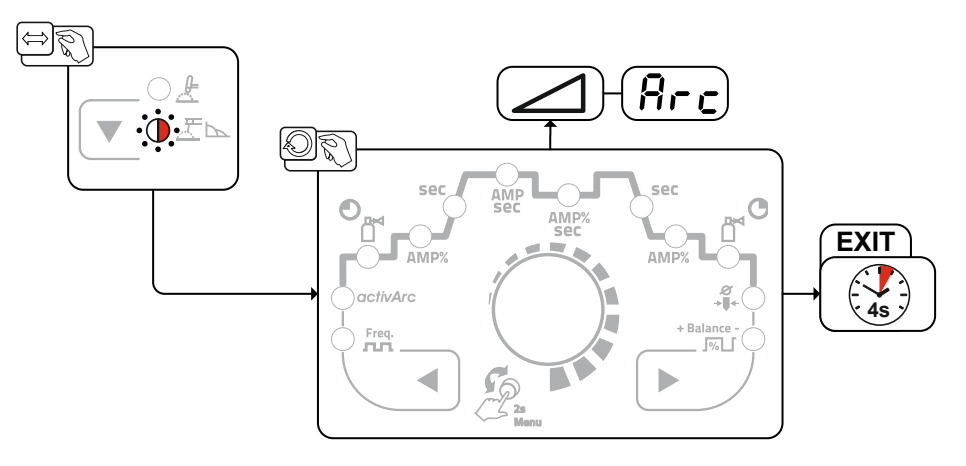

Bild. 5.44

# 5.2.4 Antistick

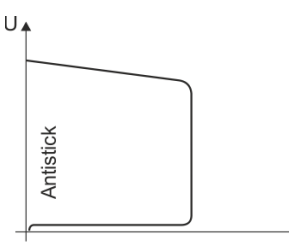

### Antistick förhindrar att elektroden fastnar.

Om elektroden skulle bränna fast trots Arcforce kopplar aggregatet automatiskt om till minimalström inom ca 1 s. Utglödgningen av elektroden förhindras. Kontrollera inställningen av svetsströmmen och korrigera den för den aktuella svetsuppgiften!

### Bild. 5.45

# 5.2.5 Omkoppling av svetsströmspolariteten (polaritetsbyte)

Användaren kan vända svetsströmspolaritet elektroniskt med denna funktion. Om man t.ex. svetsar med olika elektrodtyper och olika polaritet kan svetsströmspolariteten enkelt vändas på styrningen.

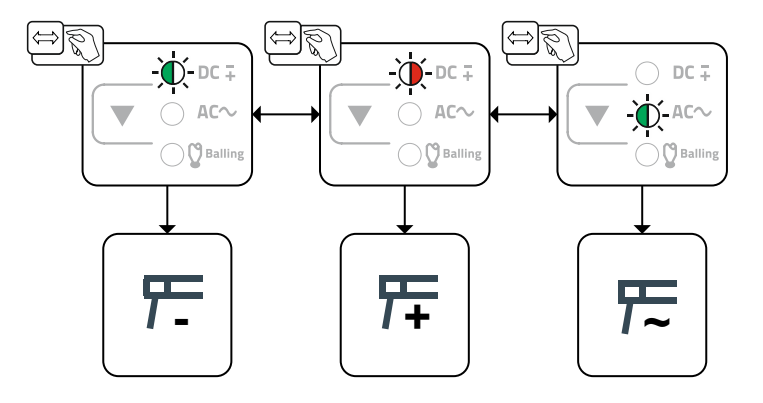

Bild. 5.46

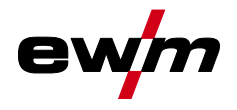

# 5.2.6 Pulssvetsning

Vid pulssvetsning sker en omkoppling mellan två strömmar i intervaller. En pulsström (Ipuls), en pulspausström (IPP) en balans ( $\underline{bRL}$ ) och en frekvens ( $\underline{FrE}$ ) ska anges.

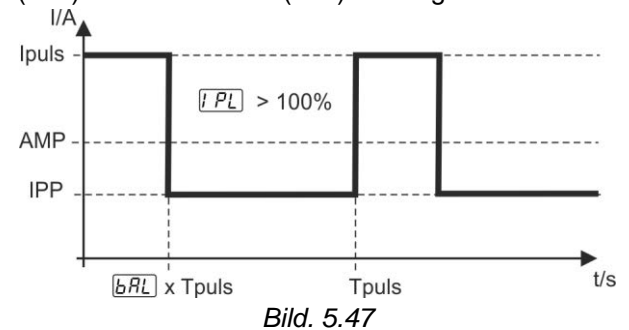

AMP = huvudström t.ex. 100 A

Ipuls = pulsström = [19] x AMP; t.ex. 140 % × 100 A = 140 A

IPP = pulspausström = 1–200 % av AMP

Tpuls = en pulscykels längd = 1/FrE; t.ex. 1/100 Hz = 10 ms

**BRL** = balans

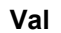

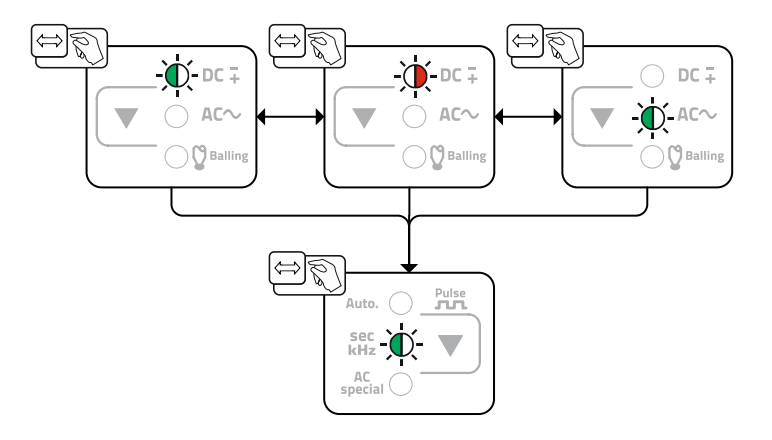

Bild. 5.48

Vid manuell medelvärdespulsning kan alla parametrar, särskilt pulspausströmmen IPP =  $\boxed{\boxed{2}}$ , ställas in oberoende av varandra. Härmed kan medelvärdet förskjutas från den förvalda huvudströmmen. Aggregatfunktionen aktiveras via aggregatkonfigurationsmenyn. Här måste parametern  $\boxed{PUI}$  ställas in på  $\boxed{oFF}$  >se kapitel 5.7. Extratrådssvetsning

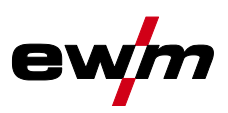

### 5.2.6.1 Medelvärdespulsning

För att man ska kunna aktivera medelvärdespulsning måste parametern PUI ställas in på on i maskinkonfigurationsmenyn.

Vid medelvärdespulsning sker en omkoppling mellan två strömmar i intervaller. Ett strömmedelvärde (AMP), en pulsström (Ipuls), en balans ( $\underline{bRL}$ ) och en frekvens ( $\underline{FrE}$ ) ska ställas in. Det inställda strömmedelvärdet i ampere fungerar som riktvärde. Pulsströmmen (Ipuls) ställs in via parametern  $\underline{FPL}$  procentuellt till medelvärdesströmmen (AMP). Pulspausströmmen (IPP) behöver inte ställas in. Det här värdet beräknas genom aggregatstyrningen, så att svetsströmmens medelvärde (AMP) följs.

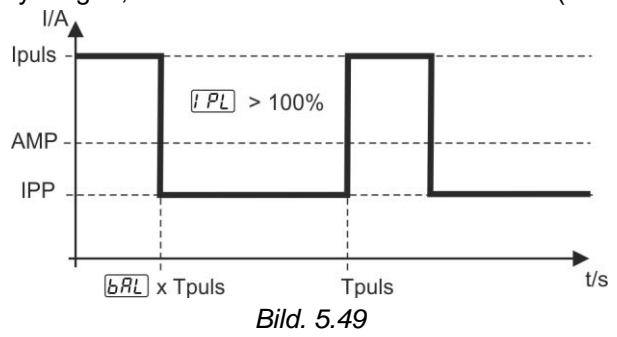

AMP = Huvudström; t.ex. 100 A

Ipuls = Pulsström = [PL] x AMP; t.ex. 140 % x 100 A = 140 A

IPP = Pulspausström

Tpuls = En pulscykels längd =  $1/\overline{F_r E}$ ; t.ex. 1/1 Hz = 1 s

**BAL** = Balans

Val

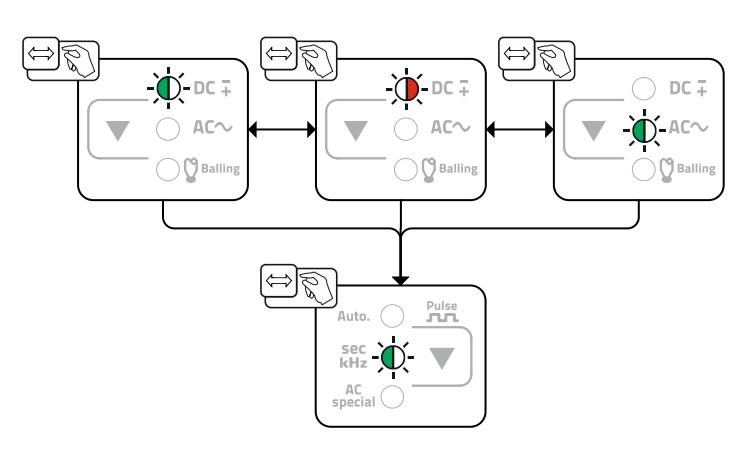

Bild. 5.50

# 5.3 Extratrådssvetsning

# 5.3.1 Konfigurering av svetsaggregatet för mekanisk ljusbågssmältsvetsning

Svetsaggregatet måste konfigureras före första idrifttagningen för mekanisk ljusbågssmältsvetsning. Dessa grundinställningar görs i expertmenyn >se kapitel 5.1.13.

- 1. Koppla på extratrådsmetoden (AW = on).
- 2. Urval kalltråd eller hettråd (HW = on/off)

Dessutom kan tråddiametern och trådreverseringen anpassas vid behov.

# Läs och beakta dokumentationen för alla system- resp. tillbehörskomponenter!

# 5.3.2 Svetsuppgiftsurval enligt JOB-listan

• Välj material, volframelektrod  $\varnothing$  och fogposition på svetsaggregatstyrningen.

Svetsuppgiftsnumret (JOB-nummer) framgår av de valda grundparametrarna. Om detta JOBnummer ej tilldelats någon trådhastighet () sker ingen trådmatning. För att utföra den valda svetsuppgiften måste trådmatarenheten ställas på driftsätt MANUELL.

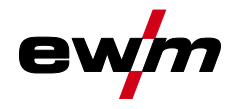

# 5.3.3 Välj manövreringssätt för trådhastigheten (KORREKTUR / MANUELL)

Inställningen av trådhastigheten kan ske på två manöversätt:

- MANUELL: Trådhastigheten kan väljas absolut över det totala inställningsområdet på trådmatarenheten.
- KORREKTUR: Trådhastigheten ges i första hand in från svetsstyrningen och kan korrigeras procentuellt på trådmatarenheten.

I trådmatarenheten under locket finns en omkopplare för val av manövreringssätt.

# 5.3.4 Ställ in svetsström och trådhastighet

| Manöverdon | Åtgärd | Resultat                                                                                                    |
|------------|--------|----------------------------------------------------------------------------------------------------|
|            |        | Ställ in svetsströmmen på svetsaggregatet                                                                                                    |
|            |        | Ställ in trådhastigheten<br>Manövreringssätt MANUELL (yttre skalan):<br>Trådhastigheten kan väljas absolut över det totala inställningsområdet<br>på trådmatarenheten. |
|            |        | Manövreringssätt KORREKTUR (inre skalan):<br>Trådhastigheten ges i första hand in från svetsstyrningen och kan<br>korrigeras procentuellt på trådmatarenheten.         |

Extratrådssvetsning

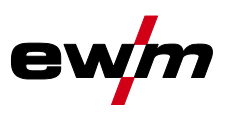

# 5.3.5 Driftsätt (funktionsförlopp)

Driftsättet för svetsström måste ställas in på 4-takt på svetsaggregatet. Svetsströmmen kan ställas in steglöst med avtryckare 3 och 4 (BRT 3 och BRT 4). Med avtryckare 2 (BRT 2) kopplas svetsströmmen till resp. från.

Med avtryckare 1 (BRT 1) kopplas trådmatningen till resp. från. Manövreringen kan väljas mellan tre driftsätt (se följande funktionsförlopp).

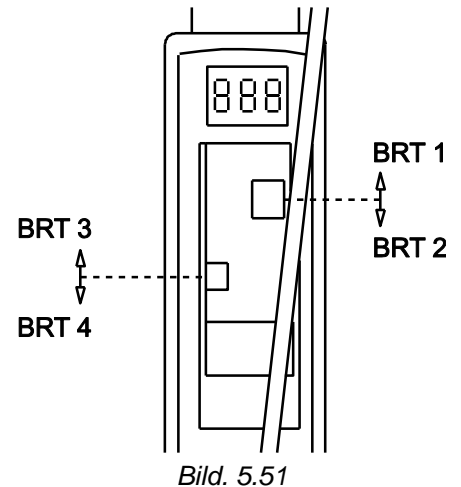

# 5.3.5.1 Teckenförklaring

| Symbol             | Betydelse                                                |
|--------------------|----------------------------------------------------------|
|                    | Aktivera avtryckaren                                     |
|                    | Släpp avtryckaren.                                       |
|                    | Tryck på avtryckaren (tryck in den snabbt och släpp den) |
| D                  | Det kommer skyddsgas                                     |
| Ι                  | Svetseffekt                                              |
| 9⊡<br>₹            | Gasförströmning                                          |
| ζŢ                 | Gasefterströmning                                        |
| Н                  | 2-Takt                                                   |
| ž                  | 4-takt                                                   |
| Т                  | Tid                                                      |
| P <sub>START</sub> | Startprogram                                             |
| PA                 | Huvudprogram                                             |
| PB                 | Förkortat huvudprogram                                   |
| P <sub>END</sub>   | Slutprogram                                              |
| tS1                | Slopetid från PSTART till PA                             |
| 8                  | Trådmatning                                              |

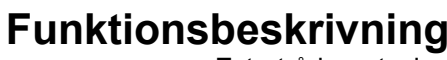

Extratrådssvetsning

# 5.3.5.2 2-takt-drift

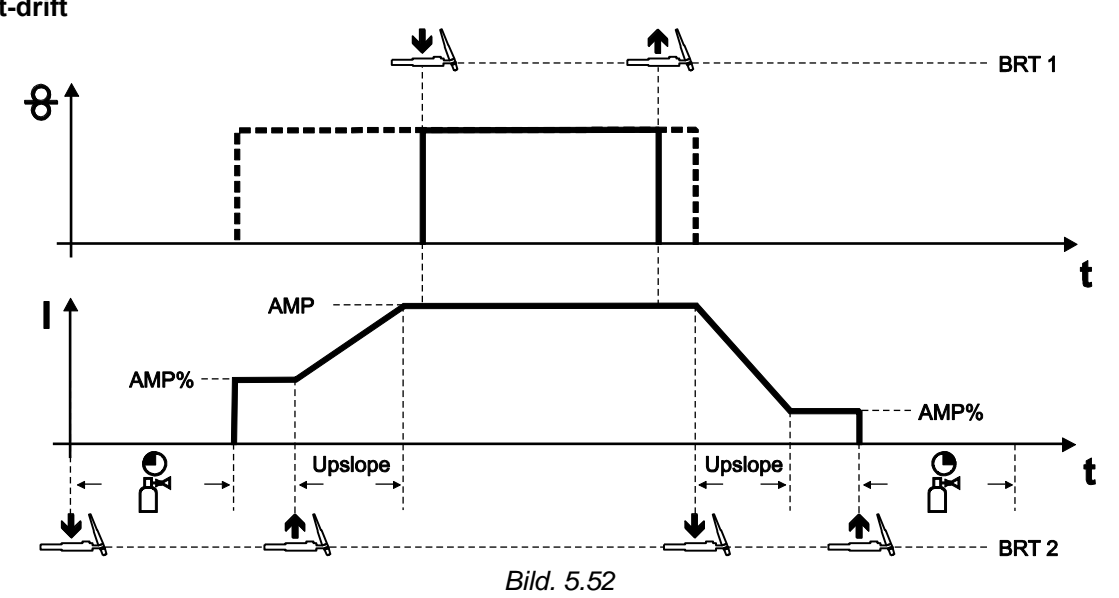

# 1:a takten (ström)

- Tryck in avtryckare 2 (BRT 2), gasförströmningstiden löper.
- HF-tändimpulser hoppar över till arbetsstycket från volframelektroden och ljusbågen tänds.
- Svetsströmmen kommer och går direkt upp till det valda startströmvärdet AMP% (sökljusbåge vid minimal inställning). HF stängs av.

## 2:a takten (ström)

- Släpp BRT 2.
- Svetsströmmen ökar till huvudströmmen AMP med den inställda up-slope-tiden.

### 1:a takten (tråd)

 Tryck in avtryckare 1 (BRT 1). Trådelektroden matas.

### 2:a takten (tråd)

 Släpp BRT 1. Matningen av trådelektroden upphör.

# 3:e takten (ström)

- Tryck in BRT 2.
- Huvudströmmen sjunker med den inställda downslope-tiden till ändkraterströmmen I<sub>end</sub> (AMP%).

# 4:e takten (ström)

- Släpp BRT 2, ljusbågen slocknar.
- Skyddsgas strömmar med inställd gasefterströmningstid.

### Avslut av svetsprocessen utan downslope-tid och ändkraterström:

Snabbtryck på BRT 2 (snabbtrycksfunktion).

Skyddsgas strömmar med inställd gasefterströmningstid.

Snabbtrycksfunktion: Tryck lätt på avtryckaren för att åstadkomma en funktionsändring. Det inställda brännarläget bestämmer funktionssättet.

Energisparläge (Standby)

# 5.3.5.3 3-takt-drift

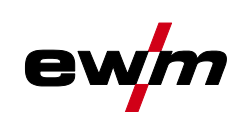

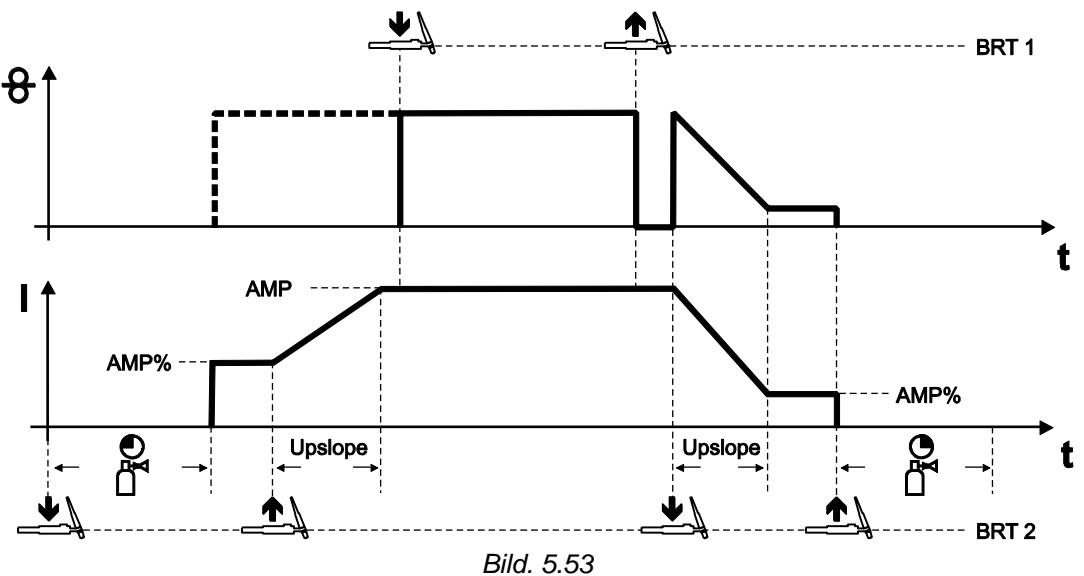

## Detta driftsätt skiljer sig från 2-takts-driften genom följande egenskaper:

 Efter inledningen av den 3:e takten (ström) matas trådelektroden analogt med svetsströmmen tills svetsprocessen avslutas.

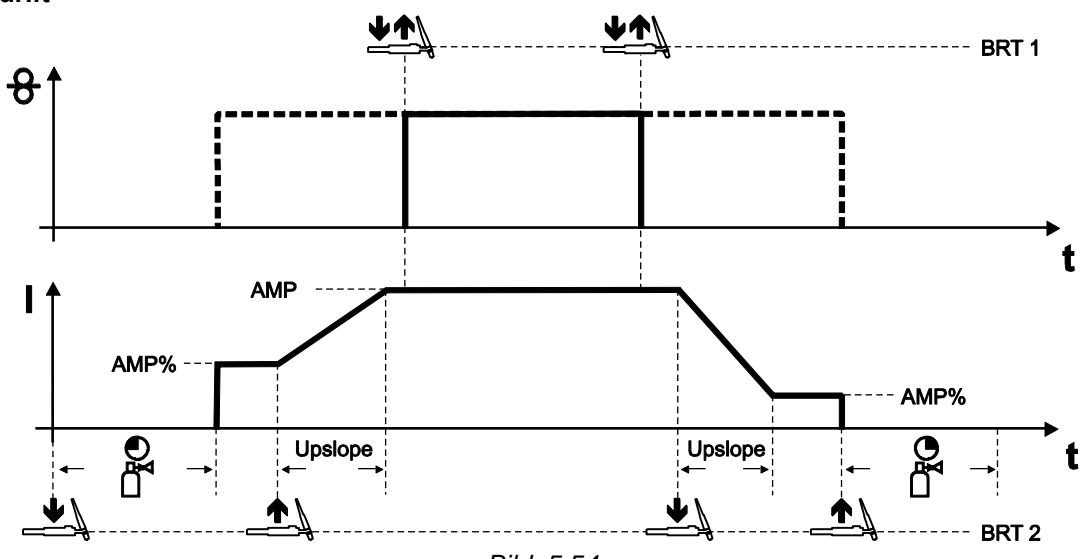

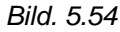

### Detta driftsätt skiljer sig från 2-takts-driften genom följande egenskaper:

- Trådmatningen inleds genom trycka på och släppa (snabbtryck) BRT 1.
- Genom att än en gång trycka på och släppa (snabbtryck) BRT 1 avslutas åter trådmatningen (den ständiga intryckningen av avtryckaren bortfaller, särskilt praktiskt vid långa svetsfogar).

# 5.4 Energisparläge (Standby)

erna.

Energisparläge kan antingen aktiveras genom en längre knapptryckning >se kapitel 4 eller genom att ställa in en parameter i aggregatkonfigurationsmenyn (tidsberoende energisparläge 5bR) >se kapitel 5.7. Vid aktivt energisparläge visas endast indikeringens mellersta tvärsiffra på aggregatdisplay-

Genom godtycklig manövrering av ett manöverdon (t.ex. vridning av ratt) inaktiveras energisparläget och aggregatet återgår still svetsberedskap igen.

5.3.5.4 4-takt-drift

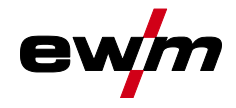

# 5.5 Åtkomststyrning

Som ett skydd mot obehörig eller oavsiktlig ändring kan aggregatstyrningen låsas. Åtkomstspärren fungerar så här:

- Parametrarna och deras inställningar i aggregatkonfigurationsmenyn, expertmenyn och funktionsförloppet kan bara visas, inte ändras.
- Svetsmetoder och svetsströmspolaritet kan inte ändras.

Parametern för inställning av åtkomstspärr är inställd i aggregatkonfigurationsmenyn >se kapitel 5.7. Aktivera åtkomstspärr

- Tilldela åtkomstkod för åtkomstspärr: Välj parametern and och välj en sifferkod (0-999).
- Aktivera åtkomstspärr: Ställ in parametern Loc på Åtkomstspärr aktiverad on.

Aktiveringen av åtkomstspärren indikeras av signallampan Åtkomstspärr aktiv >se kapitel 4.

# Stänga av åtkomstspärr

- Ange åtkomstkod för åtkomstspärr: Välj parametern and och ange den tidigare valda sifferkoden (0– 999).
- Avaktivera åtkomstspärr: Ställ in parametern Lec på Avaktivera åtkomstspärr EF. Åtkomstspärren kan bara avaktiveras med den tidigare valda sifferkoden.

# 5.6 Spänningsreduceringsenhet

Det är uteslutande aggregattyper med tillägget (VRD/SVRD/AUS/RU) som är utrustade med spänningsminskningsenhet (VRD). Den har som syfte att öka säkerheten särskilt i farliga omgivningar (t.ex. inom varvsindustrin, rörledningskonstruktion, bergsindustrin).

Spänningsminskningsenheten är föreskriven i vissa länder och i många företagsinterna säkerhetsföreskrifter för svetsströmkällor.

Signallampan VRD >*se kapitel 4* lyser när spänningsminskningsenheten fungerar felfritt och utgångsspänningen är reducerad till de värden som fastställs i respektive standard (se tekniska data).

Aggregatkonfigurationsmeny

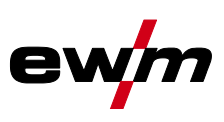

# 5.7 Aggregatkonfigurationsmeny

Gör aggregatets grundinställningar i aggregatkonfigurationsmenyn.

# 5.7.1 Parameterval, - ändra och spara

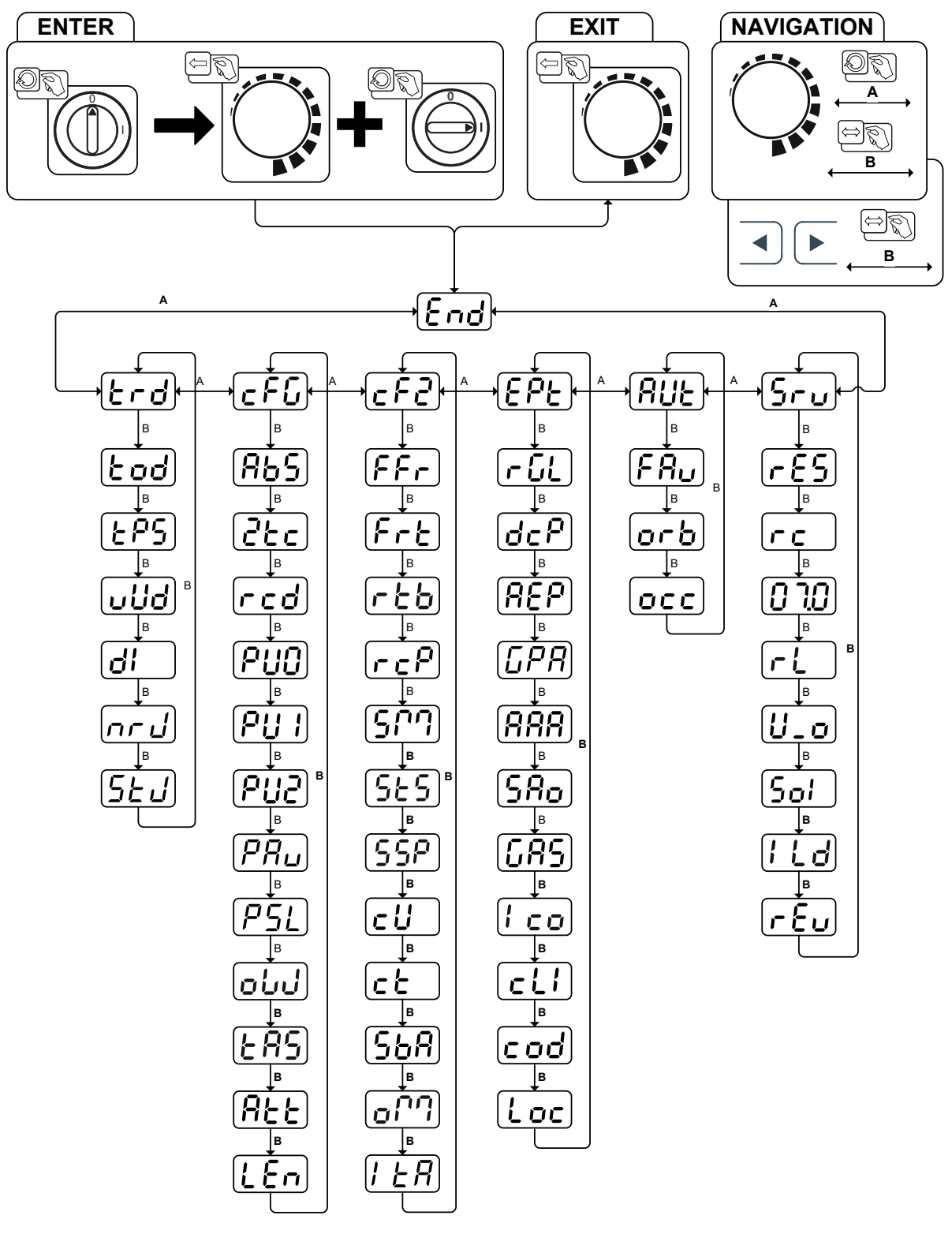

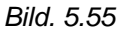

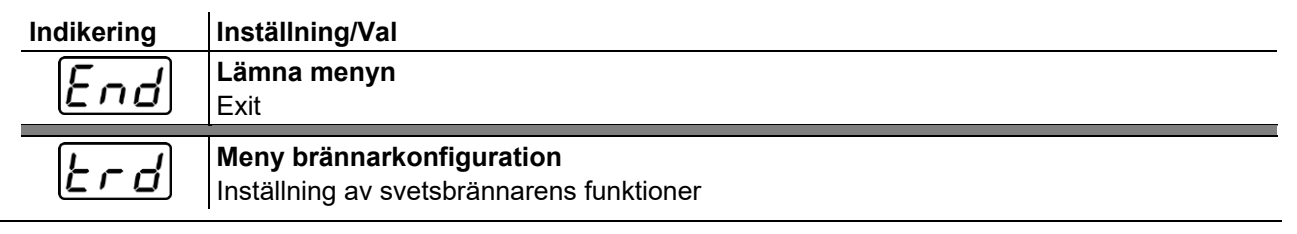

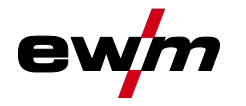

| Indikering                       | Inställning/Val                                                                                                    |
|----------------------------------|----------------------------------------------------------------------------------------------------|
| Łod                              | Brännarläge (fabriksinställning 1) >se kapitel 5.1.10.2                                                                                                    |
| [EPS]                            | Alternativ svetsstart – snabbtryck<br>Gäller från brännarläge 11 och uppåt (svetsslut med snabbtryck bibehålls).                                                                                                    |
|                                  | Funktion aktiverad (fabriksinställning)                                                                                                    |
|                                  | Up/down-hastighet >se kapitel 5.1.10.3                                                                                                    |
| uuo                              | Högre värde > snabb strömändring                                                                                                    |
|                                  | Lagre varde > langsam stromandring                                                                                                    |
| d'                               | Inställning av strömhopp i ampere                                                                                                    |
| [ac.l]                           | Aktivering JOB-nummer                                                                                                    |
|                                  | Ställ in maximalt antal väljbara JOBs (Inställning: 1 till 128 (från fabrik 10).<br>Ytterligare parameter efter aktivering av funktionen BLOCK-IOB                                                                                                    |
|                                  | Start-JOB                                                                                                    |
|                                  | Ställ in första aktiverbara JOB (Inställning: 129 till 256 (från fabrik 129).                                                                                                    |
| [F]                              | Aggregatkonfiguration                                                                                                    |
|                                  | Absolutvärdesinställning (start- sänk- slut- och hotstartström) >se kapitel 4.2.1                                                                                                    |
| KBS                              | anSvetsströmsinställning, absolut                                                                                                    |
|                                  | Svetsströmsinställning, procentuell beroende av huvudströmmen (fabriksin-<br>ställning)                                                                                                    |
| $\overline{2}Fc$                 | 2-taktsdrift (C-version) >se kapitel 5.1.5.6                                                                                                    |
|                                  | EFFunktion aktiverad                                                                                                    |
|                                  | Ärvärdesindikering för svetsström >se kapitel 4.2.1                                                                                                    |
| rco                              | Ärvärdesindikering                                                                                                    |
|                                  | EFF    Börvärdesindikering                                                                                                    |
| PUU                              | anFunktion aktiverad (fabriksinställning)                                                                                                    |
|                                  | ©FF Uteslutande för speciella användningar                                                                                                    |
| PUI                              | Manuell elektrodsvetsning – pulsform                                                                                                    |
|                                  | <i>EFF</i> Manuell elektrodsvetsning, medelvärdespulsning, manuell                                                                                                    |
| $\left[ \mathcal{D}_{i}\right] $ | TIG-medelvärdespulsning                                                                                                    |
|                                  | Medelvärdespulsning aktiv     Modelvärdespulsning avaktivered (febriksinställning)                                                                                                    |
|                                  | TIG-medelvärdespulsning                                                                                                    |
| Phu                              | anMedelvärdespulsning aktiv                                                                                                    |
|                                  | <u>EFF</u> Medelvärdespulsning avaktiverad (fabriksinställning)                                                                                                    |
| PSL)                             | sen >se kapitel 5.1.8.3                                                                                                    |
|                                  | EnFunktion aktiverad (fabriksinställning)                                                                                                    |
|                                  | Extratrådesvetening, driftsätt <sup>2</sup>                                                                                                    |
| ملاتا                            | <u>I au aussversning</u> , un satt<br><u>I au</u> Extratrådsdrift för automatiserade användningar, tråd matas när ström flyter                                                                                                    |
|                                  | ZE  Driftsätt 2-takt (fabriksinställning)                                                                                                    |
|                                  | Use     Use       Use     Use       Use     Use |
| LOC                              | TIG-Antistick >se kapitel 5.1.7                                                                                                    |
|                                  | enFunktion tillkopplad (från fabriken).                                                                                                    |
|                                  | <i>le⊦⊦</i> ]Funktion frănkopplad.                                                                                                    |

# Funktionsbeskrivning Aggregatkonfigurationsmeny

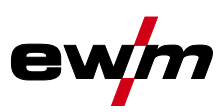

| Indikering                        | Inställning/Val                                                                  |
|-----------------------------------|----------------------------------------------------------------------------------|
| $B \vdash F$                      | Visa varningsmeddelanden >se kapitel 6.1                                         |
|                                   | <u>eFF</u> Funktion frånkopplad (fabriksinställning)                             |
|                                   | Inställning måttavstam                                                           |
| LEn                               | $\frac{1}{1}$                                                                    |
|                                   | Um Längdenheter i tum, ipm (brittiskt måttsystem)                                |
|                                   | Aggregatkonfiguration (andra delen)                                              |
| <u>ב ל בי</u> ן                   | Inställningar för aggregatfunktioner och parametervisning                        |
|                                   | RTF-Startramp >se kapitel 5.1.11.1                                               |
| ĨĨſ                               | an Svetsströmmen stiger gradvis till den angivna huvudströmmen (fabriksinställ-  |
|                                   |                                                                                  |
|                                   | <u>Lerr</u> Svetsströmmen går direkt till den angivna huvudströmmen              |
| Fre                               | RTF-svarsforhallanden >se kapitel 5.1.11.2                                       |
|                                   | Lau Logaritmisk reaktion (fabriksinställning)                                    |
|                                   | Kulbildning med fiärrstyrning RT AC <sup>1</sup>                                 |
| r E D                             | ©FF Funktion frånkopplad                                                         |
|                                   | an Funktion tillkopplad (dessutom måste ratten "AC-balans" på fjärrstyrningen RT |
|                                   | AC vridas till det vänstra anslaget) (fabriksinställd)                           |
| r c P                             | Omkoppling av svetsströmspolaritet '                                             |
|                                   | <i>FF</i> Polaritetsbyte på syetsmaskinens styrning                              |
| [ [ ] ]                           | Driftsätt spotmatic >se kapitel 5.1.5.5                                          |
| וייוב                             | Tändning genom beröring av arbetsstycket                                         |
|                                   | an Funktion aktiverad (fabriksinställning)                                       |
|                                   | <u>EFF</u> Funktion frånkopplad                                                  |
| ISESI                             | Installning punktningstid >se kapitel 5.1.5.5                                    |
|                                   | ställning)                                                                       |
|                                   | EFF Lång punktningstid, inställningsområde 0,01–20,0 s, i steg om 10 ms          |
| $\left[ \zeta \zeta \rho \right]$ | Inställning processaktivering >se kapitel 5.1.5.5                                |
|                                   | en Processaktivering separat (fabriksinställning)                                |
|                                   | Läge svetsbrännarkulning                                                         |
| L U                               | $\overline{Ruc}$ Automatisk drift (fabriksinställning)                           |
|                                   | an Permanent aktiverad                                                           |
|                                   | <i>□FF</i> Permanent frånkopplad                                                 |
|                                   | Brännarkylning, eftergångtid                                                     |
|                                   | Inställning 1–60 min. (fabriksinställning 5 min)                                 |
| IS58                              | Tidsberoende energisparfunktion >se kapitel 5.4                                  |
|                                   | Inställning $\overline{\rho FF}$ = frånkopplad eller siffervärde 5–60 minuter.   |
|                                   | Omkoppling av driftsätt via gränssnittet för automatisk svetsning                |
|                                   | <i>□₽Ŀ</i> 2-takt                                                                |
|                                   | 2-5 2-takt special                                                               |
| $\left  + B \right $              | Atertändning efter ljusbågsbrott >se kapitel 5.1.4.3                             |
| · • •                             | $ \underline{u} a b $ 1 Id JOB-beroende (fran fabrik 5 s).                       |
|                                   |                                                                                  |
| EPE                               | Expertmeny                                                                       |
|                                   | 1 I I I I I I I I I I I I I I I I I I I                                          |

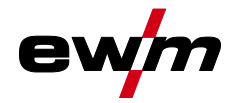

| Indikering                                  | Inställning/Val                                                                                                    |
|---------------------------------------------|----------------------------------------------------------------------------------------------------|
|                                             | AC-medelvärdesreglering <sup>1</sup>                                                                                                    |
|                                             | Euclidean Eventsion aktiverad (fabriksinställning)                                                                                                    |
|                                             | Polaritetsomkoppling svetsström (dc+) vid TIG-DC <sup>1</sup>                                                                                                    |
| dcP                                         | Polaritetsomkoppling fri                                                                                                    |
|                                             | EFF Polaritetsomkoppling spärrad,                                                                                                    |
|                                             | skyddar volframelektroden från att förstöras (fabriksinställning).                                                                                                    |
| $\left[ g \not \subseteq g \right]$         | Rekonditioneringspuls (kulstabilitet) <sup>1</sup>                                                                                                    |
|                                             | Rengöringseffekten för kulan vid slutet av svetsningen.                                                                                                    |
|                                             | Enderning                                                                                                    |
|                                             | Image: Second second second                  |
| 15PR                                        | Gasefterstromningsautomatik >se kapitel 5.1.1.1                                                                                                    |
|                                             | <u>EFF</u> Funktion från (fabriksinställning)                                                                                                    |
|                                             |                                                                                                    |
| [HHH]                                       | Funktion aktiverad (fabriksinställning)                                                                                                    |
|                                             | EFFFunktion frånkopplad                                                                                                    |
| $\begin{bmatrix} \Box & \Box \end{bmatrix}$ | Felutmatning på gränssnitt för automatisk svetsning, kontakt SYN_A                                                                                                    |
| סחכ                                         | [FF]AC-synkronisering eller hettråd (fabriksinställning)                                                                                                    |
|                                             | F5nFelsignal, negativ logik                                                                                                    |
|                                             | <u>F5P</u> Felsignal, positiv logik                                                                                                    |
|                                             | Huc Anslutning AVC (Arc voltage control)                                                                                                    |
| 168S                                        | Gasovervakning                                                                                                    |
|                                             | svetsprocessen                                                                                                    |
|                                             | <u><i>EFF</i></u> Funktion frånkopplad (fabriksinställning).                                                                                                    |
|                                             | Övervakar svetsprocessen. Gassensor mellan gasventil och svetsbrännare                                                                                                    |
|                                             | (med gasdysa).                                                                                                    |
|                                             | Contraction of the set of the set |
|                                             | (utan gasoysa).                                                                                                    |
|                                             | (med gasdysa).                                                                                                    |
|                                             | AC-kommuteringsoptimering >se kapitel 5.1.3.6 <sup>1</sup>                                                                                                    |
|                                             | enFunktion aktiverad                                                                                                    |
|                                             | <u>DFF</u> Funktion frånkopplad (fabriksinställning)                                                                                                    |
|                                             | Minimalströmbegränsning (TIG) >se kapitel 5.1.2                                                                                                    |
|                                             | Beroende av den inställda volframelektroddiametern                                                                                                    |
|                                             | Euclide Former Funktion Irankoppiad                                                                                                    |
|                                             | Åtkomststyrning – åtkomstskod                                                                                                    |
| cod                                         | Inställning: 000 till 999 (fabriksinställning 000)                                                                                                    |
|                                             | Atkomststvrning >se kapitel 5.5                                                                                                    |
| LOC                                         | anFunktion aktiverad                                                                                                    |
|                                             | EFF Funktion frånkopplad (fabriksinställning)                                                                                                    |
| RUE                                         | Meny automatisering <sup>3</sup>                                                                                                    |
| [CO]                                        | Snabb ledspänningsövertagning (automatisering) <sup>3</sup>                                                                                                    |
| гпц                                         | enFunktion aktiverad                                                                                                    |
|                                             | <u>eFF</u> Funktion frånkopplad (fabriksinställning)                                                                                                    |
| och                                         | Orbitalsvetsning <sup>3</sup>                                                                                                    |
|                                             | <u>err</u> Funktion trankopplad (tabriksinställning)                                                                                                    |
|                                             |                                                                                                    |

# Funktionsbeskrivning Aggregatkonfigurationsmeny

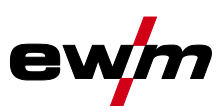

| Indikering | Inställning/Val                                                                                                    |
|------------|----------------------------------------------------------------------------------------------------|
| lace       | Orbitalsvetsning <sup>3</sup>                                                                                                    |
|            |                                                                                                    |
| Sru        | Servicemeny<br>Ändringar i servicemenyn bör endast utföras efter överenskommelse med auktoriserad<br>servicepersonal!                                                        |
| <u>rE5</u> | Reset (återställning till fabriksinställningar)                                                                                                    |
| רב         | Driftsätt automat/manuell (rC on/off) <sup>3</sup><br>Val av aggregatmanövrering/funktionsstyrning<br>an med externa ledspänningar/signaler eller<br>aFFmed aggregatstyrning |
| <u>070</u> | <b>Förfrågan programvarunivå (exempel)</b><br>07.= Systembuss-ID                                                                                                    |
| <u>3c0</u> | 03c0= Versionsnummer<br>Systembuss-ID och versionsnummer avskilj med en punkt.                                                                                               |
| ΓL         | Avstämning av ledningsmotståndet >se kapitel 5.1.14                                                                                                    |
| U_o        | Det är uteslutande kompetent servicepersonal som får ändra parametrarna!                                                                                                    |
| 501        | Omkoppling TIG-HF-tändning (hård/mjuk)                                                                                                    |
|            | EFF hård tändning.                                                                                                    |
| ILd        | Tändpulsbegränsningstid<br>Inställning 0 ms-15 ms (1 ms-steg)                                                                                                    |
| rEu        | Kretskortversion – endast för sakkunnig servicepersonal!                                                                                                    |

<sup>1</sup> Uteslutande vid aggregat för växelströmssvetsning (AC).
 <sup>2</sup> Uteslutande vid aggregat med extratråd (AW).
 <sup>3</sup> Uteslutande vid komponenter för automatisk drift (RC).

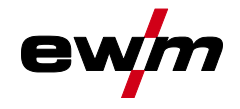

# 6 Avhjälp av störningar

Alla produkter genomgår stränga produktions- och slutkontroller. Om något trots detta inte fungerar, kan du kontrollera produkten med hjälp av följande lista. Leder ingen av de beskrivna åtgärderna till att produkten fungerar igen, ber vi dig kontakta auktoriserad återförsäljare.

# 6.1 Varningsmeddelanden

Ett varningsmeddelande visas enligt följande beroende av aggregatdisplayens visningsmöjligheter:

| Visningstyp – aggregatstyrning | Visning    |
|--------------------------------|------------|
| Grafisk display                | $\wedge$   |
| två 7-segments-displayer       | <u>AFF</u> |
| en 7-segments-display          | R          |

De möjliga orsakerna till varningen anges med motsvarande varningsnummer (se tabell).

Visningen av det möjliga varningsnumret beror på aggregatets utförande (gränssnitt/funktioner).

- Om flera varningar uppstår visas dessa efter varandra.
- Notera aggregatvarningarna och uppge dessa för servicepersonalen vid behov.

| Varningsnum-<br>mer | Möjlig orsak                             | Åtgärd                                                      |
|---------------------|------------------------------------------|-------------------------------------------------------------|
| 1                   | För hög aggregattemperatur               | Låt aggregatet svalna                                       |
| 2                   | Halvvågsbortfall                         | Kontrollera processparametrarna                             |
| 3                   | Varning brännarkylning                   | Kontrollera kylmedelsnivån och fyll på vid<br>behov         |
| 4                   | Gasvarning                               | Kontrollera gasförsörjningen                                |
| 5                   | Se varningsnummer 3                      | -                                                           |
| 6                   | Störning tillsatsmaterial (trådelektrod) | Kontrollera trådmatningen (hos aggregat med extratråd)      |
| 7                   | CanBus fungerar inte                     | Kontakta service.                                           |
| 16                  | Skyddsgasvarning                         | Kontrollera gasförsörjningen                                |
| 17                  | Plasmagasvarning                         | Kontrollera gasförsörjningen                                |
| 20                  | Kylmedelstemperaturvarning               | Kontrollera kylmedelsnivån och fyll på vid<br>behov         |
| 24                  | Kylmedelsflödesvarning                   | Kontrollera kylmedelsförsörjningen och fyll<br>på vid behov |
| 28                  | Trådförrådsvarning                       | Kontrollera trådmatningen (hos aggregat med extratråd)      |
| 32                  | Avkodar-felfunktion, drivning            | Kontakta service.                                           |
| 33                  | Drivningen körs med överbelastning       | Anpassa mekanisk belastning                                 |
| 34                  | JOB okänt                                | Välj ett alternativt JOB.                                   |

Återställ meddelandena genom att trycka in en tryckknapp (se tabell):

| Aggregatstyrning | Smart | Classic | Comfort            | Smart 2<br>Comfort 2 | Synergic                              |
|------------------|-------|---------|--------------------|----------------------|---------------------------------------|
| Tryckknapp       |       | •       | AMP<br>VOLT<br>JOB | kw<br>V<br>Job       | ● r<br>● VoLT<br>● JOB<br>● PROG<br>● |

ewm

# 6.2 Felindikeringar

Ett fel visas enligt följande beroende av aggregatdisplayens visningsmöjligheter:

| Visningstyp – aggregatstyrning | Visning |
|--------------------------------|---------|
| Grafisk display                | ł       |
| två 7-segments-displayer       | Err     |
| en 7-segments-display          | Ε       |

Möjlig orsak till felet signaleras med tillhörande felnummer (se tabell). Vid ett fel stängs kraftenheten av. Visningen av det möjliga felnumret beror på aggregatets utförande (gränssnitt/funktioner).

- Om flera fel uppstår visas dessa efter varandra.
- Notera felmeddelandena och uppge dessa för servicepersonalen vid behov.

| Fel | Möjlig orsak                                                                       | Åtgärd                                                                                                    |
|-----|------------------------------------------------------------------------------------|----------------------------------------------------------------------------------------------------|
| 3   | Varvräknarfel                                                                      | Kontrollera trådstyrningen/slangpaketet.                                                                                                    |
|     | Trådmatarenheten ej ansluten                                                       | Koppla från kalltrådsdriften i aggregatets konfigurati-<br>onsmeny (läge off). Anslut trådmatarenheten.                                                                                    |
| 4   | Temperaturfel                                                                      | Låt aggregatet svalna.                                                                                                    |
|     | Fel nödstoppskrets (gränssnitt för automatisk svetsning)                           | Kontroll av de externa frånkopplingsanordningarna.<br>Kontroll av insticksbrygga JP 1 (jumper) på kretskor-<br>tet T320/1.                                                                 |
| 5   | Överspänning                                                                       | Ctäng ov opgengetet och kontrollere nätenänningen                                                                                                    |
| 6   | Underspänning                                                                      | Stang av aggregatet och kontrollera hatspanningen.                                                                                                    |
| 7   | Kylmedelsfel (endast vid ansluten kylmodul).                                       | Kontrollera kylmedelsnivån och fyll på vid behov.                                                                                                    |
| 8   | Gasfel                                                                             | Kontrollera gasförsörjningen.                                                                                                    |
| 9   | Sekundär överspänning                                                              | Stäng av aggregatet och starta det igen. Kontakta                                                                                                    |
| 10  | PE-fel                                                                             | kundtjänst om felet upprepas.                                                                                                    |
| 11  | FastStop-läge                                                                      | Signalen "Kvittera fel" via robotgränssnittet (i förekom-<br>mande fall) flanken (0 till 1).                                                                                               |
| 12  | VRD-fel                                                                            | Stäng av aggregatet och starta det igen. Kontakta kundtjänst om felet upprepas.                                                                                                    |
| 16  | Ström för pilotbåge                                                                | Kontrollera svetsbrännaren.                                                                                                    |
| 17  | Fel extratråd<br>Överström eller avvikelse mellan<br>trådens börvärde och ärvärde. | Kontroll av trådmatningssystemet (kontrollera och kor-<br>rigera vid behov drivning, slangpaket, svetsbrännare,<br>processtrådmatningshastighet och robotens förflytt-<br>ningshastighet). |
| 18  | Plasmagasfel<br>Standardbörvärdet avviker betydligt<br>från ärvärdet.              | Kontrollera plasmagasförsörjningen (täthet, knäckar, dragning, förbindelser, förslutning).                                                                                                 |
| 19  | Skyddsgasfel<br>Standardbörvärdet avviker betydligt<br>från ärvärdet               | Kontrollera plasmagasförsörjningen (täthet, knäckar, dragning, förbindelser, förslutning).                                                                                                 |
| 20  | Kylmedelsflöde<br>Kylmedelsflödet har underskridits                                | Kontrollera kylkretsarna (kylmedelsnivå, täthet, knäck-<br>ar, dragning, förbindelser, förslutning).                                                                                       |
| 22  | Övertemperatur kylkretsar                                                          | Kontrollera kylkretsarna (kylmedelsnivå, temperatur-<br>börvärde).                                                                                                    |
| 23  | Övertemperatur i HF-drossel                                                        | Låt aggregatet svalna. Anpassa ev. bearbet-<br>ningscyklernas längd.                                                                                                    |
| 24  | Pilotljusbåge tändfel                                                              | Kontrollera plasmasvetsbrännarens förslitningsdelar.                                                                                                    |

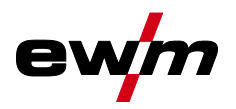

| Fel | Möjlig orsak                                             | Åtgärd                                                                                                    |
|-----|----------------------------------------------------------|----------------------------------------------------------------------------------------------------|
| 32  | Elektronikfel (I>0-fel)                                  |                                                                                                    |
| 33  | Elektronikfel (Uär-fel)                                  |                                                                                                    |
| 34  | Elektronikfel(A/D-kanalfel)                              | Stang av aggregatet och starta det igen. Kontakta                                                                          |
| 35  | Elektronikfel (flankfel)                                 |                                                                                                    |
| 36  | Elektronikfel (S-märkt)                                  |                                                                                                    |
| 37  | Elektronikfel (temperaturfel)                            | Låt aggregatet svalna.                                                                                                    |
| 38  |                                                          | Stäng ov aggragatet och starta dat igan                                                                                    |
| 39  | Elektronikfel (sekundär överspän-<br>ning)               | Kontakta kundtjänst om felet upprepas.                                                                                     |
| 40  | Elektronikfel (I>0-fel)                                  | Kontakta service.                                                                                                    |
| 48  | Tändfel                                                  | Kontrollera svetsprocessen.                                                                                                |
| 49  | Ljusbågsbrott                                            | Kontakta service.                                                                                                    |
| 51  | Fel nödstoppskrets (gränssnitt för automatisk svetsning) | Kontroll av de externa frånkopplingsanordningarna.<br>Kontroll av insticksbrygga JP 1 (jumper) på kretskor-<br>tet T320/1. |
| 57  | Fel tillsatsdrivning, varvräknarfel                      | Kontrollera tillsatsdrivningen (varvtalsgivaren utan sig-<br>nal, M3.51 defekt > service).                                 |
| 59  | Inkompatibla komponenter                                 | Byt komponenter.                                                                                                    |

# 6.3 Återställa svetsparametrarna till fabriksinställningen

# Alla kundspecifikt sparade svetsparametrar ersätts av fabriksinställningarna.

Du kan återställa svetsparametrar eller aggregatinställningar till fabriksinställning genom att välja parametern *FES* i servicemenyn *Sru* >*se kapitel 5.7*.

# 6.4 Visa aggregatstyrningens programvaruversion

Förfrågan av programvarans nivåer är endast avsedd för information för auktoriserad servicepersonal och kan hämtas i aggregatkonfigurationsmenyn *>se kapitel 5.7*!

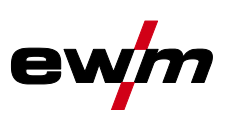

#### 7 Bilaga

#### 7.1 Parameteröversikt – inställningsområde

#### 7.1.1 **TIG-svetsning**

| Namn                                                             | Visning |          |       | Inställ-<br>ningsområde |   |       |  |
|------------------------------------------------------------------|---------|----------|-------|-------------------------|---|-------|--|
|                                                                  | Kod     | Standard | Enhet | min.                    |   | max.  |  |
| Huvudström AMP, beroende av strömkällan                          | 1 1     | -        | А     | -                       | - | -     |  |
| Gasförströmningstid                                              | 6Pr     | 0,5      | s     | 0                       | - | 20    |  |
| Startström, procentuell av AMP                                   | I 5E    | 20       | %     | 1                       | - | 200   |  |
| Startström, absolut, beroende av strömkällan                     | 1 SE    | -        | Α     | -                       | - | -     |  |
| Starttid                                                         | E S E   | 0,01     | s     | 0,01                    | - | 20,0  |  |
| Strömstigningstid                                                | EUP     | 1,0      | s     | 0,0                     | - | 20,0  |  |
| Pulsström                                                        | I PL    | 140      | %     | 1                       |   | 200   |  |
| Pulstid <sup>[1]</sup>                                           | ΕI      | 0,01     | s     | 0,00                    | - | 20,0  |  |
| Slope-tid (tid från huvudström AMP till sänkström AMP%)          | E5 1    | 0,00     | s     | 0,00                    | - | 20,0  |  |
| Sänkström, procentuell av AMP                                    | 12      | 50       | %     | 1                       |   | 200   |  |
| Sänkström, absolut, beroende av strömkällan                      | 12      | -        | Α     | -                       |   | -     |  |
| Pulspaustid <sup>[1]</sup>                                       | E 2     | 0,01     | s     | 0,00                    | - | 20,0  |  |
| Slope-tid (tid från huvudström AMP till sänkström AMP%)          | E52     | 0,00     | s     | 0,00                    | - | 20,0  |  |
| Strömsänkningstid                                                | Edn     | 1,0      | s     | 0,0                     | - | 20,0  |  |
| Slutström, procentuell av AMP                                    | I Ed    | 20       | %     | 1                       | - | 200   |  |
| Slutström, absolut, beroende av strömkällan                      | I Ed    | -        | А     | -                       | - | -     |  |
| Slutströmtid                                                     | LEd     | 0,01     | s     | 0,01                    | - | 20,0  |  |
| Gasefterströmningstid                                            | GPE     | 8        | s     | 0,0                     | - | 40,0  |  |
| Elektroddiameter, metrisk                                        | ndR     | 2,4      | mm    | 1,0                     | - | 4,0   |  |
| Elektroddiameter, brittisk                                       | ndR     | 92       | mil   | 40                      | - | 160   |  |
| spotArc-tid                                                      | ĿΡ      | 2        | s     | 0,01                    | - | 20,0  |  |
| spotmatic-tid (525 > on)                                         | ĿΡ      | 200      | ms    | 5                       | - | 999   |  |
| spotmatic-tid (525 > 6FF)                                        | ĿΡ      | 2        | s     | 0,01                    | - | 20,0  |  |
| AC-kommuteringsoptimering <sup>[1], [2], [3]</sup>               | l co    | 250      |       | 5                       | - | 375   |  |
| AC-balans (JOB 0) <sup>[1], [2]</sup>                            | ЬЯL     |          | %     | -30                     | - | +30   |  |
| AC-balans (JOB 1-100) <sup>[2]</sup>                             | ЬЯL     | 65       | %     | 40                      | - | 90    |  |
| Strömhopp                                                        | dl      | 1        | А     | 1                       | - | 20    |  |
| Återtändning efter ljusbågsbrott <sup>[3]</sup>                  | 1 E A   | 5        | s     | 0,1                     |   | 5     |  |
| AC-frekvens <sup>[4]</sup>                                       | FrE     | -        | Hz    | 50                      | - | 200   |  |
| AC-frekvens (JOB 0) <sup>[1], [2], [3]</sup>                     | FrE     | -        | Hz    | 30                      | - | 300   |  |
| AC-frekvens (JOB 1-100) <sup>[1], [2]</sup>                      | FrE     | 50       | Hz    | 30                      | - | 300   |  |
| Pulsbalans                                                       | ЬЯL     | 50       | %     | 1                       | - | 99    |  |
| Pulsfrekvens (medelvärdespulsning, likspänning)                  | FrE     | 2,8      | Hz    | 0,2                     | - | 2000  |  |
| Pulsfrekvens (medelvärdespulsning, växelspänning) <sup>[1]</sup> | FrE     | 2,8      | Hz    | 0,2                     | - | 5     |  |
| Pulsfrekvens (metallurgisk pulsning) <sup>[3]</sup>              | FrE     | 50       | Hz    | 50                      | - | 15000 |  |
| Pulsfrekvens (metallurgisk pulsning) <sup>[4]</sup>              | FrE     | 50       | Hz    | 5                       | - | 15000 |  |
| activArc, beroende av huvudströmmen                              | RRP     |          |       | 0                       | - | 100   |  |
| Amplitudbalans <sup>[1], [2], [3]</sup>                          | RbR     |          |       | 70                      | - | 130   |  |
| Dynamisk effektanpassning <sup>[4]</sup>                         | FUS     | 16       | А     | 10                      | / | 16    |  |

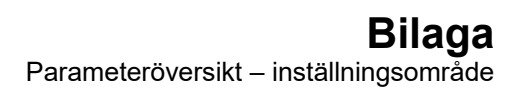

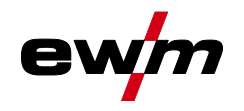

- [1] Aggregat med styrning Comfort 2.0.
- [2] Aggregat för växelströmssvetsning (AC).
- [3] Aggregatserie Tetrix 300.
- [4] Aggregatserie Tetrix 230.

#### Man. elektrodsvetsning 7.1.2

| Namn                                             | Visning |          |       | Inställ-<br>ningsområde |   |      |  |
|--------------------------------------------------|---------|----------|-------|-------------------------|---|------|--|
|                                                  | Kod     | Standard | Enhet | min.                    |   | max. |  |
| Huvudström AMP, beroende av strömkällan          |         | -        | Α     | -                       | - | -    |  |
| Hotstartström, procentuell av AMP                | I hE    | 120      | %     | 1                       | - | 200  |  |
| Hotstartström, procentuell av AMP <sup>[1]</sup> | I hE    | 150      | %     | 1                       | - | 150  |  |
| Hotstartström, absolut, beroende av strömkällan  | l hE    | -        | А     | I                       | - | -    |  |
| Hotstarttid                                      | EhE     | 0,5      | S     | 0,0                     | - | 10,0 |  |
| Hotstarttid <sup>[1]</sup>                       | EhE     | 0,1      | S     | 0,0                     | - | 5,0  |  |
| Arcforce <sup>[2]</sup>                          | Arc.    | 0        |       | -40                     | - | 40   |  |
| AC-frekvens <sup>[2] [3]</sup>                   | FrE     | 100      | Hz    | 30                      | - | 300  |  |
| AC-balans <sup>[2] [3]</sup>                     | ЬAL     | 60       | %     | 40                      | - | 90   |  |
| Pulsström                                        | I PL    | 142      | -     | 1                       | - | 200  |  |
| Pulsfrekvens                                     | FrE     | 1,2      | Hz    | 0,2                     | - | 50   |  |
| Pulsfrekvens (DC)                                | FrE     | 1,2      | Hz    | 0,2                     | - | 500  |  |
| Pulsfrekvens (AC) <sup>[2] [3]</sup>             | FrE     | 1,2      | Hz    | 0,2                     | - | 5    |  |
| Pulsbalans                                       | ЬЯL     | 30       | -     | 1                       | - | 99   |  |
| Dynamisk effektanpassning <sup>[1]</sup>         | FUS     | 16       | Α     | 10                      | / | 16   |  |

.

[1] Aggregatserie Tetrix 230.

[2] Aggregatserie Tetrix 300.

[3] Aggregat för växelströmssvetsning (AC).

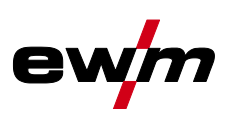

# 7.2 Återförsäljarsökning

Sales & service partners www.ewm-group.com/en/specialist-dealers

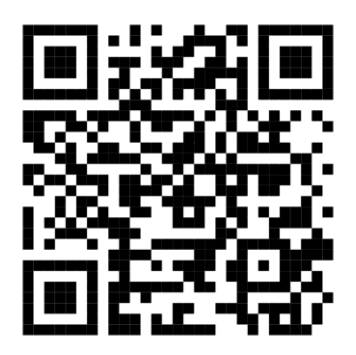

"More than 400 EWM sales partners worldwide"